## 4PM266M

## **User's Manual Version 1.0**

The information presented in this publication has been made carefully for reliability; however, no responsibility is assumed for inaccuracies. Specifications are subject to change without notice.

IBM, PC/AT, and PC/XT are trademarks of International Business Machines Corporation. Socket478 is a trademark of Intel Corporation AWARD is a registered trademark of Phoenix Software Inc.

MS-DOS and WINDOWS NT are registered trademarks of Microsoft Corporation.

Trademarks and/or registered trademarks are the properties of their respective owners.

## Table of Contents

## Introduction

## 1. Motherboard Description

| 1.1 Introduction                            | 1-1  |
|---------------------------------------------|------|
| 1.2 Package Contents                        | 1-1  |
| 1.3 Features                                | 1-2  |
| 1.4 4PM266M Motherboard Layout              | 1-4  |
| 1.5 CPU Installation                        | 1-6  |
| 1.6 DDR SDRAM Installation                  | 1-8  |
| 1.7 Connectors & Jumper Setting             |      |
| 1.7.1 Back Panel Connectors                 |      |
| 1.7.1.1 PS/2 Mouse/Keyboard CONN.           | 1-9  |
| 1.7.1.2 USB Port Connector (USB1)           | 1-9  |
| 1.7.1.3 LAN Port Connector                  | 1-9  |
| 1.7.1.4 Serial Interface port (COM1)        | 1-10 |
| 1.7.1.5 VGA Interface Connector             | 1-10 |
| 1.7.1.6 Parallel Interface port             | 1-10 |
| 1.7.1.7 Joystick / Midi Connector           | 1-10 |
| 1.7.1.8 Audio Port Connector                | 1-10 |
| 1.7.2 ATX 4-pin/20-pin Power Conn.: CN2/CN3 | 1-11 |
| 1.7.3 Floppy Disk Connector: FDC            | 1-12 |
| 1.7.4 Hard Disk Connectors: IDE1/IDE2       | 1-12 |
| 1.7.5 CPU Fan Connectors: FAN1~3            | 1-12 |
| 1.7.6 CD-Audio-IN Connectors: CDIN1/CDIN2   | 1-13 |
| 1.7.7 Wake-On-LAN Header: WOL               | 1-14 |
| 1.7.8 Wake-On-Modem Header: WOM             | 1-14 |
| 1.7.9 Front USB1/2 Connectors: USB2/3       | 1-15 |
| 1.7.10 Front Panel Connector: PANEL         | 1-15 |
| 1.7.11 CMOS Function Selection: JBAT1       | 1-17 |
| 1.7.12 CPU Clock Frequency Setting: J7      | 1-18 |
| 1.7.13 IR Infrared Connector: IR            | 1-18 |
| 1.7.14 Smart Panel Function (optional)      | 1-19 |

## Table of Contents

| 1.7.14.1 Port 80 Debug Function(SP-J6)  | 1-19 |
|-----------------------------------------|------|
| 1.7.14.2 Second BIOS Connector(SP-J1)   | 1-20 |
| 1.7.14.3 AUX LINE Connector(SP-J5)      | 1-20 |
| 1.7.14.4 Front COM2 Header Conn.(SP-J7) | 1-20 |
|                                         |      |

1.7.14.5 Front USB3,4 Header Conn.(SP-J8)1-20

## 2. BIOS Setup

| 2.1 Main Menu                     | 2-4  |
|-----------------------------------|------|
| 2.2 Standard CMOS Features        | 2-7  |
| 2.3 Advanced BIOS Features        | 2-10 |
| 2.4 Advanced Chipset Features     | 2-14 |
| 2.5 Integrated Peripherals        | 2-19 |
| 2.6 Power Management Setup        | 2-25 |
| 2.7 PnP/PCI Configurations        | 2-30 |
| 2.8 PC Health Status              | 2-33 |
| 2.9 Frequency/Voltage Control     | 2-35 |
| 2.10 Load Fail-Safe Defaults      | 2-36 |
| 2.11 Load Optimized Defaults      | 2-37 |
| 2.12 Set Supervisor/user Password | 2-38 |
| 2.13 Save & Exit Setup            | 2-40 |
| 2.14 Exit Without Saving          | 2-41 |

## 3. Driver Installation

| 3.1 | Main Menu  |                   | 3-1 |
|-----|------------|-------------------|-----|
| 3.2 | Installing | VIA 4 in 1 Driver | 3-2 |
| 3.3 | Installing | Audio Driver      | 3-3 |
| 3.4 | Installing | VGA Driver        | 3-5 |
| 3.5 | Installing | LAN Driver        | 3-7 |

## a. Appendix

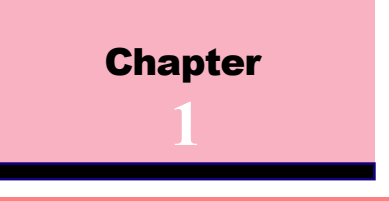

## **1.1 Introduction**

The 4PM266M motherboard is designed for using Intel P4 Front Side Bus Frequency 400MHz CPU, which utilize the Socket-478 design and the memory size expandable to 2.0GB.

This motherboard use the latest VIA P4M266 chipset, appling 266MHz (Double Data Rate) Front Side Bus frequency and 266MHz memory interface delivers a clear upgrade path to the future generation of 266MHz processors, PC-1600/PC-2100 DDR SDRAM. The 4PM266M motherboard offers ULTRA ATA 100/133 to provide speedier HDD throughout that boosts overall system performance.

It is ideal for multi-tasking and fully supporting MS-DOS, Windows, Windows NT, Windows ME, Windows 2000, Novell, OS/2, Windows95/98, Windows 98SE, Windows XP, UNIX, Liunx , SCO UNIX etc. This manual also explains how to install the mainboard for operation, and how to setup your CMOS configuration with the BIOS setup program.

## **1.2 Package Contents**

- HDD UDMA66/100 Cable.
- FDD Cable.
- Flash Memory written for BIOS update.
- USB2 Cable (Optional).
- Fully Setup CD Driver built in utility(Ghost, Antivirus, Adobe Acrobat).
- Manual.

## **1.3 Features**

#### **CPU Processor**

- 400MHz System Interface speed or higher.
- Single Socket 478 for Intel P4<sup>™</sup> up to 2.2GHz or higher (Northwood Processor).
- Support Intel Netburst<sup>™</sup> Micro-architecture.

### Chipset

● VIA P4M266 North Bridge.

• VIA VT8233A South Bridge.

### **PCI/AGP Speed**

- Supports 33MHz PCI Bus speed.
- Supports AGP 66 MHz for 2X/4X device.

### **DDR SDRAM Memory**

- Supports 64/128/256/512....MB DDR module socket.
- Supports Synchronous DRAM(2.5V)
- Supports a maximum memory size of 2GB with DDR SDRAM.

### **Bus Slots**

- Provide one AGP slot.
- Three 32-bit PCI bus.

## Universal Serial Bus

• Supports two back Universal Serial Bus(USB)Ports and four front Universal serial Bus(USB)Ports.

### WOL & WOM (Wake On LAN & Modem)

•Supports system power on from LAN & Modem ring up.

## **1.3 Features**

### **Flash Memory**

• Support 2MB flash memory.

## BIOS

• The mainboard BIOS provides Plug & Play BIOS which detects the peripheral devices and expansion cards of the board automatically.

•BIOS support CD-ROM, SCSI, LAN BOOT, Temperature sensor, LAN, Modem, Alarm Bus CLK setup with BIOS.

• The mainboard provides a Desktop Management Interface (DMI) function which records your mainboard specifications.

### IDE Built-in On Board

• Supports four IDE devices.

• Supports PIO Mode 5, Master Mode, high performance hard disk drives.

• Support Ultra DMA 33/66/100/133 Bus Master Mode.

• Supports IDE interface with CD-ROM.

• Supports high capacity hard disk drives.

• Support LBA mode.

### PCI-Based AC 97 Digital Audio Processor

• AC 97 2.1 interface.

● 16 channels of high-quality sample rate conversion.

- 16x8 channel digital mixer.
- Stereo 10 band graphic equalizer.
- Sound Blaster and Sound Blaster Pro emulation.

### VGA Share Memory Size: 2M-32M.

### Integrate LAN

•Fast Ethernet Controller 10/100 Mbps.

## **1.4 4PM266M Motherboard Layout**

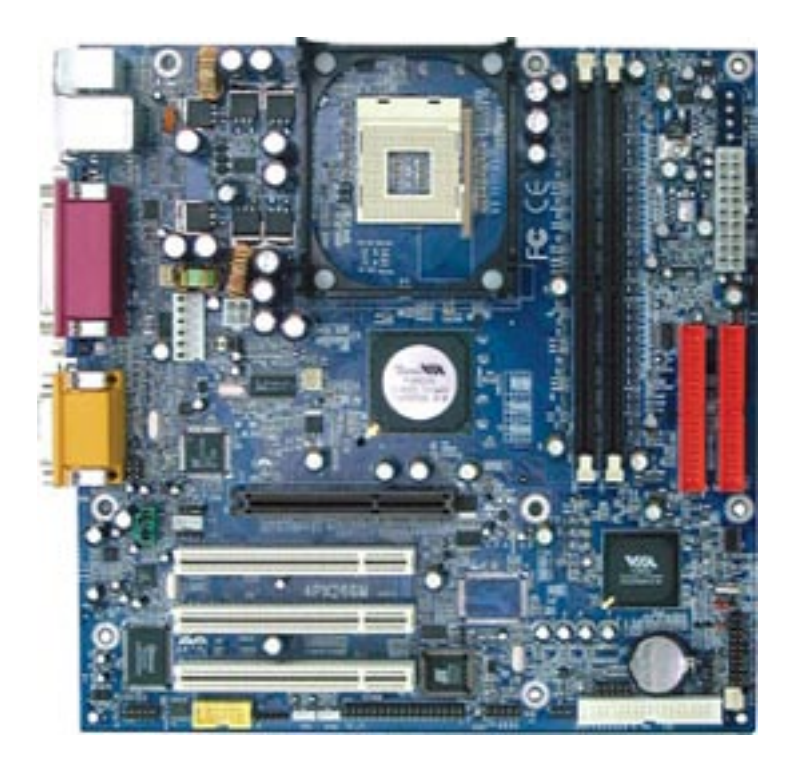

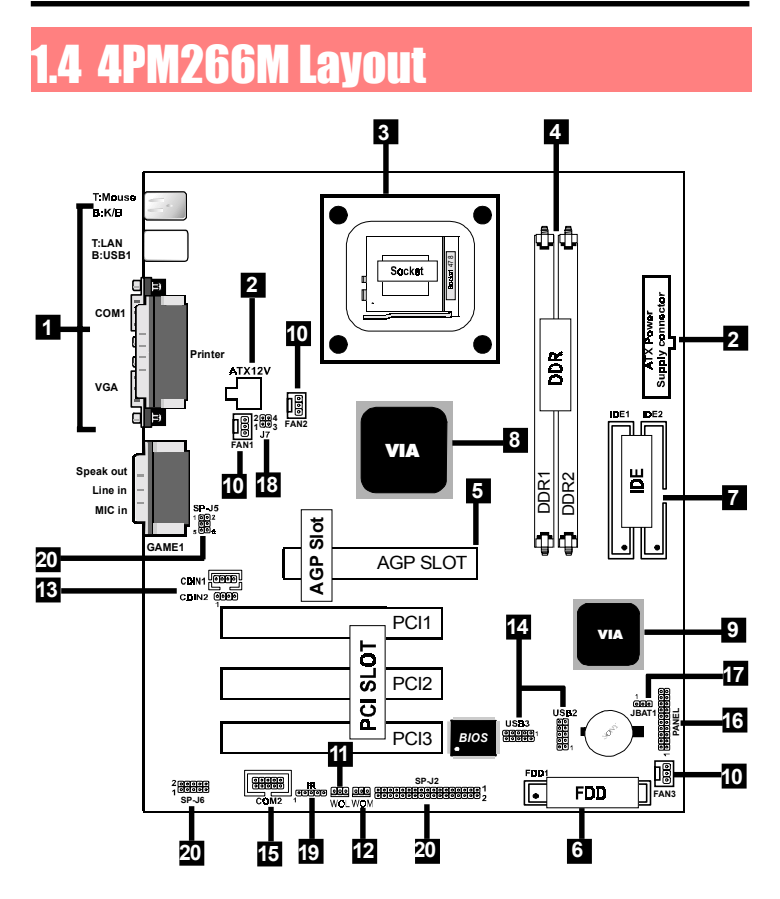

1. Back Panel I/O Connectors (Mouse, Keyboard, USB1,

LAN, COM1, VGA, Printer, MIC in, Line in, Speaker out, Game stick)

- 2. ATX Power Connectors (CN2/CN3)
- 3. CPU Processor (Socket 478)
- 4. DDR SDRAM Sockets (DDR1/DDR2)

- 5. AGP Slot
- 6. Floppy Connector
- 7. IDE Connectors (IDE1/IDE2)
- 8. North Bridge (VIA PM266M)
- 9. South Bridge (VIA VT8233A)
- 10. Fan Connectors (FAN1/FAN2/FAN3)
- 11. Wake-On-LAN Connector (WOL)
- 12. Wake-On-Modem Connector (WOM)
- 13. CD Audio-In Connectors (CDIN1/CDIN2)
- 14. Front USB Port Connectors (USB2/3)
- 15. Front COM2 Port Connector
- 16. Front Panel Connector (PANEL)
- 17. CMOS Function Selection (JBAT1)
- 18. CPU Clock Frequency Setting (J7)
- **19. IR Connector**
- 20. Smart Panel Function (SP-J2/SP-J6/SP-J5)(optional)

## **1.5 CPU Installtion**

The motherboard operates with Socket 478 for Intel  $P4^{TM}$  processor. The CPU should always has a Heat Sink and cooling fan attached to prevent overheating.

### **CPU Installation Procedures: Socket 478**

- 1. Pull the lever sideways away from the socket then raise the lever to a 90-degree angle.
- 2. Locate Pin 1 in the socket and look for the white dot or cut edge in the CPU. Match Pin 1 with the white dot or cut edge then insert the CPU.
- 3. Press the lever down to complete the installation.
- 4. Make sure the spec of the heatsink is good enough.
- 5. Please lock the fan on CPU very carefully, or you will damage the resistor array even circuit line on the mainboard.

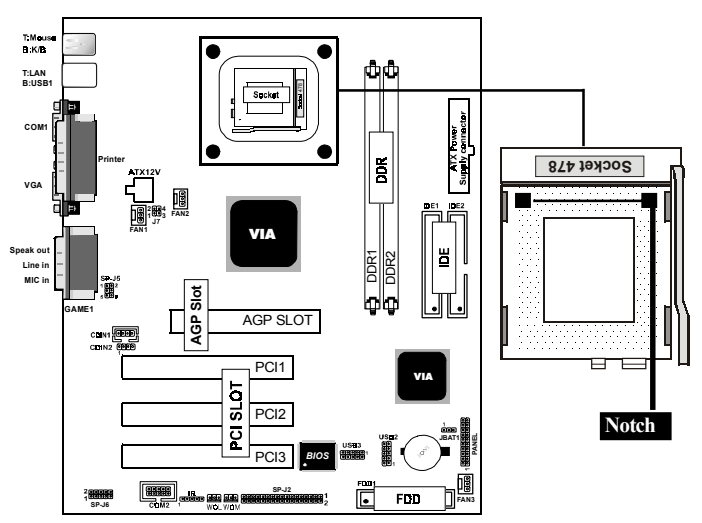

## 1.6 DDR SDRAM Installtion

The motherboard supports a maximized 2GB memory. It provides two 184-pin unbuffered DDR sockets. It supports 64MB to 1GB DDR memory module.

### **DDR DRAM Installation Procedures:**

- 1. The DDR socket has a "Plastic Safety Tab" and the DDR memory module has an asymmetrical notch", so the DDR memory module can only fit into the slot in one direction.
- 2. Push the tabs out. Insert the DDR memory modules into the socket at a 90-degree angle then push down vertically to fit onto place.
- 3. The Mounting Holes and plastic tabs should fit over the edge and hold the DDR memory modules in place.

| Bank         | Memory module                  |  |  |
|--------------|--------------------------------|--|--|
| DDR 1        | 64MB, 128MB, 256MB, 512MB, 1GB |  |  |
| ( Bank 0-1 ) | 184 pin, 2.5V DDR SDRAM        |  |  |
| DDR 2        | 64MB, 128MB, 256MB, 512MB, 1GB |  |  |
| ( Bank 2-3 ) | 184 pin , 2.5V DDR SDRAM       |  |  |
|              | Total System Memory (Max 2GB)  |  |  |

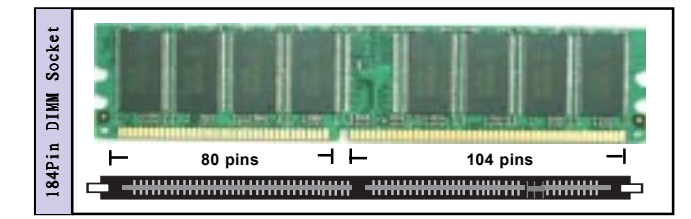

Note:

When you plug or unplug DDR module, you must check your power supply is off.

## 1.7 Connectors & Jumpers Setting

## 1.7.1 Back Panel I/O Connectors

The motherboard provides the following back panel

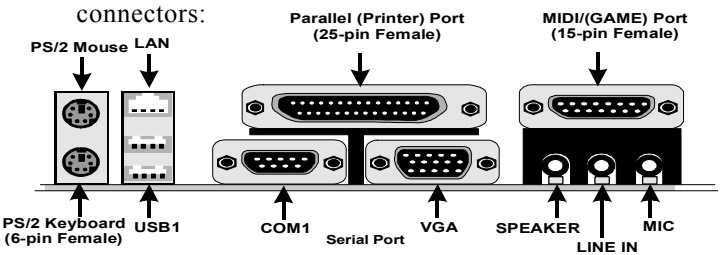

### 1.7.1.1 PS/2 Mouse / Keyboard CONN.

The motherboard provides a standard PS/2 mouse / Keyboard mini DIN connector for attaching a PS/2 mouse. You can plug a PS/2 mouse / Keyboard directly into this connector.

## 1.7.1.2 USB Port Connector: USB1

The motherboard provides a OHCI(Open Host Controller Interface)Universal Serial Bus Roots for attaching USB devices such as a keyboard, mouse and other USB devices. You can plug the USB devices directly into this connector.

### 1.7.1.3 LAN Port Connector

This connector is standard RJ45 connetor for network connector.

| RJ-45   | RJ-45 | 10/100M LAN Port |
|---------|-------|------------------|
|         | Pin   | Signal           |
|         | 1     | +5V_SB           |
| 1.1.1.1 | 2     | USBP0-(USBP1-)   |
| Land I  | 3     | USBP0+(USBP1+)   |
| 1234    | 4     | GND              |
| USB1    |       |                  |

### 1.7.1.4 The Serial Interfaces: COM1

The serial interface port is sometimes refered to as an RS-232 port or an asynchronous communication port. Mice, printers, modems and other peripheral devices can be connected to a serial port. The serial port can also be used to connect your computer system. If you like to transfer the contents of your hard disk to another system, it can be accomplished by serial port.

COM1/COM2

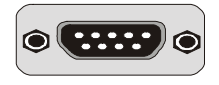

## 1.7.1.5 VGA Interface Connector:VGA(15 Pin)

This connector is for output to VGA-compatible devices.

VGA

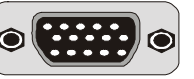

## 1.7.1.6 Parallel Interface Port

Unlike serial ports, parallel interface ports have been standardized and should not present any difficulty interfacing peripherals to your system. Sometimes called a Centronics port, the parallel port is almost exclusively used with printers. The parallel port on your system has a 25-pin, DB 25 connector.

### 1.7.1.7 Joystick / Midi Connector

You can connect a joystick or game pad to this connector.

## 1.7.1.8 Audio Port Connectors

Speaker out is a connector for Speakers or Headphones. Line in is used for external CD player, Tape player, or other audio devices. Mic is a connector for the microphones.

## 1.7.2 ATX Power Connectors: CN2/CN3

-This connector supports the power button on-board. Using the ATX power supply, functions such as Modem Ring Wake-Up and Soft Power Off are supported on this motherboard. This power connector supports instant power-on functionality, which means that the system will boot up instantly when the power connector is inserted on the board. -ATX 4-pin power connector only support +12V voltage.

| 3   | Pin Cl | N2 Signal | Pin CN | 2 Signal |
|-----|--------|-----------|--------|----------|
| 5   | 1      | GND       | 2      | GND      |
| 4 2 | 3      | +12V      | 4      | +12V     |
|     |        |           |        |          |
|     |        |           |        |          |

|       | Pin C | N3 Signal | Pin CN | 3 Signal |
|-------|-------|-----------|--------|----------|
|       | 1     | 3.3V      | 11     | 3.3V     |
| 10 20 | 2     | 3.3V      | 12     | -12V     |
|       | 3     | GND       | 13     | GND      |
|       | 4     | 5V        | 14     | PS-ON    |
|       | 5     | GND       | 15     | GND      |
|       | 6     | 5V        | 16     | GND      |
|       | 7     | GND       | 17     | GND      |
| 1 11  | 8     | PW-OK     | 18     | -5V      |
|       | 9     | 5V_SB     | 19     | 5V       |
|       | 10    | 12V       | 20     | 5V       |

#### Note:

1. Make sure that the ATX PIII power supply can take at least 1Amp load on the 5Volt standby lead (5VSB).

2. When you use P4 power supply, you must plug

CN2 & CN3 power connector on your system.

#### Important:

Before you switch on your power supply, please make sure:

1. Memory Module installing is OK.

2. Power supply setting is OK.

3. AGP card for 2X or 4X device is OK.

## 1.7.3 Floppy Disk Connector: FDC

This connector supports the provided floppy drive ribbon cable. After connecting the single end to the board, connect the two plugs on the other end to the floppy drives.

## 1.7.4 Hard Disk Connectors: IDE1/IDE2

These connectors support the provided IDE hard disk ribbon cable. After connecting the single end to the board, connect the two plugs at the other end to your hard disk.

If you install two hard disks, you must configure the second drive to Slave mode by setting its jumper settings. BIOS now supports SCSI device or IDE CD-ROM boot up (see "HDD Sequence SCSI/IDE First" & "Boot Sequence" in the BIOS Features Setup of the BIOS SOFTWARE) (Pin 20 is removed to prevent inserting in the wrong orientation when using ribbon cables with pin 20 plugged).

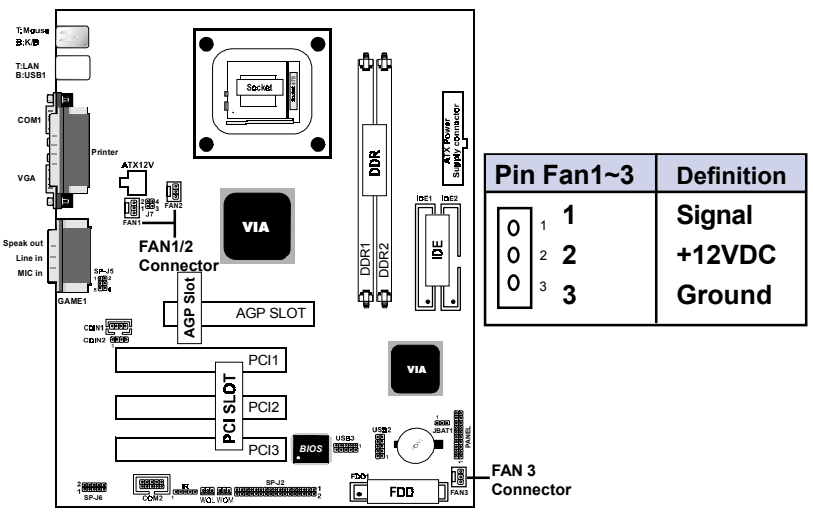

## 1.7.5 Fan Connectors: FAN1~3

These connectors support cooling fans of 1Amp or less. Orientate the fans so that the heatsink fins allow airflow to go across the onboard heat sink(s) instead of the expansion slots. Depending on the fan manufacturer, the wiring and plug may be different. The red wire should be positive, while the black should be ground. Connect the fan's plug to the board taking into consideration the polarity of the this connector.

## 1.7.6 CD Audio-In Connectors: CDIN1/CDIN2

CDIN1/2 are the connectors for CD-Audio Input signal. Please connect it to CD-ROM CD-Audio output connector.

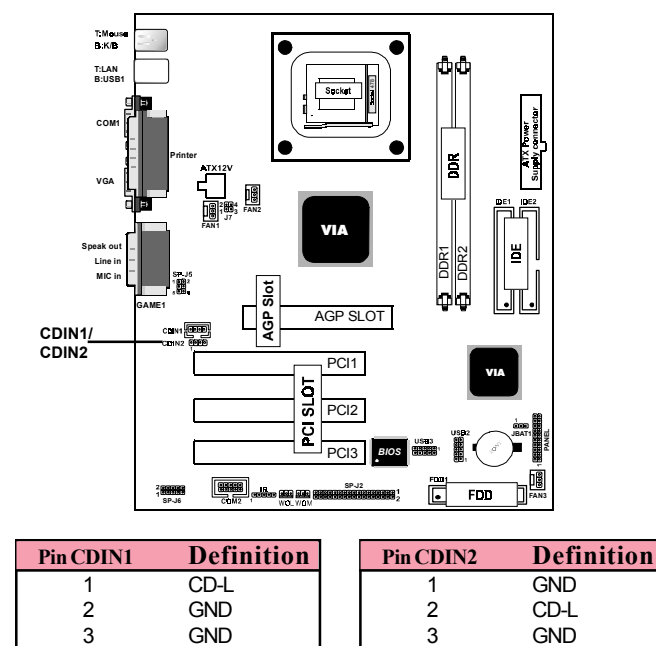

4

CD-R

4

CD-R

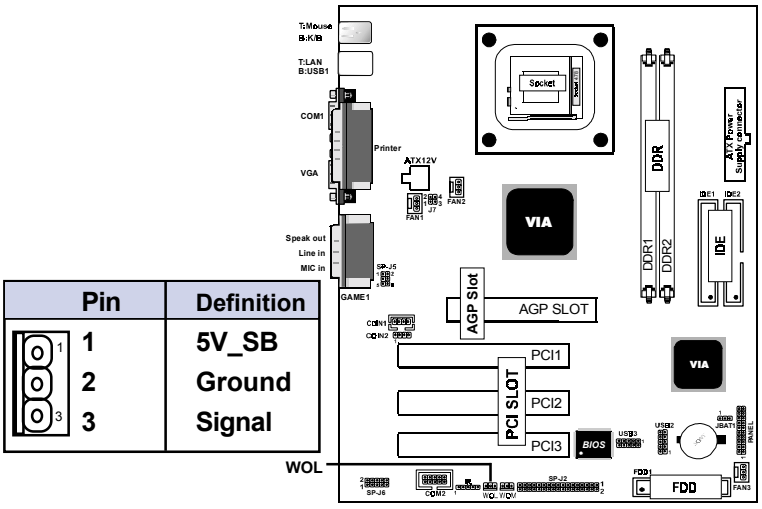

## 1.7.7 Wake-On-LAN Connector: WOL

1.7.8 Wake-On-Modem Connector: WOM

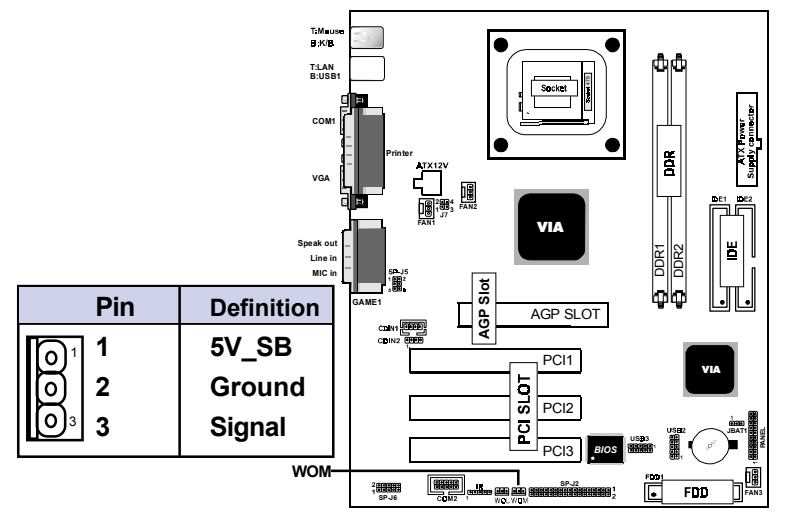

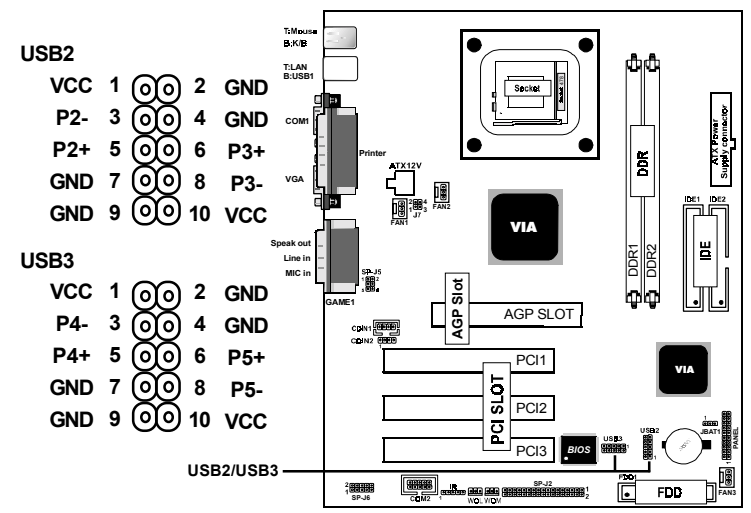

## 1.7.9 Front USB1/2 Port Connectors: USB2/USB3

1.7.10 Front Panel Connector: PANEL

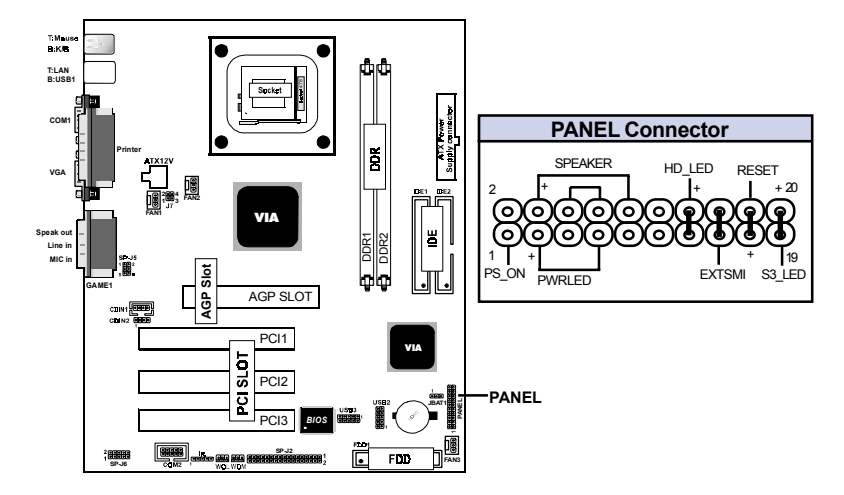

## ATX Power Switch (PS\_ON)

The system power is controlled by a momentary switch connected to this lead. Pushing the button once will switch the system ON.

### Power LED Lead (PWRLED)

The system power LED lights when the system power is on.

### Speaker Connector (SPEAK)

The speaker (onboard or offboard) provides error beep code information during the Power Self-Test when the computer cannot use the video interface. The speaker is not connected to the audio subsystem and does not receive output from the audio subsystem.

### Hard Drive LED Connector (HD\_LED)

This connector supplies power to the cabinet IDE activity LED. Read and write activity by devices connected to the Primary or Secondary IDE connectors will cause the LED to light up.

### SMI Suspend Switch Lead (EXTSMI) (Disabled)

This allows the user to manually place the system into a suspend mode of Green mode. System activity will be instantly decreased to save electricity and expand the life of certain components when the system is not in use. This 2-pin connector (see the figure) connects to the case-mounted suspend switch. If you do not have a switch for the connector, you may use the "Turbo Switch" instead since it does not have a function. If you want to use this connector, the "Suspend Switch" in the Power Management Setup of the BIOS SOFTWARE section should be on the default setting of Enable.

## **Reset Switch Lead (RESET)**

The connector can be connected to a momentary SPST type switch that is normally open. When the switch is closed, the motherboard resets and runs the POST.

## 1.7.11 CMOS Function Selection: JBAT1

A battery be used to retain the mainboard configuration in CMOS RAM.

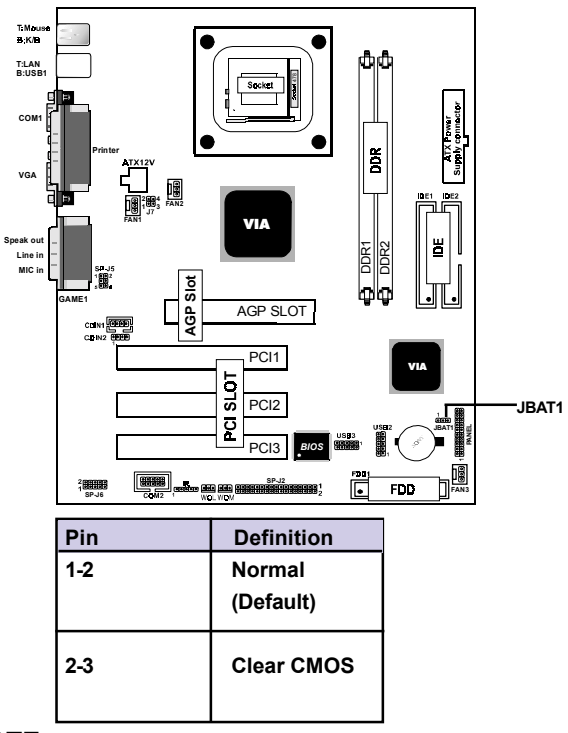

#### NOTE:

#### (Please follow the procedure below to clear CMOS data.)

(1)Remove the AC power line.

(2)JBAT1(2-3)Closed.

(3)Wait five seconds.

(4)JBAT1(1-2) Closed.

(5)AC Power on.

(6)Reset your desired password or clear CMOS data.

## 1.7.12 CPU Clock Frequency Setting: J7

Overclocking is operating a CPU/Processor beyond its specified frequency. J7 jumper is used for the CPU Front Side Bus Frequencies from 66MHz to 133MHz.

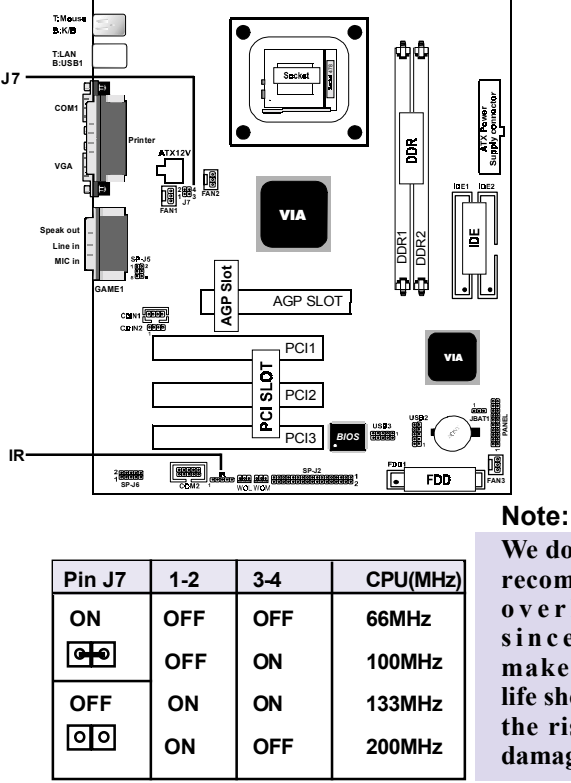

We don't recommend you overlocking, since it will make the CPU life short and get the risk of CPU damage.

## 1.7.13 IR infrared module: IR

This connector supports the optional wireless transmittinng and receiving infrared module. You must configure the setting through the BIOS setup to use the IR function.

## 1.7.14 Smart Panel Function: SP-J1/SP-J6/SP-J5/SP-J7/

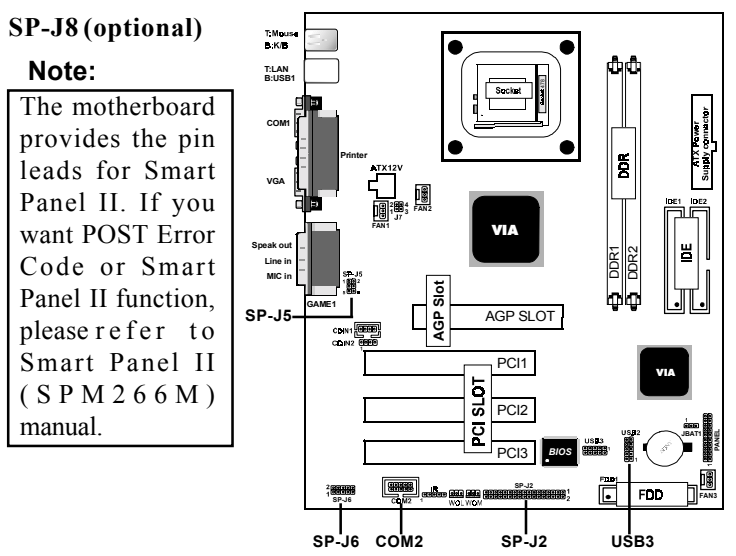

The Smart Panel provides the following panel connectors:

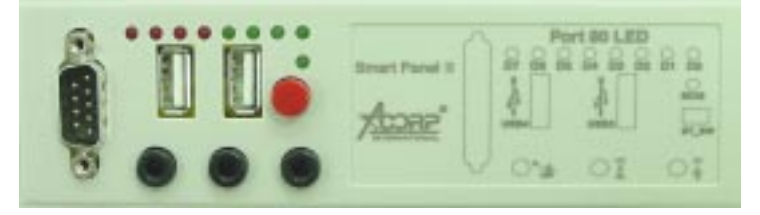

## 1.7.14.1 Port 80 Debug Function: SP-J6

For Smart Panel connector(SP-J6) to M/B (SP-J6).

| Pin SP-J6 | Assignment | Pin SP-J6 | Assignment |
|-----------|------------|-----------|------------|
| 1         | ERD4       | 2         | ERD0       |
| 3         | ERD5       | 4         | ERD1       |
| 5         | ERD6       | 6         | ERD2       |
| 7         | ERD7       | 8         | ERD3       |
| 9         | GND        | 10        | NC         |

### 1.7.14.2 Second BIOS Connector: SP-J1

For Smart Panel connector(SP-J1) to M/B (SP-J1).

| Pin SP-J1 | Assignment | Pin SP-J1 | Assignment |
|-----------|------------|-----------|------------|
| 1         | VCC3       | 2         | +5V        |
| 3         | PCI_RST#   | 4         | 33MHz      |
| 5         | CLAD0      | 6         | P66DET     |
| 7         | CLAD1      | 8         | S66DET     |
| 9         | GND        | 10        | GND        |
| 11        | CLAD2      | 12        | HINT       |
| 13        | CLAD3      | 14        | FWH_IDD1   |
| 15        | CLAD4      | 16        | VCC3       |

### 1.7.14.3 AUX Line Connector: SP-J5

For Smart Panel connector(SP-J5) to M/B (SP-J5).

| Pin SP-J5 | Assignment | Pin SP-J5 | Assignment |
|-----------|------------|-----------|------------|
| 1         | LINE_OUT_L | 2         | LINE_OUT_R |
| 3         | LINE_IN_L  | 4         | LINE_IN_R  |
| 5         | MIC_IN_L   | 6         | MIC_IN_R   |

### 1.7.14.4 Front COM2 Header Conn.: SP-J7

For Smart Panel connector(SP-J7) to M/B (COM2).

| Pin SP-J7 | Assignment | Pin SP-J7 | Assignment |
|-----------|------------|-----------|------------|
| 1         | DCD        | 2         | RX         |
| 3         | TX         | 4         | DTR        |
| 5         | GND        | 6         | DSR        |
| 7         | RTS        | 8         | CTS        |
| 9         | RI         |           |            |

#### 1.7.14.5 Front USB3,4 Header Conn.: SP-J8(USB2)

For Smart Panel connector(SP-J8) to M/B (USB3).

| Pin SP-J8 | Assignment | Pin SP-J8 | Assignment |
|-----------|------------|-----------|------------|
| 1         | VCC        | 2         | GND        |
| 3         | P2-        | 4         | GND        |
| 5         | P2+        | 6         | P3+        |
| 7         | GND        | 8         | P3-        |
| 9         | GND        | 10        | VCC        |

# Chapter 2

## Introduction

This chapter discusses the Award Setup program built into the ROM BIOS. The Setup program allows the user to modify the basic system configuration. This special information is then stored in battery-backed RAM so that it retains the setup information when the power is turned off.

The Award BIOS installed in your computer system's ROM (Read Only Memory) is a custom version of an industry standard BIOS. This means that it supports Intel P4 Processor. The BIOS provides critical low-level support for standard devices such as disk drives and serial and parallel ports.

The rest of this manual is intended to guide you through the process of configuring your system using Setup.

#### Plug and Play Support

This AWARD BIOS supports the Plug and Play Version 1.0A specification. ESCD(Extended System Configuration Data)write is supported.

#### **EPA Green PC Support**

This AWARD BIOS supports Version 1.03 of the EPA Green PC specification.

#### **PCI Bus Support**

This AWARD BIOS also supports Version 2.1 of the Intel PCI (Peripheral Component Interconnect)local bus specification.

#### **APM Support**

This AWARD BIOS supports Version 1.1&1.2 of the Advanced Power Management(APM) specification.Power management features are implemented via the System Management Interrupt(SMI). Sleep and Suspend power management modes are supported. Power to the hard disk drives and video monitors can be managed by this AWARD BIOS.

#### **DRAM Support**

SDRAM (Synchronous DRAM) are supported.

#### Support CPU

This AWARD BIOS supports the Intel P4 Processor.

## **Using Setup**

In general, you use the arrow keys to highlight items, press <Enter>to select, use the <PgUp>and <PgDn>keys to change entries, press<F1>for help and press <Esc>to quit. The following table provides more detail about how to navigate in the Setup program by using the keyboard.

Note:

(BIOS version 1.0 is for reference only. If there is a change in BIOS version, please use the actual version on the BIOS.)

| Keystroke   | Function                                       |
|-------------|------------------------------------------------|
| Up arrow    | Move to previous item                          |
| Down arrow  | Move to next item                              |
| Left arrow  | Move to the item on the left(menu bar)         |
| Right arrow | Move to the item on the right(menu bar)        |
| Esc         | Main Menu: Quit without saving changes         |
|             | Submenus: Exit Current page to the next higher |
|             | level menu                                     |
| Move Enter  | Move to item you desired                       |
| PgUp key    | Increase the numeric value or make changes     |
| PgDn key    | Decrease the numeric value or make changes     |
| +Key        | Increase the numeric value or make changes     |
| -Key        | Decrease the numeric value or make changes     |
| Esc Key     | Main menu-Quit and not save changes into       |
|             | CMOS                                           |
|             | Status Page Setup Menu and option Page Setup   |
|             | Menu-Exit Current page and return to Main      |
|             | Menu                                           |
| F1 Key      | General help on Setup navigation keys.         |
| F5 Key      | Load previous values from CMOS                 |
| F6 Key      | Load the fail-safe defaults from BIOS default  |
|             | table                                          |
| F7 Key      | Load the optimized defaults                    |
| F10 Key     | Save all the CMOS changes and exit             |
|             |                                                |

## **2.1 Main Menu**

Once you enter AWARD BIOS CMOS Set up Utility, the Main Menu will appear on the screen. The Main Menu allows you to select from several setup function. Use the arrow keys to select among the items and press<Enter> to accept and enter the sub-menu.

"WARNING"

The information about BIOS defaults on manual (Figure 1,2,3,4,5,6,7,8,9,10,11,12,13,14) is just for reference, please refer to the BIOS installed on the board for updated information.

### **©** Figure 1. Main Menu

CMOS Setup Utility-Copyright (C) 1984-2001 Award Software

| Standard CMOS Features       | Frequency/Voltage Control                                  |
|------------------------------|------------------------------------------------------------|
| Advanced BIOS Features       | Load Fail-Safe Defaults                                    |
| Advanced Chipset Features    | Load Optimized Defaults                                    |
| Integrated Peripherals       | Set Supervisor Password                                    |
| Power Management Setup       | Set User Password                                          |
| PNP/PCI Configurations       | Save & Exit Setup                                          |
| PC Health Status             | Exit Without Saving                                        |
| Esc : Quit F9 : Menu in BIOS | $\leftarrow \rightarrow \uparrow \downarrow$ : Select Item |
| F10 : Save & Exit Setup      |                                                            |
| Time , Date , Hard Disk Type |                                                            |

#### Standard CMOS Features

This setup page includes all the items in standard compatible BIOS.

#### **Advanced BIOS Features**

This setup page includes all the items of the BIOS special enchanced features.

#### **Advanced Chipset Features**

This setup page includes all the items of the Chipset special enchanced features.

#### **Integrated Peripherals**

This selection page includes all the items of the IDE hard drive and Programmed Input/Output features.

#### **Power Management Setup**

This setup page includes all the items of the power manage ment features.

#### **PnP/PCI** Configurations

This setup page includes the user defined or default IRQ Setting.

#### **PC Health Status**

This page shows the hardware Monitor information of the system.

#### **Frequency / Voltage Control**

This setup page controls the CPU's clock and frequency ratio.

#### Load Fail-Safe Defaults

Use this menu to load the BIOS default values for the minimal/stable performance for your system to operate.

#### Load Optimized Defaults

These settings are more likely to configure a workable computer when something is wrong. If you cannot boot the computer successfully, select the BIOS Setup options and try to diagnose the problem after the computer boots. These settings do not provide optional performance.

#### Set Supervisor Password

Change, set, or, disable password. It allows you to limit access to the system and Setup, or just to Setup.

#### Set User Password

You can specify both a User and a Supervisor password. When you select either password option, you are prompted for a 1-6 character password. Enter the password and then retype the password when prompted.

#### Save & Exit Setup

Save CMOS value changes to CMOS and exit setup.

#### **Exit Without Saving**

Abandon all CMOS value changes and exit setup.

## 2.2 Standard CMOS Features

This item in the Standard CMOS Setup Menu is divided into 10 categories. Each category includes no, one or more than one setup items. Use the arrow keys to highlight the item and then use the <PgUp> or <PgDn> keys to select the value you want in each item.

#### **©** Figure 2. Standard CMOS Features

CMOS Setup Utility-Copyright (C) 1984-2001 Award Software

| Standard | CMOS | Features |
|----------|------|----------|
|----------|------|----------|

| Date(mm:dd:yy)       | Tue,Jun 6 2000              | Item Help       |
|----------------------|-----------------------------|-----------------|
| Time (hh:mm:ss)      | 11:26:10                    | Manuel          |
| IDE Primary Master   | None                        | Menu Level      |
| IDE Primary Slave    |                             | Change the day, |
| IDE Secondary Master | None                        | and century.    |
| Drive A              | 1.44M,3.5 in                |                 |
|                      | None                        |                 |
| Video<br>Halt On     | EGA/VGA<br>All.But Keyboard |                 |
| Daga Mamanu          | CAOK                        |                 |
| Extended Memory      | 65472K                      |                 |
| Total                | 1024K                       |                 |

←→↑↓: Move Enter:Select +/-/PU/PD:Value F10:Save ESC:Exit F1:General Help F5:Previous Values F6:Fail-Safe Defaults F7:Optimized Defaults

### Main Menu Selections

This table shows the selections that you can make on the Main Menu.

| Item          | Options                | Description                                 |
|---------------|------------------------|---------------------------------------------|
| Date          | Month DD YYYY          | Set the system, date. Note that the         |
|               |                        | 'Day' automatically changes                 |
|               |                        | when you set the data.                      |
| IDE Primary   | Options are in its sub | Press <enter> to enter the sub menu</enter> |
| Master        | menu.                  | of detailed.                                |
| IDE Primary   | Options are in its sub | Press <enter> to enter the sub menu</enter> |
| Slave         | menu.                  | of detailed.                                |
| IDE Secondary | Options are in its sub | Press <enter> to enter the sub menu</enter> |
| Master        | menu.                  | of detailed.                                |
| IDE Secondary | Options are in its sub | Press <enter> to enter the sub menu</enter> |
| Slave         | menu.                  | of detailed.                                |
| Drive A       | None                   | Select the type of floppy disk drive        |
| Drive B       | 360K,5.25in            | installed in your system.                   |
|               | 1.2M,5.25in            |                                             |
|               | 720K,3.5in             |                                             |
|               | 1.44M,3.5in            |                                             |
|               | 2.88M,3.5in            |                                             |
| Video         | EGA/VGA                | Select the default video device.            |
|               | CGA 40                 |                                             |
|               | CGA 80                 |                                             |
|               | MONO                   |                                             |
|               |                        |                                             |

| Item        | Options           | Description                         |
|-------------|-------------------|-------------------------------------|
| Halt On     | All Errors        | Select the situation in which you   |
|             | No Errors         | want the BIOS to stop the POST      |
|             | All, but Keyboard | process and notify.                 |
|             | All, but Diskette |                                     |
|             | All, but Disk/Key |                                     |
| Base Memory | N/A               | Displays the amount of conventional |
|             |                   | memory detected during boot up.     |
| Extended    | N/A               | Displays the amount of conventional |
| Memory      |                   | memory detected during boot up.     |
| Total       | N/A               | Displays the total memory           |
| Memory      |                   | available in the system.            |
|             |                   |                                     |

## CMOS Setup Utility-Copyright (C) 1984-2001Award Software IDE Primary Master

| IDE HDD Auto-Detection            | Press Enter  | Item Help  |
|-----------------------------------|--------------|------------|
| IDE Primary Master<br>Access Mode | Auto<br>Auto | Menu Level |
| Capacity                          | 13022MB      |            |
| Cylinder                          | 25232        |            |
| Head                              | 16           |            |
| Precomp                           | 0            |            |
| Landing Zone                      | 25231        |            |
| Sector                            | 61           |            |

←→↑↓: Move Enter:Select +/-/PU/PD:Value F10:Save ESC:Exit F1:General Help F5:Previous Values F6:Fail-Safe Defaults

F7:Optimized Defaults

## **2.3 Advanced BIOS Features**

#### **©** Figure 3. Advanced BIOS Features

CMOS Setup Utility-Copyright (C) 1984-2001 Award Software

Advanced BIOS Features

| Virus Warning                                 | Disabled          | Item Help          |
|-----------------------------------------------|-------------------|--------------------|
| CPU L2 Cache ECC Checking                     | Enabled           | Menu Level         |
| Quick Power On Self Test<br>First Boot Device | Enabled<br>Floopy | Allows you to      |
| Second Boot Device                            | HDD-0             | choose the         |
| Third Boot Device                             | LS120             | VIRUS warning      |
| Boot Other Device                             | Enabled           | feature for IDE    |
| Swap Floppy Drive                             | Disabled          | Hard Disk boot     |
| Boot Up Floppy Seek                           | On                | If this function   |
| Typematic Rate Setting                        | Disabled          | is enabled and     |
| Typematic Rate (Chars/Sec)                    | 6                 | someone attempts   |
| Typematic Delay (Msec)                        | 250               | to write data into |
| Security Option                               | Setup             | this area,BIOS     |
| OS Select For DRAM                            | Non-OS2           | will show a        |
| Video BIOS Shadow                             | Enabled           | warning message    |
| Small Logo(EPA) Show                          | Disabled          | alarm been         |
|                                               |                   | a.a 250p           |
|                                               |                   |                    |

 $\leftarrow \rightarrow \uparrow \downarrow$ : Move Enter:Select +/-/PU/PD:Value F10:Save ESC:Exit F1:General Help F5:Previous Values F6:Fail-Safe Defaults F7:Optimized Defaults

#### Virus Warning

This option allows you to choose the VIRUS Warning feature for IDE Hard Disk boot sector protection. If this function is enabled and someone attempts to write data into this area, BIOS will show a warning message on screen and alarm beep.

The Choices: Disabled(default), Enabled.

#### CPU L1 & L2 Cache

This fields allow you to Enable or Disable the CPU'S "Level 1" & "Level 2" cache. Caching allows better performance.

| Enabled  | (default) |
|----------|-----------|
| Disabled | l         |

Enabled cache. Disabled cache.

#### **CPU L2 Cache ECC Checking**

The item allows you to enable/disable CPU L2 Cache ECC Checking.

The Choices: Enabled(default), Disabled.

#### **Quick Power On Self Test**

This category speeds up Power on Self-Test(POST) afteryou power up the computer. If it is set to Enable, BIOSwill shorten or skip some check items during POST.Enabled (default)DisabledNormal POST.

#### First/Secondary/Third Boot Device

This BIOS attempts to load the operating system from the devices in the sequence selected in these items. **The Choices:** Floppy, LS120, HDD-0, SCSI, CDROM, HDD-1, HDD-2, HDD-3, ZIP100, LAN, Disabled.

#### **Boot Other Device**

The Choices: Enabled(default), Disabled.

#### **Swap Floppy Drive**

If the system has two floppy drives, you can swap the logical drive name assignments. **The Choices: Disabled**(default), Enabled.

#### **Boot Up Floppy Seek**

Seek disk drives during boot up. Disabled speeds boot-up. **The Choices: Enabled**(default), Disabled.

#### **Boot Up NumLock Status**

Select power on state for Numlock.On (default)Numpad is number keys.OffNumpad is arrow keys.

| Typematic Rate Setting |                               |
|------------------------|-------------------------------|
| Enabled                | Enabled this option to adjust |
|                        | the keystroke repeat rate.    |
| Disabled (default)     | Disabled.                     |
|                        |                               |

#### **Typematic Rate (Char/Sec)**

Range between 6(default) and 30 characters per second. This option controls the speed of repeating keystrokes.

#### Typematic Delay (Msec)

This option sets the time interval for displaying the first and the second characters.

The Choices: 250(default), 500, 750, 1000.

#### **Security Option**

This category allows you to limit access to the system and Setup, or just to Setup.

| System          | The system will not boot and   |
|-----------------|--------------------------------|
|                 | access to Setup will be denied |
|                 | if the correct password is not |
|                 | entered in prompt.             |
| Setup (default) | The system will boot, but      |
|                 | access to Setup will be denied |
|                 | if the correct password is not |
|                 | entered in prompt.             |

#### **OS Select For DRAM**

Select the operating system that is running with greater than 64MB of RAM on the system.

The Choices: Non-OS2(default), OS2.

#### Video BIOS Shadow

Determines whether video BIOS will be copied to RAM for faster execution.

| Enabled (default) | Optional ROM is enabled.  |
|-------------------|---------------------------|
| Disabled          | Optional ROM is disabled. |

#### C8000-CFFFF Shadow / D0000-DFFFF Shadow

Determines whether video BIOS will be copied to RAM for faster execution.

| Enabled            | Optional ROM is Shadowed. |
|--------------------|---------------------------|
| Disabled (default) | Optional ROM is not       |
|                    | Shadowed.                 |

**Note:** For C8000-DFFFF option-ROM on PCI BIOS, BIOS will automatically enable the shadow RAM. User does not have to select the item.

#### Small Logo(EPA) Show The Choices: Disabled(default), Enabled.
### 2.4 Advanced Chipset Features

This section allows you to configure the system based on the specific features of the installed chipset. This chipset manages bus speeds and access to system memory resources, such as DRAM and external cache. It also coordinates communications of the PCI bus. It must be stated that these items should never need to be altered. The default settings have been chosen because they provide the best operating conditions for your system. The only time you might consider making any changes would be if you discovered that data was lost while using your system.

#### **©** Figure 4. Advanced Chipset Features

CMOS Setup Utility-Copyright(C) 1984-2001 Award Software

| DRAM Clock / Drive Control | Press Enter | Item Help  |
|----------------------------|-------------|------------|
| AGP & P2P Bridge Control   | Press Enter |            |
| CPU & PCI Bus Control      | Press Enter | Menu Level |
| Memory Hole                | Disabled    |            |
| System BIOS Cacheable      | Disabled    |            |
| Video RAM Cacheable        | Disabled    |            |
| Delay Prior to Thermal     | 16 min      |            |
| VGA Sharw Memory Size      | 32M         |            |
| VGA Engine Clock           | 143MHz      |            |
| FB Address Convertion      | Disabled    |            |
| FB Page Close Prediction   | Disabled    |            |

F7:Optimized Defaults

CMOS Setup Utility-Copyright (C) 1984-2001 Award Software DRAM Clock / Drive Control

| Current FSB Frequency      |            | Item Help   |
|----------------------------|------------|-------------|
| DRAM Clock                 |            | Monu Loval  |
| DRAM Timing                | By SPD     | Wellu Level |
| *SDRAM CAS Latency         | 2          |             |
| *Bank Interleave           | Disabled   |             |
| *Precharge to Active(Trp)  | 3T         |             |
| *Active to Precharge(Tras) | 6T         |             |
| *Active to CMD(Trcd)       | 3T         |             |
| DRAM Command Rate          | 2T Command |             |
| CPU Read DRAM Mode         | Medium     |             |

 $\leftarrow \rightarrow \uparrow \downarrow$ : Move Enter:Select +/-/PU/PD:Value F10:Save ESC:Exit F1:General Help F5:Previous Values F6:Fail-Safe Defaults F7:Optimized Defaults

#### **DRAM Clock**

This item determines DRAM Clock following the CPU host clock.

The Choices: By SPD(default), 100, 133.

#### **DRAM Timing**

The DRAM timing is controlled by the DRAM Timing Registers. The Timings programmed into this register are dependent on the system design.

The Choices: By SPD(default), Manual.

#### SDRAM CAS Latency

| 2 (default) | Set SDRAM latency Time to 2. |
|-------------|------------------------------|
| 3           | Set SDRAM latency Time to 3. |

#### **Bank Interleave**

The Choices: Disabled(default), Enabled.

#### Active to Precharge

| <b>7</b> T   | Set DRAM Precharge in 7. |
|--------------|--------------------------|
| 6T (default) | Set DRAM Precharge in 6. |
| 5T           | Set DRAM Precharge in 5. |

#### **DRAM Command Rate**

The Choices: 2T Command(default), 1T Command.

#### CPU Read DRAM Mode The Choices: Medium(default), Slow, Fast.

CMOS Setup Utility-Copyright (C) 1984-2001 Award Software

| AGP Aperture Size   | 64M      | Item Help  |
|---------------------|----------|------------|
| AGP Mode            | 4X       |            |
| AGP Driving Control | Auto     | Menu Level |
| AGP Driving Value   | DA       |            |
| AGP Fast Wille      | Disabled |            |
| AGP Master 1WS Read | Disabled |            |
|                     | Bioabioa |            |

AGP & P2P Bridge Control

←→1↓: Move Enter:Select +/-/PU/PD:Value F10:Save ESC:Exit F1:General Help F5:Previous Values F6:Fail-Safe Defaults F7:Optimized Defaults

#### AGP Aperture Size

Select the size of the Accelerated Graphic Port(AGP) aperture. The aperture is a portion of the PCI memory address range dedicated for graphics memory address space. Host cycle that hit the aperture range are forwarded to the AGP without any translation.

The Choices: 64M(default), 32M, 16M, 8M, 4M, 128M.

#### AGP Mode

The Choices: 4X(default), 2X, 1X.

#### **AGP Driving Control**

By choosing "Auto" the system BIOS will enable the AGP output Buffer Drive strength that were defined by AGP Card. By choosing "Manual", it allows user to set AGP output Buffer Drive strength by manual. **The Choices: Auto**(default), Manual.

#### AGP Fast Write

The Choices: Disabled(default), Enabled.

#### AGP Master 1WS Write

When Enabled, write data to the AGP (Accelerated Graphic Port) that will be executed with one wait states. **The Choices: Disabled**(default), Enabled.

#### AGP Master 1WS Read

When Enabled, read data to the AGP (Accelerated Graphic Port) that will be executed with one wait states. **The Choices: Disabled**(default), Enabled.

CMOS Setup Utility-Copyright (C) 1984-2001 Award Software

#### CPU & PCI Bus Control

| CPU to PCI Write Buffer                        | Enabled             | Item Help  |
|------------------------------------------------|---------------------|------------|
| PCI Master 0 WS Write<br>PCI Delay Transaction | Enabled<br>Disabled | Menu Level |

←→1: Move Enter:Select +/-/PU/PD:Value F10:Save ESC:Exit F1:General Help F5:Previous Values F6:Fail-Safe Defaults F7:Optimized Defaults

#### **CPU to PCI Write Buffer**

When this field is Enabled, write from the CPU to the PCI bus are buffered, to compensate for the speed differences between the CPU and the PCI bus. When Disabled, the are not buffered and the CPU must wait until the write is complete before starting another write cycle. **The Choices: Enabled**(default), Disabled.

#### PCI Master 0 WS Write

When this field is Enabled, write data to the PCI bus are executed with zero wait states.

The Choices: Enabled(default), Disabled.

#### **PCI Delay Transaction**

The Choices: Disabled(default), Enabled.

#### Memory Hole

In order to improve performace, certain space in memory can be reserved for ISA cards. This memory must be mapped into the memory's space below 16MB. **The Choices: Diasbled**(default), 15M-16M.

#### System BIOS Cacheable

When enabled, the access to the system BIOS ROM address at F0000H-FFFFFFH is cached. **The Choices: Disabled**(default), Enabled.

| Video RAM Cacheable |                    |
|---------------------|--------------------|
| Enabled             | Enabled Video RAM  |
|                     | Cacheable.         |
| Disabled (default)  | Disabled Video RAM |
|                     | Cacheable.         |

#### **Delay Prior to Thermal**

The Choices: 16 min(default), 4min, 8min, 32min.

#### VGA Share Memory Size

The item onchip VGA share memory size. **The Choices: 32M**(default), 16M, 8M, 4M, 2M, Disabled.

#### VGA Engine Clock

The Choices: 143MHz(default), 133MHz, 120MHz.

### 2.5 Integrated Peripherals

#### **©** Figure 5. Integrated Peripherals

CMOS Setup Utility-Copyright (C) 1984-2001 Award Software

#### **Integrated Peripherals**

| VIA Onchip IDE Device                                          | Press Enter                | Item Help  |
|----------------------------------------------------------------|----------------------------|------------|
| VIA Onchip PCI Device<br>Super IO Device<br>Init Display First | Press Enter<br>Press Enter | Menu Level |
| Onchip USB Connetor<br>USB Keyboard Support                    | All Enabled<br>Disabled    |            |
| USB Mouse Support<br>IDE HDD Block Mode                        | Disabled<br>Enabled        |            |

 $\leftarrow \rightarrow \uparrow \downarrow$ : Move Enter:Select +/-/PU/PD:Value F10:Save ESC:Exit F1:General Help F5:Previous Values F6:Fail-Safe Defaults F7:Optimized Defaults

CMOS Setup Utility-Copyright (C) 1984-2001 Award Software

#### VIA Onchip IDE Device

| On-Chip IDE Channel 0                       | Enabled                    | Item Help  |
|---------------------------------------------|----------------------------|------------|
| IDE Prefetch Mode<br>Primary Master PIO     | Enabled<br>Enabled<br>Auto | Menu Level |
| Primary Slave PIO<br>Secondary Master PIO   | Auto<br>Auto               |            |
| Secondary Slave PIO<br>Primary Master UDMA  | Auto<br>Auto               |            |
| Primary Slave UDMA<br>Secondary Master UDMA | Auto<br>Auto               |            |
| Secondary Slave UDMA                        | Auto                       |            |

←→1↓: Move Enter:Select +/-/PU/PD:Value F10:Save ESC:Exit F1:General Help F5:Previous Values F6:Fail-Safe Defaults F7:Optimized Defaults

| <b>On-Chip IDE Channel 0</b> |                                                        |
|------------------------------|--------------------------------------------------------|
| Enabled (default)            | Enabled onboard 1st channel                            |
| Disabled                     | IDE port.<br>Disabled onboard 1st channel<br>IDE port. |
| <b>On-Chip IDE Channel 1</b> |                                                        |
| Enabled (default)            | Enabled onboard 2nd channel IDE port.                  |
| Disabled                     | Disabled onboard 2nd channel IDE port.                 |
|                              |                                                        |

| IDE Prefetch Mode                                                                                                    |                                                                                                    |
|----------------------------------------------------------------------------------------------------|----------------------------------------------------------------------------------------------------|
| The onboard IDE drive int<br>for faster drive access. If y<br>secondary add-in IDE inte<br>the interface does not sup<br><b>The Choices: Enabled(d</b> | erface supports IDE prefetching,<br>you install a primary and or<br>erface, set this field to Disabled if<br>port prefetching.<br>efault), Disabled. |
| Primary Master PIO(for onbo                                                                                                    | ard IDE 1st channel)                                                                                                    |
| Auto (default)                                                                                                    | BIOS will automatically detect                                                                                                    |
|                                                                                                    | the IDE HDD Accessing mode.                                                                                                    |
| Mode 0~4                                                                                                    | Manually set the IDE                                                                                                    |
|                                                                                                    | Accessing mode.                                                                                                    |
| Primary Slave PIO(for onboard                                                                                                    | d IDE 2nd channel)                                                                                                    |
| Auto (default)                                                                                                    | BIOS will automatically detect                                                                                                    |
|                                                                                                    | the IDE HDD Accessing mode.                                                                                                    |
| Mode 0~4                                                                                                    | Manually set the IDE                                                                                                    |
|                                                                                                    | Accessing mode.                                                                                                    |
| Secondary Master PIO(for onb                                                                                                    | oard IDE 1st channel)                                                                                                    |
| Auto (default)                                                                                                    | BIOS will automatically detect                                                                                                    |
|                                                                                                    | the IDE HDD Accessing mode.                                                                                                    |
| Mode 0~4                                                                                                    | Manually set the IDE                                                                                                    |
|                                                                                                    | Accessing mode.                                                                                                    |
| Secondary Slave PIO(for onboa                                                                                                    | ard IDE 2nd channel)                                                                                                    |
| Auto (default)                                                                                                    | BIOS will automatically detect                                                                                                    |
|                                                                                                    | the IDE HDD Accessing mode.                                                                                                    |
| Mode 0~4                                                                                                    | Manually set the IDE                                                                                                    |
|                                                                                                    | Accessing mode.                                                                                                    |
| Primary Master UDMA                                                                                                    |                                                                                                    |
| Auto (default)                                                                                                    | BIOS will automatically detect                                                                                                    |
|                                                                                                    | the IDE HDD Accessing mode.                                                                                                    |
| Disabled                                                                                                    | Disabled.                                                                                                    |

| Primary Slave UDMA<br>Auto (default) | BIOS will automatically detect the IDE HDD Accessing mode. |
|--------------------------------------|------------------------------------------------------------|
| Disabled                             | Disabled.                                                  |
| Secondary Master UDMA                |                                                            |
| Auto (default)                       | BIOS will automatically detect the IDE HDD Accessing mode. |
| Disabled                             | Disabled.                                                  |
| Secondary Slave UDMA                 |                                                            |
| Auto (default)                       | BIOS will automatically detect the IDE HDD Accessing mode. |
| Disabled                             | Disabled.                                                  |

CMOS Setup Utility-Copyright (C) 1984-2001 Award Software

VIA Onchip PCI Device

| VIA-3058 AC97 Au | dio Auto  | Item Help  |
|------------------|-----------|------------|
| VIA-3068 AC97 Mc | idem Auto | Menu Level |
|                  |           |            |

#### VIA-3058 AC97 Audio

The default setting of this item utilizes an onboard sound chip for audio output. There is no need to buy and insert a sound card. If a sound card is installed, disable this item. **The Choices: Auto**(default), Disabled

#### VIA-3068 AC97 Modem

The item allows you to control the onboard MC97 Modem controller.

The Choices: Auto(default), Disabled.

#### CMOS Setup Utility-Copyright (C) 1984-2001 Award Software Super IO Device

| Onboard FDC Controller                                                                                                    | Enabled                                                                                                    | Item Help  |
|----------------------------------------------------------------------------------------------------|----------------------------------------------------------------------------------------------------|------------|
| Onboard Serial Port 1<br>Onboard Serial Port 2<br>UART Mode Select<br>RxD,TxD Active<br>IR Transmission Delay<br>UR2 Duplex Mode<br>Use IR Pins<br>Onboard Parallel Port<br>Parallel Port Mode<br>EPP Mode Type<br>ECP Mode Use DMA<br>Game Port Address<br>Midi Port IRQ | 3F8/IRQ4<br>2F8/IRQ3<br>Normal<br>Hi,Lo<br>Enabled<br>Half<br>IR-Rx2Tx2<br>278/IRQ5<br>SPP<br>EPP1.7<br>3<br>201<br>330<br>10 | Menu Level |

←→↑↓: Move Enter:Select +/-/PU/PD:Value F10:Save ESC:Exit F1:General Help F5:Previous Values F6:Fail-Safe Defaults F7:Optimized Defaults

#### Onboard FDC Controller Enabled (default)

Disabled

Enabled onboard FDC Controller. Disabled onboard FDC Controller.

#### **Onboard Serial Port1**

Select an address and corresponding interrupt for the first and second serial ports.

**The Choices: 3F8/IRQ4**(default), Auto, (3F8/IRQ4), (3E8/IRQ4), (2E8/IRQ3), Disabled.

#### **Onboard Serial Port 2**

Select an address and corresponding interrupt for the first and second serial ports.

**The Choices: 2F8/IRQ3**(default), Auto, (2F8/IRQ3), (3E8/IRQ4), (2E8/IRQ3), Disabled.

#### **UART Mode Select**

This item allows you to select which Infra Red(IR) function of the onboard I/O chip you wish to use.

The Choices: Normal(default), IrDA, SCR, ASKIR.

#### **UR2 Duplex Mode**

This item allows you to select which Infra Red(IR) function of the onboard I/O chip you wish to use. **The Choices: Half**(default), Full.

#### **Onboard Parallel Port**

This item allows you to select the I/O address with which to access the onboard parallel port controller. **The Choices: 278/IRQ5**(default), Disabled, 378/IRQ7, 3BC/IRQ7.

| Parallel Port Mode |                                 |
|--------------------|---------------------------------|
| SPP (default)      | Using Parallel port as Standard |
|                    | Parallel Port.                  |
| EPP                | Using Parallel port as Ex-      |
|                    | hanced Parallel Port.           |
| ЕСР                | Using Parallel port as Ex-      |
|                    | tended Capabilites Port.        |
| ECP/EPP            | Using Parallel port as          |
|                    | ECP/EPP mode.                   |
| Game Port Address  |                                 |
| 201 (default)      | Set onboard game port to 201.   |
| 209                | Set onboard game port to 209.   |
| Disabled           | Disabled.                       |
| Midi Port Address  |                                 |
| Disabled           | Disabled.                       |
| 290                | Set Midi Port address to 290.   |
| 300                | Set Midi Port address to 300.   |
| 330 (default)      | Set Midi Port address to 330.   |
|                    |                                 |

| 0 <b>Midi Port IRQ</b> |                                        |
|------------------------|----------------------------------------|
| 10 (default)           | Set Midi Port IRQ to 10.               |
| 5                      | Set Midi Port IRQ to 5.                |
| Init Display First     |                                        |
| PCI Slot (default)     | Set Init Display First to PCI          |
|                        | Slot.                                  |
| AGP                    | Set Init Display First to              |
|                        | onboard AGP.                           |
| AGP                    | Set Init Display First to onboard AGP. |

#### **Onchip USB Connector**

This should be enabled if your system has a USB installed on the system board and you wish to use it. Even when so equipped, if you add a higher performance controller, you will need to disable this feature.

**The Choices: All Enabled**(default), All Disabled, 1&2 USB Port, 2&3 USB Port, 1&3 USB Port, 1 USB Port, 2 USB Port, 3 USB Port.

#### **USB Keyboard Support**

Select Enabled if your system contains a Universal Serial Bus(USB) controller and you have a USB keyboard. **The Choices: Disabled**(default), Enabled.

#### **USB Mouse Support**

Select Enabled if your system contains a Universal Serial Bus(USB) controller and you have a USB mouse. **The Choices: Disabled**(default), Enabled.

#### IDE HDD Block Mode

| Enabled (default) | Enabled. |
|-------------------|----------|
| Disabled          | Disabled |

# 2.6 Power Management Setup

The Power Management Setup allows you to configure your system to most effectively save energy while operating in a manner consistent with your own style of computer use.

#### **©** Figure 6. Power Management Setup

CMOS Setup Utility-Copyright (C) 1984-2001 Award Software

| ACPI Function               | Enabled        | Item Help  |
|-----------------------------|----------------|------------|
| ACPI Suspend Type           | S1(POS)        |            |
| Power Management Option     | User Define    | Menu Level |
| HDD Power Down              | Disabled       |            |
| Suspend Mode                | Disabled       |            |
| Video Off Option            | Suspend->Off   |            |
| Video Off Method            | V/H SYNC+Blank |            |
| Modem Use IRQ               | 3              |            |
| Soft-Off by PWRBTN          | Instant-Off    |            |
| Run VGABIOS if S3 Resume    | Yes            |            |
| PWRON After PWR-Fail        | Off            |            |
| IRQ / Event Activity Detect | Press Enter    |            |
|                             |                |            |

#### Power Management Setup

←→1↓: Move Enter:Select +/-/PU/PD:Value F10:Save ESC:Exit F1:General Help F5:Previous Values F6:Fail-Safe Defaults F7:Optimized Defaults

#### **ACPI** Function

This item display status of the Advanced Configuration and Power Management (ACPI).

#### **ACPI Suspend Type**

The item allows you to select the suspend type under ACPI operating system.

| S1(POS) (default) | Power on Suspend. |
|-------------------|-------------------|
| 83(STR)           | Suspend to RAM.   |
| S1&S3             |                   |

#### **Power Management Option**

This option allows you to set each mode individually. When not disabled, each of the ranges are from 1 min. to 1 hr. except for HDD Power Down which ranges from 1 min. to 15 min. and disable. **The Choices: User Define** (default), Min Saving, Max Saving.

#### **HDD Power Down**

By default, this is "Disabled", meaning that no matter the mode of the rest of the system, the hard drive will remain ready. Otherwise, you have a range of choices from 1 to 15 minutes or Suspend. This means that you can select to have your hard disk drive be turned off after a selected number of minutes or when the rest or the system goes into a suspend mode.

The Choices: Disabled(default).

#### **Suspend Mode**

The **Suspend Mode** fields set the Period of time after each of these modes activates. At Max Saving, these modes activate sequentially (in the given order) after one minute; at Min Saving after one hour.

The Choices: Disabled(default).

#### Video Off Option

This field determines when to activate the video off feature for monitor power management.

The Choices: Suspend->off(default), Always on.

#### Video Off Method

This determines the manner in which the monitor is blanked.

| V/H SYNC+Blank<br>(default) | This selection will cause the<br>system to turn off the vertical<br>and horizontal synchronization<br>ports and write blanks to the |
|-----------------------------|----------------------------------------------------------------------------------------------------|
| Blank Screen                | video buffer.<br>This option only writes blanks<br>to the video buffer.                                                             |

| PMS Support | Initial display power |  |
|-------------|-----------------------|--|
|             | management signaling. |  |

#### Modem Use IRQ

This determines the IRQ, which can be applied in Modem use.

3(default) 4/5/7/9/10/11/NA

#### Soft-Off by PWRBTN

Pressing the power button for more than 4 seconds forces the system to enter the Soft-Off state when the system has "hung".

The Choices: Instant-Off(default), Delay 4 Sec.

#### **Run VGABIOS if S3 Resume**

The Choices: Yes(default), No, Auto.

#### **PWRON After PWR-Fail**

This option will determine how the system will power on after a power failure.

The Choices: Off(default), On, Former-Sts.

CMOS Setup Utility-Copyright (C) 1984-2001 Award Software

| PS2KB Wakeup Select                                                                                                    | Hot key                                                                                                    | Item Help  |
|----------------------------------------------------------------------------------------------------|----------------------------------------------------------------------------------------------------|------------|
| PS2KB Wakeup From S3/S4/S5<br>USB Resume From S3/S4/S5<br>VGA<br>LPT & COM<br>HDD & FDD<br>PCI Master<br>PowerOn by PCI Card<br>Modem Ring Resume<br>RTC Alarm Resume<br>Date (of Month)<br>Resume Time (hh:mm:ss)<br>IRQs Activity Monitoring | Disabled<br>Disabled<br>OFF<br>LPT/COM<br>OFF<br>Disabled<br>Disabled<br>Disabled<br>0<br>21 0 0<br>Press Enter | Menu Level |
|                                                                                                    |                                                                                                    |            |

IRQ / Event Activity Detect

←→↑↓: Move Enter:Select +/-/PU/PD:Value F10:Save ESC:Exit F1:General Help F5:Previous Values F6:Fail-Safe Defaults F7:Optimized Defaults

#### **IRQs / Event Activity Monitoring**

If you highlight the "Press Enter" next to the "Wake Up Events" label and then press the enter key, it will take you to a submenu with the following options:

#### VGA

When set to On, any event occurring at a VGA port will awaken a system which has been powered down.

#### LPT & COM

When set to On, any event occurring at a COM(serial) / LPT (printer) port will awaken a system which has been powered down.

#### HDD & FDD

When set to On(default), any event occurring at a hard or floppy drive will awaken a system which has been powered down.

#### **PCI Master**

When set to On, any event occurring at a PCI port will awaken a system which has been powered down.

#### **Modem Ring Resume**

To use this function, you need a LAN add-on card which supports power on function. It should also support the wake-up on LAN jump. **The Choices: Disabled**(default).

#### **RTC Alarm Resume**

When "Enabled", you can set the date and time at which the RTC (real-time clock) alarm awakens the system from Suspend mode.

#### CMOS Setup Utility-Copyright (C) 1984-2001 Award Software IRQs Activity Monitoring

| Primary INTR         | ON       | Item Help  |
|----------------------|----------|------------|
| IRQ 3 (COM2)         | Disabled |            |
| IRQ 4 (COM1)         | Enabled  | Menu Level |
| IRQ 5 (LPT2)         | Enabled  |            |
| IRQ 6 (Flppy Disk)   | Enabled  |            |
| IRQ 7 (LPT1)         | Enabled  |            |
| IRQ 8 (RTC Alarm)    | Disabled |            |
| IRQ 9 (IRQ2 Redir)   | Disabled |            |
| IRQ 10 (Reserved)    | Disabled |            |
| IRQ 11 (Reserved)    | Disabled |            |
| IRQ 12 (PS2/Mouse)   | Enabled  |            |
| IRQ 13 (Coprocessor) | Enabled  |            |
| IRQ 14 (Hard Disk)   | Enabled  |            |
| IRQ 15 (Reserved)    | Disabled |            |

←→1↓: Move Enter:Select +/-/PU/PD:Value F10:Save ESC:Exit F1:General Help F5:Previous Values F6:Fail-Safe Defaults F7:Optimized Defaults

#### **IRQs Activity Monitoring**

When set to On(default), any event occurring at Primary INTR will awaken a system which has been powered down.

The following is a list of IRQ, Interrupt ReQuests, which can be exempted much as the COM ports and LPT ports above can. When an I/O device wants to gain the attention of the operating system, it signals this by causing an IRQ to occur. When the operating system is ready to respond to the request, it interrupts itself and performs the service. As above, the choices are On and Off. Off is the default. When set On, activity will neither prevent the system from going into a power management mode nor awaken it.

## **2.7 PnP/PCI Configurations**

This section describes configuring the PCI bus system. PCI or Personal Computer Interconnect, is a system which allows I/O devices to operate at speeds nearing the speed of the CPU itself when communicating with its own special components. This section covers some very technical items and it is strongly recommended that only experienced uses make any changes to the default settings.

#### **©** Figure 7. PnP/PCI Configurations

CMOS Setup Utility-Copyright (C) 1984-2001 Award Software PnP/PCI Configurations

| PNP OS Installed                                                  | No                             | Item Help                                                                        |
|-------------------------------------------------------------------|--------------------------------|----------------------------------------------------------------------------------|
| Reset Configuration Data                                          | Disabled                       | Menu Level                                                                       |
| Resources Controlled By<br>IRQ Resources                          | Auto(ESCD)<br>Press Enter      | Select Yes if<br>you are using a<br>Plug and Play<br>capable<br>operating system |
| PCI/VGA Palette Snoop<br>Assign IRQ For VGA<br>Assign IRQ For USB | Disabled<br>Enabled<br>Enabled | select No if you<br>need the BIOS<br>to configure non<br>boot devices            |

 $\leftarrow \rightarrow \uparrow \downarrow$ : Move Enter:Select +/-/PU/PD:Value F10:Save ESC:Exit F1:General Help F5:Previous Values F6:Fail-Safe Defaults F7:Optimized Defaults

#### **PNP OS Installed**

When set to YES, BIOS will only initialize the PnP cards used for booting (VGA, IDE, SCSI). The rest of the cards will be initialized by the PnP operating system like Windows 95. When set to No, BIOS will initialize all the PnP cards. Therefore for non-PnP operating systems (DOS, Netware), this option must be set to No.

#### **Reset Configuration Data**

The system BIOS supports the PnP feature so the system needs to record which resource is assigned and proceeds resources from conflict. Every peripheral device has a node, which is called ESCD. This node records which resources are assigned to it. The system needs to record and update ESCD to the memory locations. These locations (4K) are reserved at the system BIOS. If Disabled (Default)is chosen, the system's ESCD will update only when the new configuration varies from the last one. If Enabled is chosen, the system is forced to update ESCDs and then is automatically set to the "Disabled" mode.

| IRQ3  | assigned to: PCI PnP |
|-------|----------------------|
| IRQ4  | assigned to: PCI PnP |
| IRQ5  | assigned to: PCI PnP |
| IRQ6  | assigned to: PCI PnP |
| IRQ7  | assigned to: PCI PnP |
| IRQ8  | assigned to: PCI PnP |
| IRQ9  | assigned to: PCI PnP |
| IRQ10 | assigned to: PCI PnP |
| IRQ11 | assigned to: PCI PnP |
| IRQ12 | assigned to: PCI PnP |
| IRQ13 | assigned to: PCI PnP |
| IRQ14 | assigned to: PCI PnP |
| IRQ15 | assigned to: PCI PnP |
|       |                      |

The above settings will be shown on the screen only if "Manual" is chosen for the resources controlled by function.

#### **Resources Controlled By**

By Choosing "Auto" (default), the system BIOS will detect the system resources and automatically assign the relative IRQ and DMA channel for each peripheral. By Choosing "Manual" the user will need to assign IRQ & DMA for add-on cards. Be sure that there are no IRQ/DMA and I/O port conflicts.

#### **IRQ** Resources

When resources are controlled manually, assign each system interrupt a type, depending on the type of device using the interrupt.

#### PCI / VGA Palette Snoop

Choose Disabled or Enabled. Some graphic controllers which are not VGA compatible take the output from a VGA controller and map it to their display as a way to provide boot information and VGA compatibility.

| Disabled (default) | Function Disabled. |
|--------------------|--------------------|
| Enabled            | Function Enabled.  |

#### Assign IRQ For VGA

Lets the user choose which IRQ to assign for the VGA.

#### Assign IRQ For USB

Lets the user choose which IRQ to assign for the USB.

# **2.8 PC Health Status**

#### **©** Figure 8. PC Health Status

CMOS Setup Utility-Copyright (C) 1984-2001 Award Software

| PC Health | Status |
|-----------|--------|
|-----------|--------|

| CPU Warning Temperature                                                                                                    | Disabled | Item Help  |
|----------------------------------------------------------------------------------------------------|----------|------------|
| Current System Temp.<br>Current CPU Temperature<br>Current CPU Tan Speed<br>Current System Fan Speed<br>Vcore<br>+3.3V<br>+5V<br>+12V<br>-12V<br>-5V<br>VBAT(V)<br>CURDAU |          | Menu Level |
| Shutdown Temperature                                                                                                    | Disabled |            |

←→1↓: Move Enter:Select +/-/PU/PD:Value F10:Save ESC:Exit F1:General Help F5:Previous Values F6:Fail-Safe Defaults F7:Optimized Defaults

# Current Voltage(V) Vcore +12V / -12V / +-5V / +3.3V / 5VSB / VBAT

Detect system's voltage status automatically.

#### Current CPU / System Temperature(℃/°F)

This field displays the current CPU temperature, if your computer contains a monitoring system.

#### Current CPU Fan / System Fan Speed

These field displays the current speed of up to System Fans, if your computer contains a monitoring system.

| Disabled (default)Disabled.50°C / 122°FMonitor CPU Temp.at 50°C53°C / 127°FMonitor CPU Temp.at 53°C56°C / 133°FMonitor CPU Temp.at 56°C                                                                     | /<br>/ |
|----------------------------------------------------------------------------------------------------|--------|
| 50°C / 122°F       Monitor CPU Temp.at 50°C         122°F.       122°F.         53°C / 127°F       Monitor CPU Temp.at 53°C         127°F.       127°F.         56°C / 133°F       Monitor CPU Temp.at 56°C | / /    |
| 53°C / 127°F       122°F.         53°C / 127°F       Monitor CPU Temp.at 53°C         127°F.       127°F.         56°C / 133°F       Monitor CPU Temp.at 56°C                                               | /      |
| 53°C / 127°F       Monitor CPU Temp.at 53°C         127°F.       127°F.         56°C / 133°F       Monitor CPU Temp.at 56°C                                                                                 | /      |
| <b>56°C / 133°F</b> 127°F.<br><b>56°C / 133°F</b> Monitor CPU Temp.at 56°C                                                                                                    | /      |
| 56°C / 133°F Monitor CPU Temp.at 56°C                                                                                                    | 1      |
|                                                                                                    | '      |
| 133°F                                                                                                    |        |
| 60°C / 140°F Monitor CPU Temp.at 60°C                                                                                                    | /      |
| $140^{\circ}\mathrm{F}$                                                                                                    |        |
| <b>63℃ / 145°F</b> Monitor CPU Temp.at 63℃                                                                                                    | /      |
| 145°F                                                                                                    |        |
| 66℃ / 151°F Monitor CPU Temp.at 66°C                                                                                                    | /      |
| 151°F                                                                                                    |        |
| <b>70℃ / 158°F</b> Monitor CPU Temp.at 70°C                                                                                                    | /      |
| 158°F                                                                                                    |        |

#### Shutdown Temperature(°C/°F)

| Disabled(default) | Disabled.                                                   |
|-------------------|-------------------------------------------------------------|
| 60℃/140°F         | Monitor CPU Temp.at 60°C /                                  |
|                   | $140^{\circ}$ F, if Temp.> $60^{\circ}$ C / $140^{\circ}$ F |
|                   | system will automatically                                   |
|                   | power off.                                                  |
| 65℃/149°F         | Monitor CPU Temp.at 65°C /                                  |
|                   | 149°F, if Temp.>65°C / 149°F                                |
|                   | system will automatically                                   |
|                   | power off.                                                  |
| 70℃/158°F         | Monitor CPU Temp.at 70°C /                                  |
|                   | 158°F, if Temp.>70°C / 158°F                                |
|                   | system will automatically                                   |
|                   | power off.                                                  |
| 75℃/167°F         | Monitor CPU Temp.at 75°C /                                  |
|                   | 167°F, if Temp.>75°C / 167°F                                |
|                   | system will automatically                                   |
|                   | power off.                                                  |

## 2.9 Frequency / Voltage Control

#### **©** Figure 9. Frequency / Voltage Control

CMOS Setup Utility-Copyright (C) 1984-2001 Award Software

Frequency / Voltage Control

| Default CPU Vcore   | 1.475V   |
|---------------------|----------|
| CPU Vcore Select    | Default  |
| Auto Detect PCI CLK | Enabled  |
| Spread Spectrum     | Disabled |
| CPU Clock           | 100MHz   |
| CPU Clock Ratio     | 24X      |
|                     |          |

Item Help Menu Level

←→1↓: Move Enter:Select +/-/PU/PD:Value F10:Save ESC:Exit F1:General Help F5:Previous Values F6:Fail-Safe Defaults F7:Optimized Defaults

#### **CPU Vcore Select**

This option is support CPU vcore select. **The Choices: Default**, +0.025V~+0.275V, -0.025V~-0.1V.

#### Auto Detect PCI CLK

This item allows you to enable/disable auto detect DIMM / PCI CLOCK.

The Choices: Enabled(default), Disabled.

#### **Spread Spectrum**

This function is designed for the EMI test only. **The Choices: Disabled**(default), Enabled.

#### **CPU Clock**

This item allows you to select the CPU Host Clock (CPU/ PCI).

The Choices: 100MHz(default)~165MHz.

#### **CPU Clock Ratio**

This option will not be shown if you are using a CPU with the locked ratio.

The Choices: X8~X50.

# 2.10 Load Fail-Safe Defaults

When you press <Enter> on this item, you get a

confirmation dialog box with a message similar to:

#### **©** Figure 10. Load Fail-Safe Defaults

CMOS Setup Utility-Copyright (C) 1984-2001 Award Software

| Standard CMOS Features                   | Frequency/Voltage Control                                  |  |
|------------------------------------------|------------------------------------------------------------|--|
| Advanced BIOS Features                   | Load Fail-Safe Defaults                                    |  |
| Advanced Chipset Features                | Load Optimized Defaults                                    |  |
| Integrated Peripherals                   | Set Supervisor Password                                    |  |
| Power Ma Load Fail-Safe Default (Y/N)? N |                                                            |  |
| PNP/PCI Configuration                    | Save & Exit Setup                                          |  |
| PC Health Status                         | Exit Without Saving                                        |  |
| Esc : Quit F9 : Menu in BIOS             | $\leftarrow \rightarrow \uparrow \downarrow$ : Select Item |  |
| F10 : Save & Exit Setup                  |                                                            |  |
| Time , Date , Hard Disk Type             |                                                            |  |

Pressing 'Y' loads the default values that are factory settings for optimal performance of system operations.

# 2.11 Load Optimized Defaults

When you press <Enter> on this item, you get a

confirmation dialog box with a message similar to:

#### **©** Figure 11. Load Optimized Defaults

CMOS Setup Utility-Copyright (C) 1984-2001 Award Software

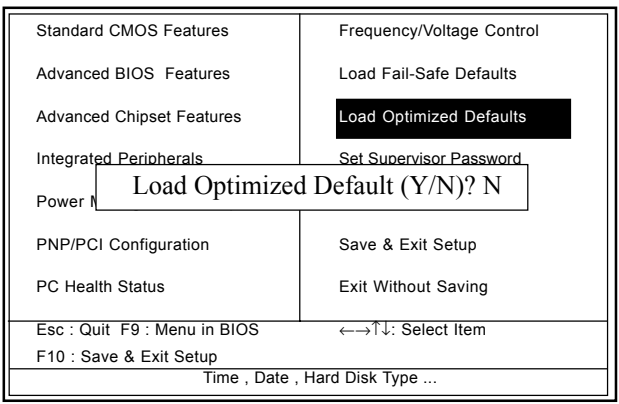

Pressing 'Y' loads the default values that are factory settings for optimal performance of system operations.

### 2.12 Set Supervisor / User Password

#### **O** Figure 12. Set Supervisor / User Password

CMOS Setup Utility-Copyright (C) 1984-2001 Award Software

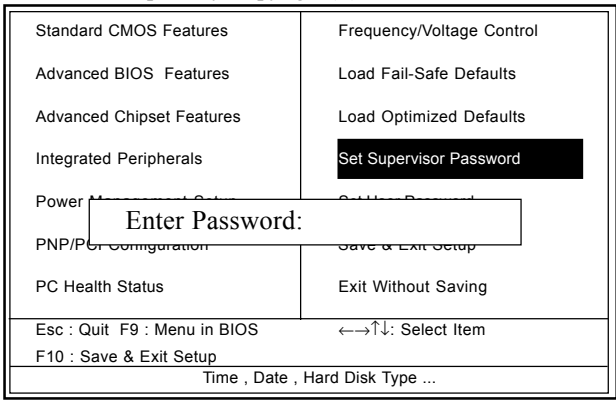

When you select this function, the following message will appear at the center of the screen to assist you in creating a password.

#### **Enter Password**

Type a password, up to eight characters, and press <Enter>. The password you type now will clear any previously entered password from CMOS memory. You will be asked to confirm the password. Type the password again and press <Enter>. You may also press <ESC> to abort the selection and not enter a password. To disable the password, just press <Enter> when you are prompted to enter a password. A message will confirm that you wish to disable the password. Once the password is disabled, the system will boot and you can enter setup freely.

#### **Password Disabled**

If you select "System" at the Security Option of BIOS Features Setup Menu, you will be prompted for the password every time when the system is rebooted, or any time when you try to enter Setup. If you select "Setup" at the Security Option of BIOS Features Setup Menu, you will be prompted only when you try to enter Setup.

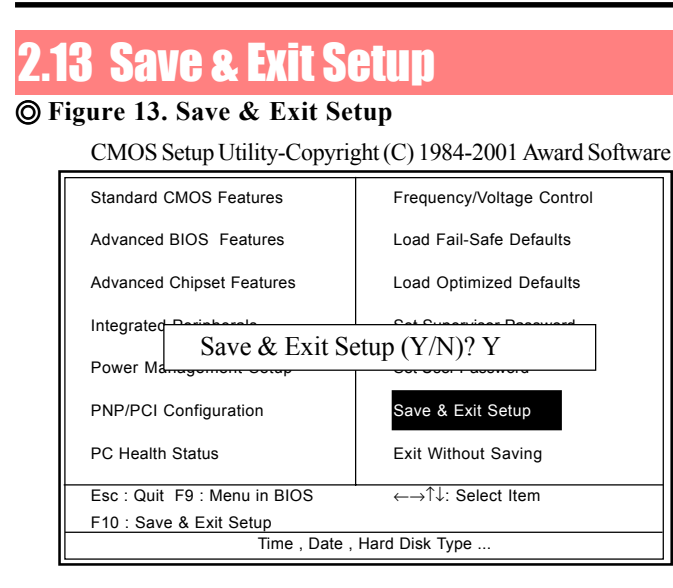

Typing "Y" will quit the Setup Utility and save the user setup value to RTC CMOS RAM.

Typing "N" will return to the Setup Utility.

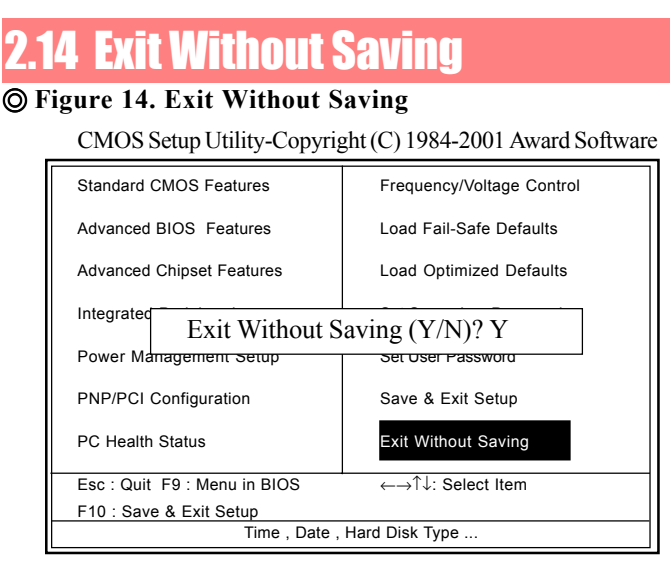

Typing "Y" will quit the Setup Utility without saving to RTC CMOS RAM.

Typing "N" will return to the Setup Utility.

# Chapter 3

There are motherboard drivers and utilities included in ACORP Bonus CD disc. You don't need to install all of them in order to boot your system. But after you finish the hardware installation, you have to install your operation system first (such as windows 98) before you can install any drivers or utilities. Please refer to your operation system installation guide.

**Note**: Please follow recommended procedure after install Windows ME and Windows XP.

# 3.1 Auto-run Menu

You can use the auto-run menu of Bonus CD disc. Choose the utility or driver and select model name.

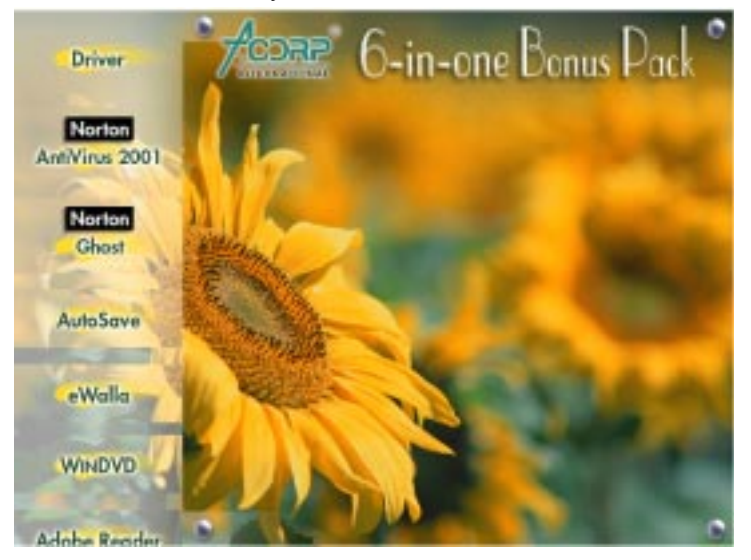

## **3.2 Installing VIA 4 in 1 Driver**

You can install the VIA 4 in 1 driver (IDE Bus master (For Windows NT use), VIA ATAPI Vendor Support Driver, VIA AGP, IRQ Routing Driver (For Windows 98 use), VIA Registry (INF) Driver) from the Bonus Pack CD disc auto-run menu.

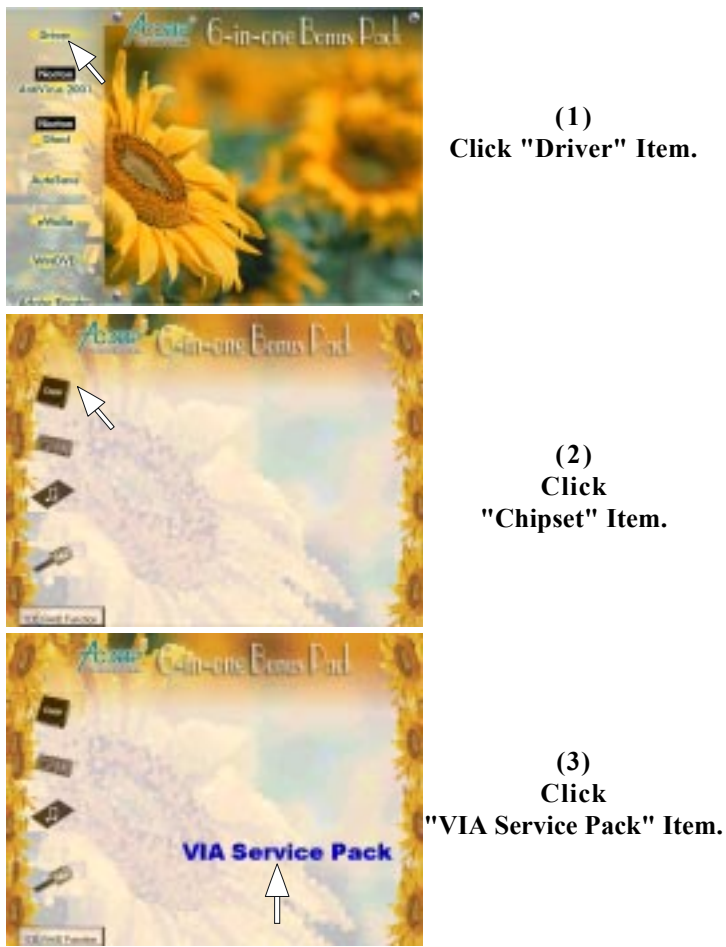

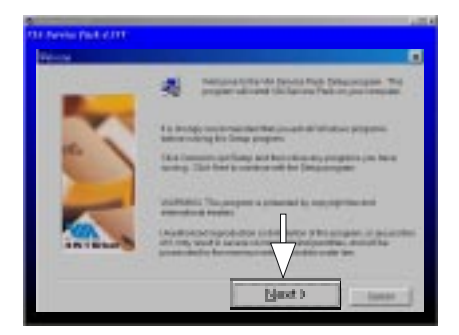

(4) Click "Next".

# **3.3 Installing Audio Driver**

This motherboard comes with an AC97 CODEC and the sound controller is in VIA South Bridge chipset. You can find the audio driver from the Bonus Pack CD disc autorun menu.

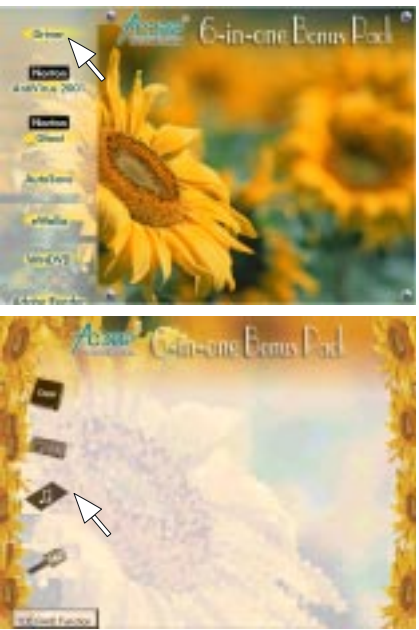

(1) Click "Driver" Item.

(2) Click "Audio" Item.

#### Chapter 3

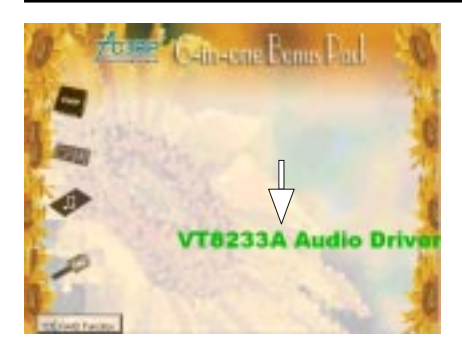

(3) Click "VT8233A" Item.

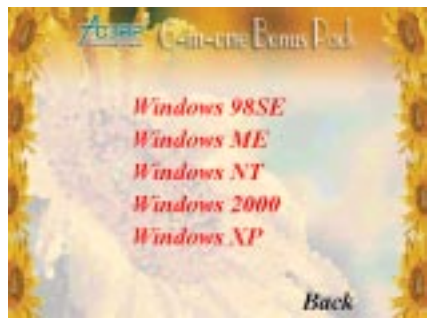

(4) For Win NT &Win 2000 &Win 9X\_ME system. Select your O.S. system.

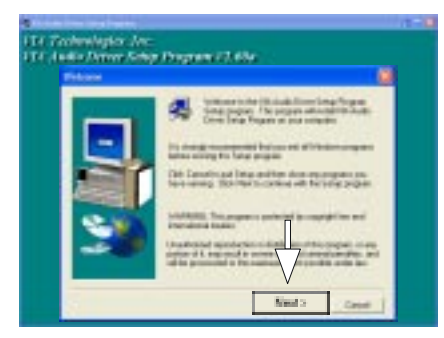

(5) Click "Next".

#### Chapter 3

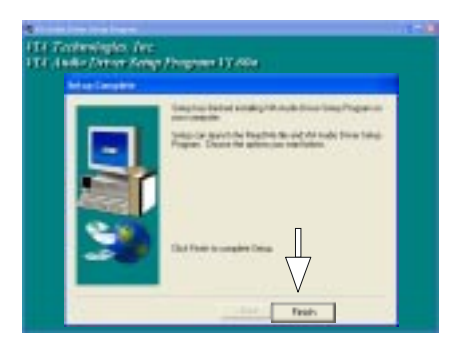

(6) Click "Finish".

# **3.4 Installing VGA Driver**

VIA PM266M chipset integrated a 2D/3D graphics

acceleration.

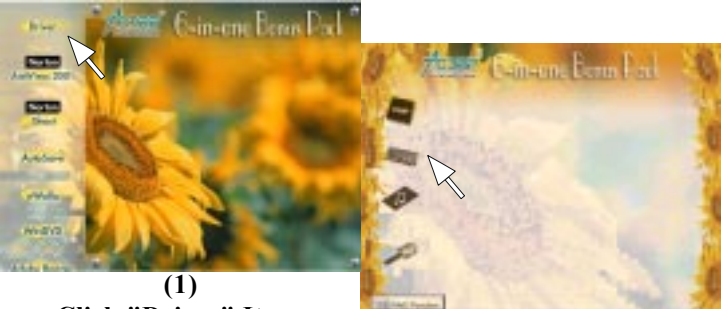

Click "Driver" Item.

(2) Click "VGA" Item.

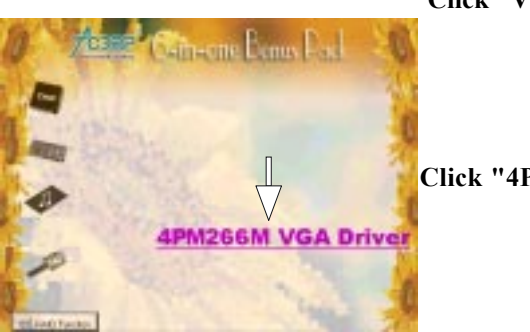

(3) Click "4PM266M" Item.

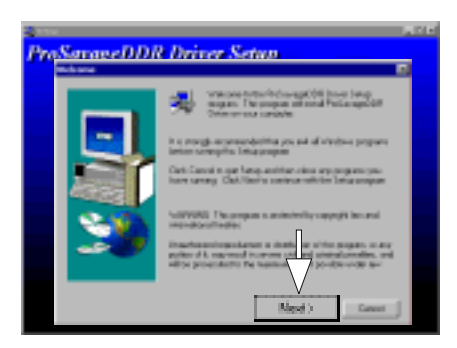

(4) Click "Next" Item.

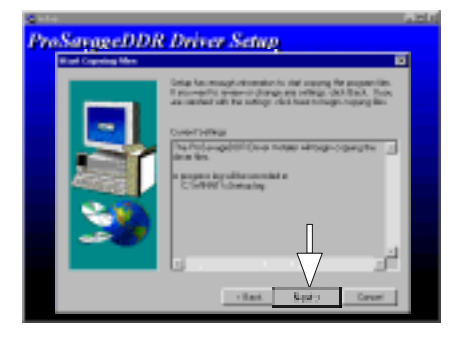

(5) Click "Next" Item.

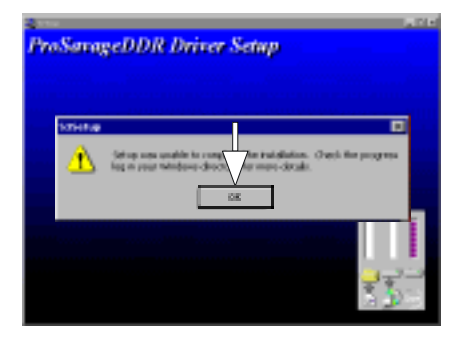

(6) Click "OK".

# **3.5 Installing LAN Driver**

When your mainboard comes with the Realtek® RT8100 LAN controller, you must install the Realtek® LAN driver to support the LAN function. In some operating systems like Windows 98, Windows 200, Windows NT the provided CD will auto-run when you insert the CD disk into the CD-ROM drive.

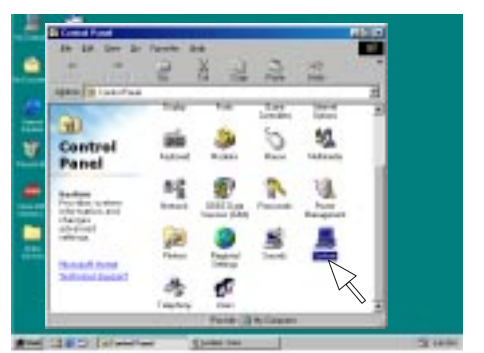

(1) Click "System" Item.

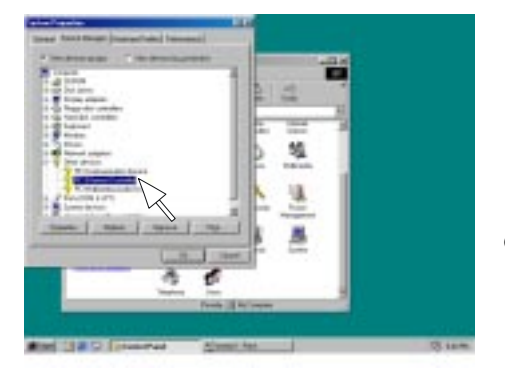

(2) Select "Other Devices" then Click "PCI Ethernet Controller" Item.

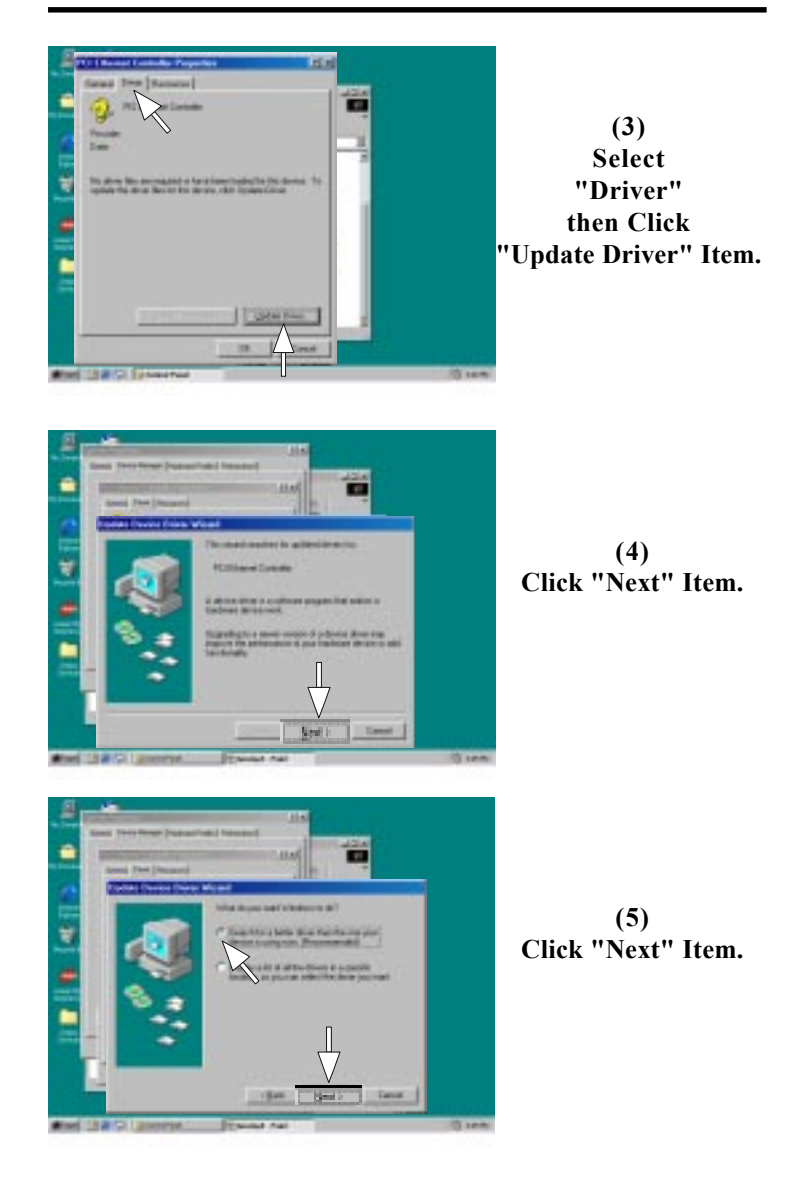
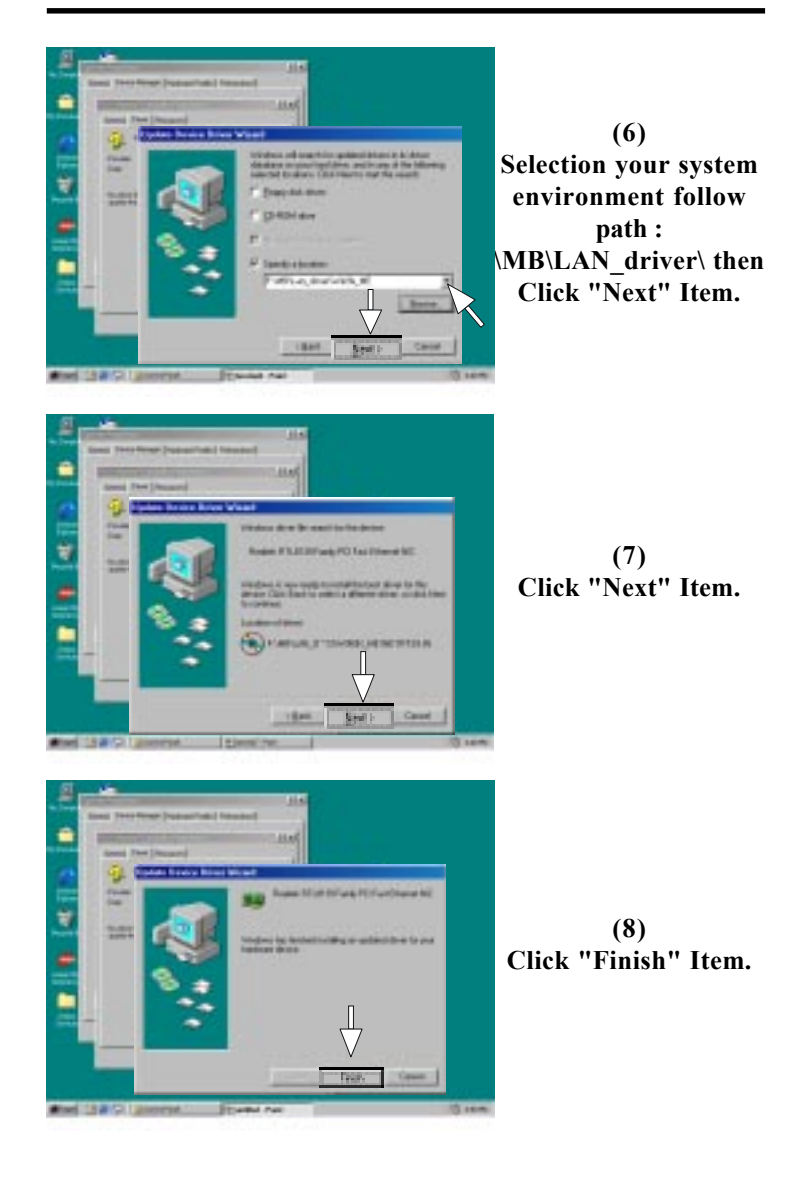

## 4PM266M

## **User's Manual Version 1.0**

The information presented in this publication has been made carefully for reliability; however, no responsibility is assumed for inaccuracies. Specifications are subject to change without notice.

IBM, PC/AT, and PC/XT are trademarks of International Business Machines Corporation. Socket478 is a trademark of Intel Corporation AWARD is a registered trademark of Phoenix Software Inc.

MS-DOS and WINDOWS NT are registered trademarks of Microsoft Corporation.

Trademarks and/or registered trademarks are the properties of their respective owners.

## Table of Contents

## Introduction

## 1. Motherboard Description

| 1.1 Introduction                            | 1 - 1 |
|---------------------------------------------|-------|
| 1.2 Package Contents                        | 1 - 1 |
| 1.3 Features                                | 1-2   |
| 1.4 4PM266M Motherboard Layout              | 1-4   |
| 1.5 CPU Installation                        | 1-6   |
| 1.6 DDR SDRAM Installation                  | 1-8   |
| 1.7 Connectors & Jumper Setting             |       |
| 1.7.1 Back Panel Connectors                 |       |
| 1.7.1.1 PS/2 Mouse/Keyboard CONN.           | 1-9   |
| 1.7.1.2 USB Port Connector (USB1)           | 1-9   |
| 1.7.1.3 LAN Port Connector                  | 1-9   |
| 1.7.1.4 Serial Interface port (COM1)        | 1-10  |
| 1.7.1.5 VGA Interface Connector             | 1-10  |
| 1.7.1.6 Parallel Interface port             | 1-10  |
| 1.7.1.7 Joystick / Midi Connector           | 1-10  |
| 1.7.1.8 Audio Port Connector                | 1-10  |
| 1.7.2 ATX 4-pin/20-pin Power Conn.: CN2/CN3 | 1-11  |
| 1.7.3 Floppy Disk Connector: FDC            | 1-12  |
| 1.7.4 Hard Disk Connectors: IDE1/IDE2       | 1-12  |
| 1.7.5 CPU Fan Connectors: FAN1~3            | 1-12  |
| 1.7.6 CD-Audio-IN Connectors: CDIN1/CDIN2   | 1-13  |
| 1.7.7 Wake-On-LAN Header: WOL               | 1-14  |
| 1.7.8 Wake-On-Modem Header: WOM             | 1-14  |
| 1.7.9 Front USB1/2 Connectors: USB2/3       | 1-15  |
| 1.7.10 Front Panel Connector: PANEL         | 1-15  |
| 1.7.11 CMOS Function Selection: JBAT1       | 1-17  |
| 1.7.12 CPU Clock Frequency Setting: J7      | 1-18  |
| 1.7.13 IR Infrared Connector: IR            | 1-18  |
| 1.7.14 Smart Panel Function (optional)      | 1-19  |

## Table of Contents

| 1 | .7.14.1 | Port 80 Debug Function(SP-J6)    | 1-19 |
|---|---------|----------------------------------|------|
| 1 | .7.14.2 | Second BIOS Connector(SP-J1)     | 1-20 |
| 1 | .7.14.3 | AUX LINE Connector(SP-J5)        | 1-20 |
| 1 | .7.14.4 | Front COM2 Header Conn.(SP-J7)   | 1-20 |
| 1 | .7.14.5 | Front USB3,4 Header Conn.(SP-J8) | 1-20 |

## 2. BIOS Setup

| 2-4  |
|------|
| 2-7  |
| 2-10 |
| 2-14 |
| 2-19 |
| 2-25 |
| 2-30 |
| 2-33 |
| 2-35 |
| 2-36 |
| 2-37 |
| 2-38 |
| 2-40 |
| 2-41 |
|      |

## 3. Driver Installation

| 3.1 | Main Menu  |                   | 3-1 |
|-----|------------|-------------------|-----|
| 3.2 | Installing | VIA 4 in 1 Driver | 3-2 |
| 3.3 | Installing | Audio Driver      | 3-3 |
| 3.4 | Installing | VGA Driver        | 3-5 |
| 3.5 | Installing | LAN Driver        | 3-7 |

## a. Appendix

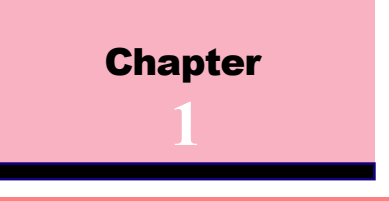

## **1.1 Introduction**

The 4PM266M motherboard is designed for using Intel P4 Front Side Bus Frequency 400MHz CPU, which utilize the Socket-478 design and the memory size expandable to 2.0GB.

This motherboard use the latest VIA P4M266 chipset, appling 266MHz (Double Data Rate) Front Side Bus frequency and 266MHz memory interface delivers a clear upgrade path to the future generation of 266MHz processors, PC-1600/PC-2100 DDR SDRAM. The 4PM266M motherboard offers ULTRA ATA 100/133 to provide speedier HDD throughout that boosts overall system performance.

It is ideal for multi-tasking and fully supporting MS-DOS, Windows, Windows NT, Windows ME, Windows 2000, Novell, OS/2, Windows95/98, Windows 98SE, Windows XP, UNIX, Liunx , SCO UNIX etc. This manual also explains how to install the mainboard for operation, and how to setup your CMOS configuration with the BIOS setup program.

## **1.2 Package Contents**

- HDD UDMA66/100 Cable.
- FDD Cable.
- Flash Memory written for BIOS update.
- USB2 Cable (**Optional**).
- Fully Setup CD Driver built in utility(Ghost, Antivirus, Adobe Acrobat).
- Manual.

## **1.3 Features**

## **CPU Processor**

- 400MHz System Interface speed or higher.
- Single Socket 478 for Intel P4<sup>™</sup> up to 2.2GHz or higher (Northwood Processor).
- Support Intel Netburst<sup>™</sup> Micro-architecture.

## Chipset

● VIA P4M266 North Bridge.

• VIA VT8233A South Bridge.

## **PCI/AGP Speed**

- Supports 33MHz PCI Bus speed.
- Supports AGP 66 MHz for 2X/4X device.

## **DDR SDRAM Memory**

- Supports 64/128/256/512....MB DDR module socket.
- Supports Synchronous DRAM(2.5V)
- Supports a maximum memory size of 2GB with DDR SDRAM.

## **Bus Slots**

- Provide one AGP slot.
- Three 32-bit PCI bus.

## Universal Serial Bus

• Supports two back Universal Serial Bus(USB)Ports and four front Universal serial Bus(USB)Ports.

## WOL & WOM (Wake On LAN & Modem)

•Supports system power on from LAN & Modem ring up.

## **1.3 Features**

## **Flash Memory**

• Support 2MB flash memory.

## BIOS

• The mainboard BIOS provides Plug & Play BIOS which detects the peripheral devices and expansion cards of the board automatically.

•BIOS support CD-ROM, SCSI, LAN BOOT, Temperature sensor, LAN, Modem, Alarm Bus CLK setup with BIOS.

• The mainboard provides a Desktop Management Interface (DMI) function which records your mainboard specifications.

## IDE Built-in On Board

• Supports four IDE devices.

• Supports PIO Mode 5, Master Mode, high performance hard disk drives.

• Support Ultra DMA 33/66/100/133 Bus Master Mode.

• Supports IDE interface with CD-ROM.

• Supports high capacity hard disk drives.

• Support LBA mode.

### PCI-Based AC 97 Digital Audio Processor

• AC 97 2.1 interface.

● 16 channels of high-quality sample rate conversion.

- 16x8 channel digital mixer.
- Stereo 10 band graphic equalizer.
- Sound Blaster and Sound Blaster Pro emulation.

## VGA Share Memory Size: 2M-32M.

## Integrate LAN

•Fast Ethernet Controller 10/100 Mbps.

## **1.4 4PM266M Motherboard Layout**

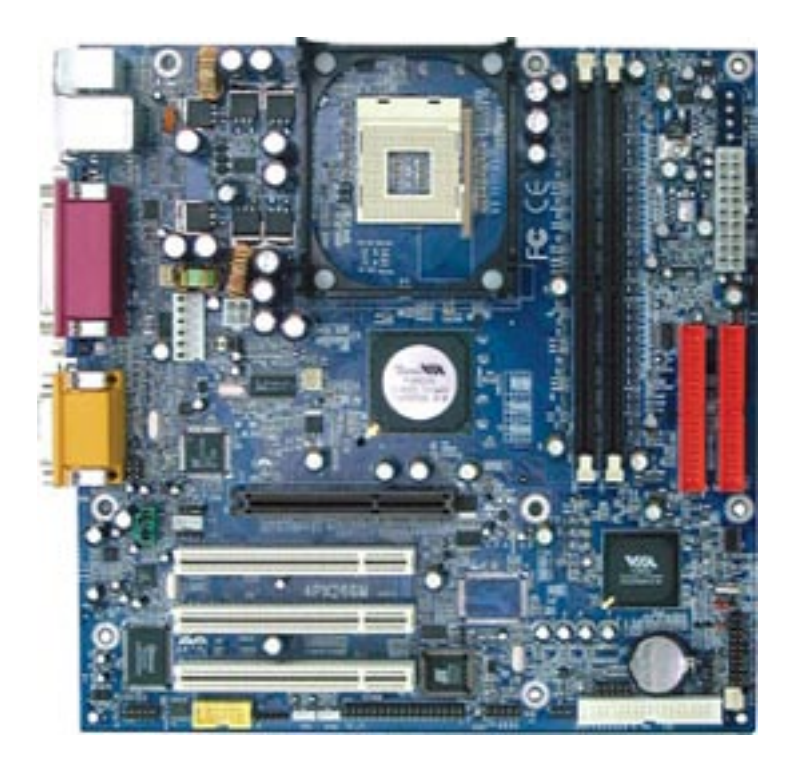

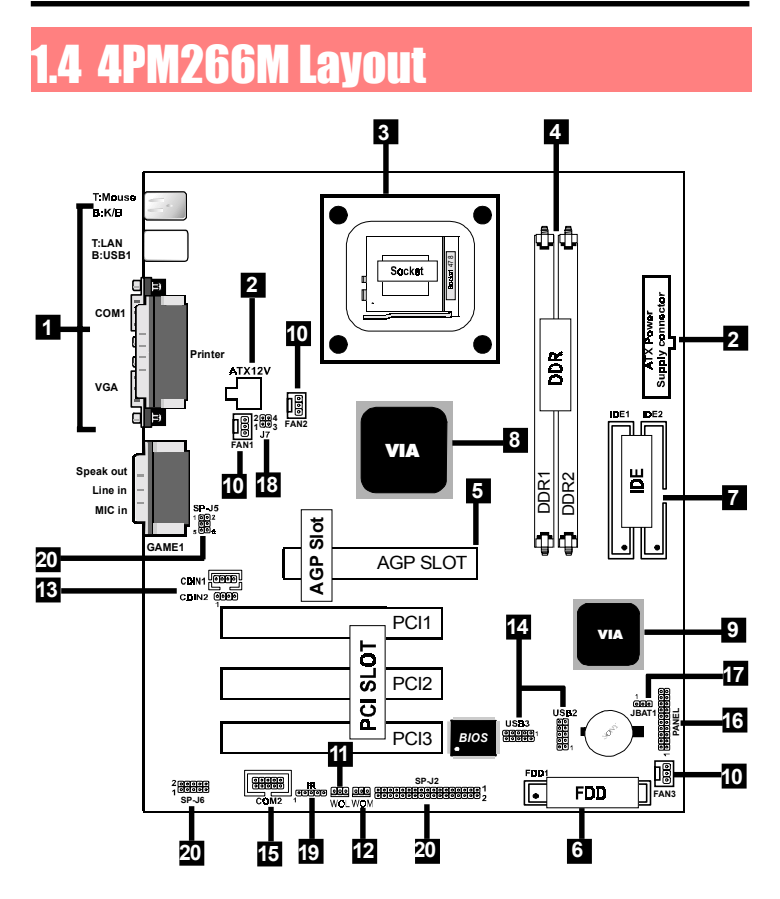

1. Back Panel I/O Connectors (Mouse, Keyboard, USB1,

LAN, COM1, VGA, Printer, MIC in, Line in, Speaker out, Game stick)

- 2. ATX Power Connectors (CN2/CN3)
- 3. CPU Processor (Socket 478)
- 4. DDR SDRAM Sockets (DDR1/DDR2)

- 5. AGP Slot
- 6. Floppy Connector
- 7. IDE Connectors (IDE1/IDE2)
- 8. North Bridge (VIA PM266M)
- 9. South Bridge (VIA VT8233A)
- 10. Fan Connectors (FAN1/FAN2/FAN3)
- 11. Wake-On-LAN Connector (WOL)
- 12. Wake-On-Modem Connector (WOM)
- 13. CD Audio-In Connectors (CDIN1/CDIN2)
- 14. Front USB Port Connectors (USB2/3)
- 15. Front COM2 Port Connector
- 16. Front Panel Connector (PANEL)
- 17. CMOS Function Selection (JBAT1)
- 18. CPU Clock Frequency Setting (J7)
- **19. IR Connector**
- 20. Smart Panel Function (SP-J2/SP-J6/SP-J5)(optional)

## **1.5 CPU Installtion**

The motherboard operates with Socket 478 for Intel  $P4^{TM}$  processor. The CPU should always has a Heat Sink and cooling fan attached to prevent overheating.

## **CPU Installation Procedures: Socket 478**

- 1. Pull the lever sideways away from the socket then raise the lever to a 90-degree angle.
- 2. Locate Pin 1 in the socket and look for the white dot or cut edge in the CPU. Match Pin 1 with the white dot or cut edge then insert the CPU.
- 3. Press the lever down to complete the installation.
- 4. Make sure the spec of the heatsink is good enough.
- 5. Please lock the fan on CPU very carefully, or you will damage the resistor array even circuit line on the mainboard.

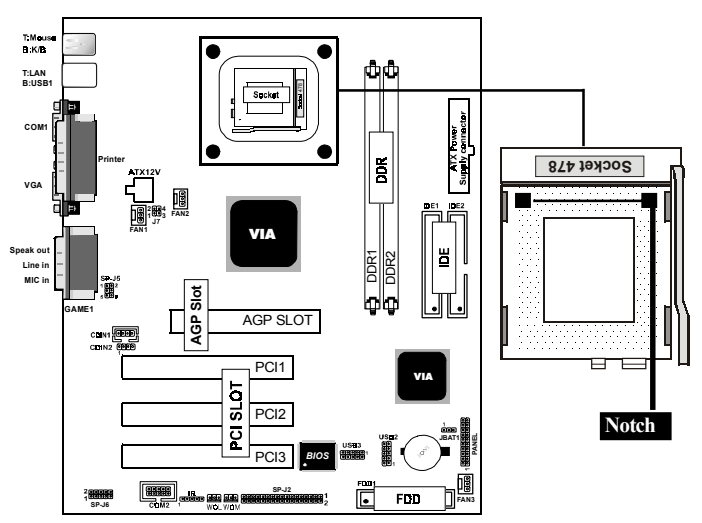

## 1.6 DDR SDRAM Installtion

The motherboard supports a maximized 2GB memory. It provides two 184-pin unbuffered DDR sockets. It supports 64MB to 1GB DDR memory module.

## **DDR DRAM Installation Procedures:**

- 1. The DDR socket has a "Plastic Safety Tab" and the DDR memory module has an asymmetrical notch", so the DDR memory module can only fit into the slot in one direction.
- 2. Push the tabs out. Insert the DDR memory modules into the socket at a 90-degree angle then push down vertically to fit onto place.
- 3. The Mounting Holes and plastic tabs should fit over the edge and hold the DDR memory modules in place.

| Bank         | Memory module                  |
|--------------|--------------------------------|
| DDR 1        | 64MB, 128MB, 256MB, 512MB, 1GB |
| ( Bank 0-1 ) | 184 pin, 2.5V DDR SDRAM        |
| DDR 2        | 64MB, 128MB, 256MB, 512MB, 1GB |
| ( Bank 2-3 ) | 184 pin , 2.5V DDR SDRAM       |
|              | Total System Memory (Max 2GB)  |

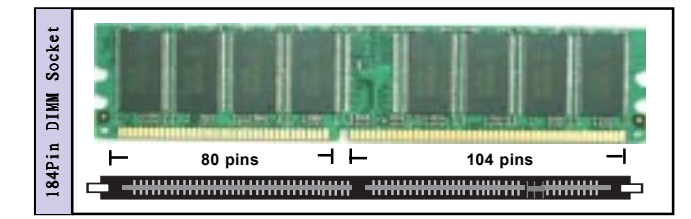

Note:

When you plug or unplug DDR module, you must check your power supply is off.

## 1.7 Connectors & Jumpers Setting

## 1.7.1 Back Panel I/O Connectors

The motherboard provides the following back panel

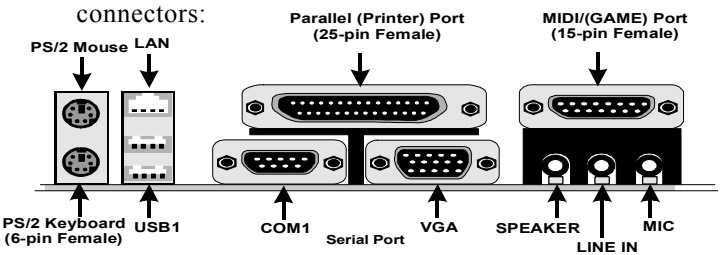

## 1.7.1.1 PS/2 Mouse / Keyboard CONN.

The motherboard provides a standard PS/2 mouse / Keyboard mini DIN connector for attaching a PS/2 mouse. You can plug a PS/2 mouse / Keyboard directly into this connector.

## 1.7.1.2 USB Port Connector: USB1

The motherboard provides a OHCI(Open Host Controller Interface)Universal Serial Bus Roots for attaching USB devices such as a keyboard, mouse and other USB devices. You can plug the USB devices directly into this connector.

## 1.7.1.3 LAN Port Connector

This connector is standard RJ45 connetor for network connector.

| RJ-45   | RJ-45 | 10/100M LAN Port |
|---------|-------|------------------|
|         | Pin   | Signal           |
|         | 1     | +5V_SB           |
| 1.1.1.1 | 2     | USBP0-(USBP1-)   |
| Land I  | 3     | USBP0+(USBP1+)   |
| 1234    | 4     | GND              |
| USB1    |       |                  |

## 1.7.1.4 The Serial Interfaces: COM1

The serial interface port is sometimes refered to as an RS-232 port or an asynchronous communication port. Mice, printers, modems and other peripheral devices can be connected to a serial port. The serial port can also be used to connect your computer system. If you like to transfer the contents of your hard disk to another system, it can be accomplished by serial port.

COM1/COM2

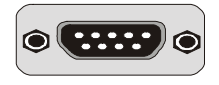

## 1.7.1.5 VGA Interface Connector:VGA(15 Pin)

This connector is for output to VGA-compatible devices.

VGA

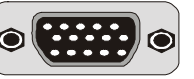

## 1.7.1.6 Parallel Interface Port

Unlike serial ports, parallel interface ports have been standardized and should not present any difficulty interfacing peripherals to your system. Sometimes called a Centronics port, the parallel port is almost exclusively used with printers. The parallel port on your system has a 25-pin, DB 25 connector.

## 1.7.1.7 Joystick / Midi Connector

You can connect a joystick or game pad to this connector.

## 1.7.1.8 Audio Port Connectors

Speaker out is a connector for Speakers or Headphones. Line in is used for external CD player, Tape player, or other audio devices. Mic is a connector for the microphones.

## 1.7.2 ATX Power Connectors: CN2/CN3

-This connector supports the power button on-board. Using the ATX power supply, functions such as Modem Ring Wake-Up and Soft Power Off are supported on this motherboard. This power connector supports instant power-on functionality, which means that the system will boot up instantly when the power connector is inserted on the board. -ATX 4-pin power connector only support +12V voltage.

| 3   | Pin Cl | N2 Signal | Pin CN | 2 Signal |
|-----|--------|-----------|--------|----------|
| 5   | 1      | GND       | 2      | GND      |
| 4 2 | 3      | +12V      | 4      | +12V     |
|     |        |           |        |          |
|     |        |           |        |          |

|       | Pin C | N3 Signal | Pin CN | 3 Signal |
|-------|-------|-----------|--------|----------|
|       | 1     | 3.3V      | 11     | 3.3V     |
| 10 20 | 2     | 3.3V      | 12     | -12V     |
|       | 3     | GND       | 13     | GND      |
|       | 4     | 5V        | 14     | PS-ON    |
|       | 5     | GND       | 15     | GND      |
|       | 6     | 5V        | 16     | GND      |
|       | 7     | GND       | 17     | GND      |
| 1 11  | 8     | PW-OK     | 18     | -5V      |
|       | 9     | 5V_SB     | 19     | 5V       |
|       | 10    | 12V       | 20     | 5V       |

#### Note:

1. Make sure that the ATX PIII power supply can take at least 1Amp load on the 5Volt standby lead (5VSB).

2. When you use P4 power supply, you must plug

CN2 & CN3 power connector on your system.

#### Important:

Before you switch on your power supply, please make sure:

1. Memory Module installing is OK.

2. Power supply setting is OK.

3. AGP card for 2X or 4X device is OK.

## 1.7.3 Floppy Disk Connector: FDC

This connector supports the provided floppy drive ribbon cable. After connecting the single end to the board, connect the two plugs on the other end to the floppy drives.

## 1.7.4 Hard Disk Connectors: IDE1/IDE2

These connectors support the provided IDE hard disk ribbon cable. After connecting the single end to the board, connect the two plugs at the other end to your hard disk.

If you install two hard disks, you must configure the second drive to Slave mode by setting its jumper settings. BIOS now supports SCSI device or IDE CD-ROM boot up (see "HDD Sequence SCSI/IDE First" & "Boot Sequence" in the BIOS Features Setup of the BIOS SOFTWARE) (Pin 20 is removed to prevent inserting in the wrong orientation when using ribbon cables with pin 20 plugged).

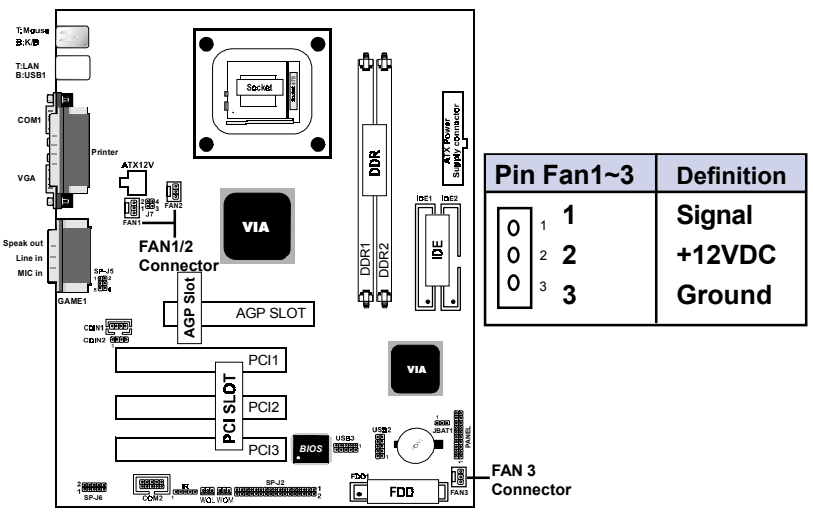

## 1.7.5 Fan Connectors: FAN1~3

These connectors support cooling fans of 1Amp or less. Orientate the fans so that the heatsink fins allow airflow to go across the onboard heat sink(s) instead of the expansion slots. Depending on the fan manufacturer, the wiring and plug may be different. The red wire should be positive, while the black should be ground. Connect the fan's plug to the board taking into consideration the polarity of the this connector.

## 1.7.6 CD Audio-In Connectors: CDIN1/CDIN2

CDIN1/2 are the connectors for CD-Audio Input signal. Please connect it to CD-ROM CD-Audio output connector.

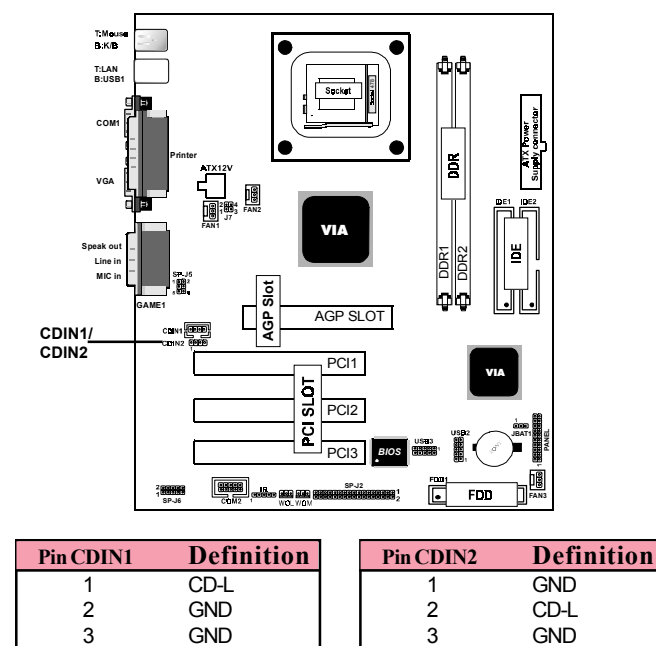

4

CD-R

4

CD-R

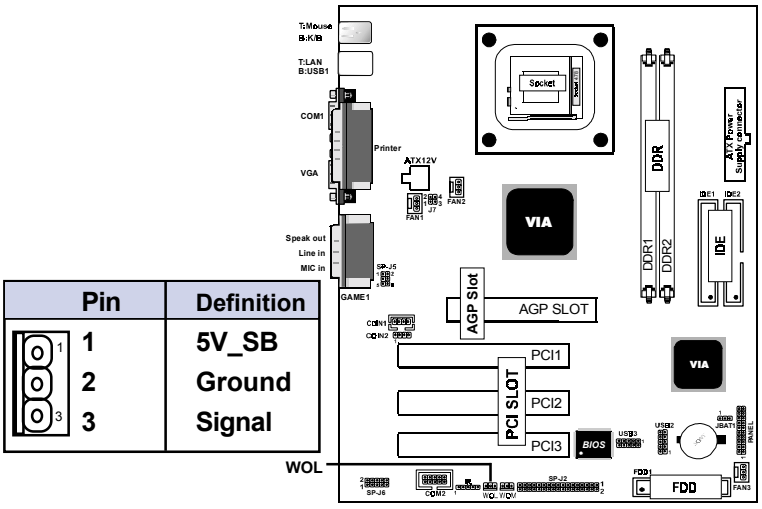

## 1.7.7 Wake-On-LAN Connector: WOL

1.7.8 Wake-On-Modem Connector: WOM

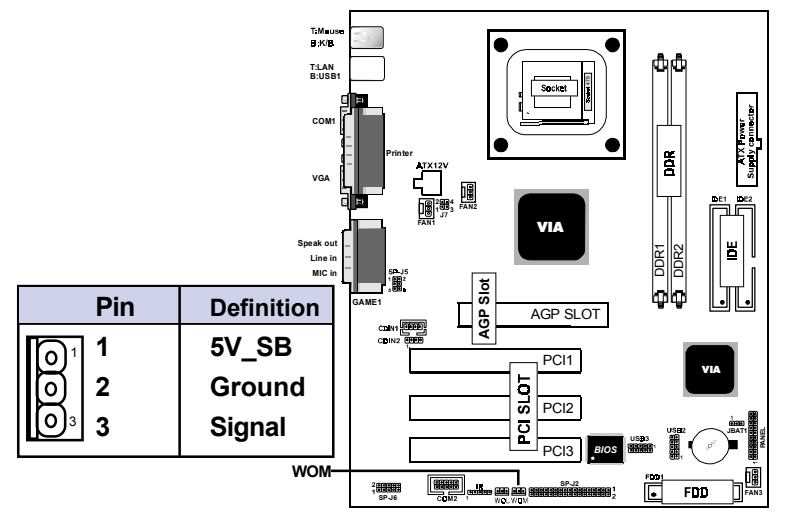

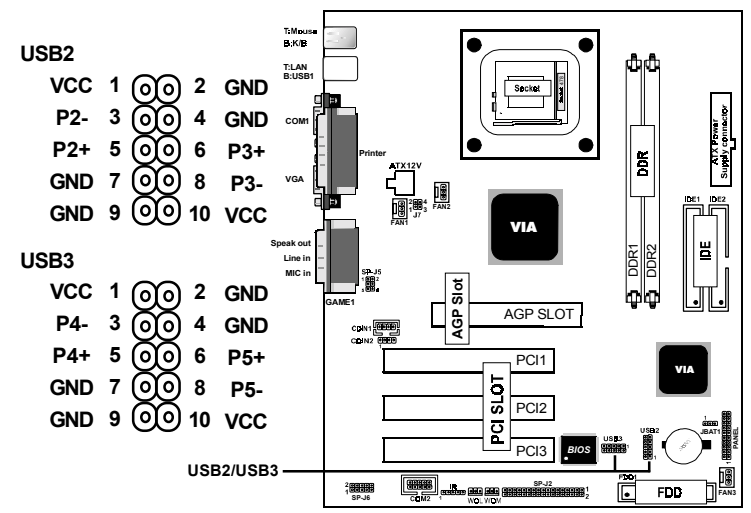

## 1.7.9 Front USB1/2 Port Connectors: USB2/USB3

1.7.10 Front Panel Connector: PANEL

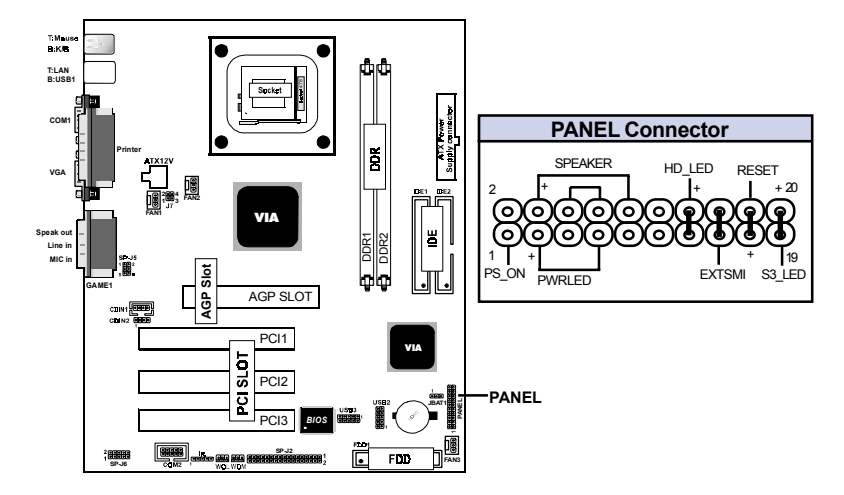

## ATX Power Switch (PS\_ON)

The system power is controlled by a momentary switch connected to this lead. Pushing the button once will switch the system ON.

## Power LED Lead (PWRLED)

The system power LED lights when the system power is on.

## Speaker Connector (SPEAK)

The speaker (onboard or offboard) provides error beep code information during the Power Self-Test when the computer cannot use the video interface. The speaker is not connected to the audio subsystem and does not receive output from the audio subsystem.

## Hard Drive LED Connector (HD\_LED)

This connector supplies power to the cabinet IDE activity LED. Read and write activity by devices connected to the Primary or Secondary IDE connectors will cause the LED to light up.

## SMI Suspend Switch Lead (EXTSMI) (Disabled)

This allows the user to manually place the system into a suspend mode of Green mode. System activity will be instantly decreased to save electricity and expand the life of certain components when the system is not in use. This 2-pin connector (see the figure) connects to the case-mounted suspend switch. If you do not have a switch for the connector, you may use the "Turbo Switch" instead since it does not have a function. If you want to use this connector, the "Suspend Switch" in the Power Management Setup of the BIOS SOFTWARE section should be on the default setting of Enable.

## **Reset Switch Lead (RESET)**

The connector can be connected to a momentary SPST type switch that is normally open. When the switch is closed, the motherboard resets and runs the POST.

## 1.7.11 CMOS Function Selection: JBAT1

A battery be used to retain the mainboard configuration in CMOS RAM.

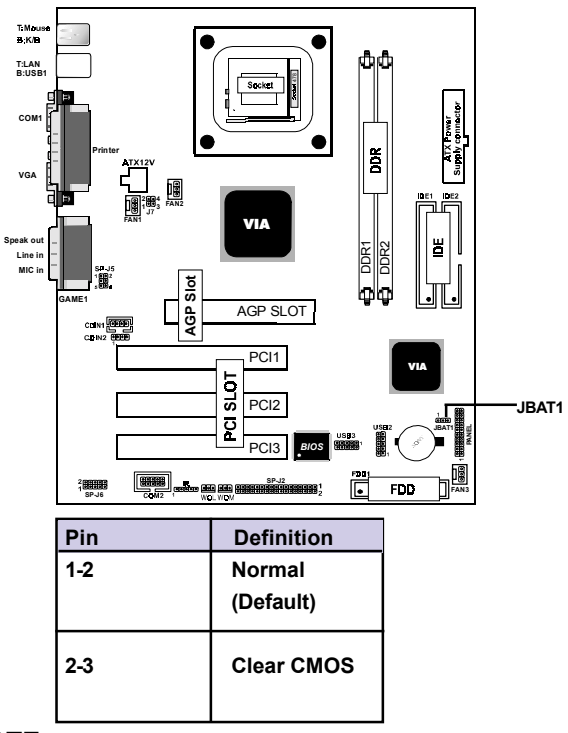

### NOTE:

#### (Please follow the procedure below to clear CMOS data.)

(1)Remove the AC power line.

(2)JBAT1(2-3)Closed.

(3)Wait five seconds.

(4)JBAT1(1-2) Closed.

(5)AC Power on.

(6)Reset your desired password or clear CMOS data.

## 1.7.12 CPU Clock Frequency Setting: J7

Overclocking is operating a CPU/Processor beyond its specified frequency. J7 jumper is used for the CPU Front Side Bus Frequencies from 66MHz to 133MHz.

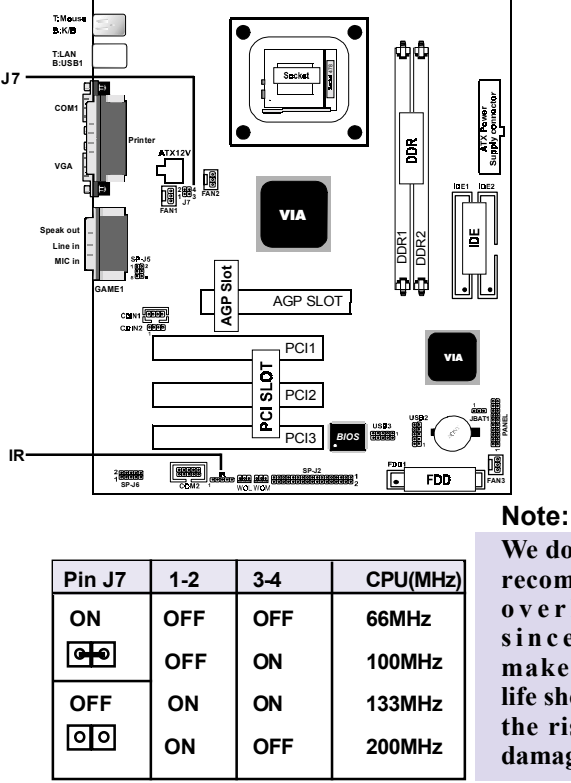

We don't recommend you overlocking, since it will make the CPU life short and get the risk of CPU damage.

## 1.7.13 IR infrared module: IR

This connector supports the optional wireless transmittinng and receiving infrared module. You must configure the setting through the BIOS setup to use the IR function.

## 1.7.14 Smart Panel Function: SP-J1/SP-J6/SP-J5/SP-J7/

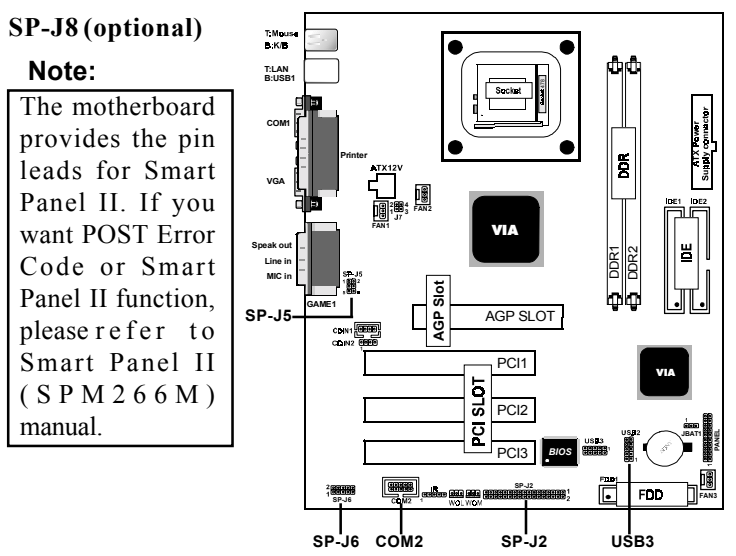

The Smart Panel provides the following panel connectors:

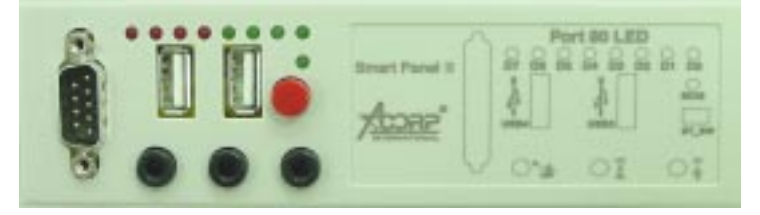

## 1.7.14.1 Port 80 Debug Function: SP-J6

For Smart Panel connector(SP-J6) to M/B (SP-J6).

| Pin SP-J6 | Assignment | Pin SP-J6 | Assignment |
|-----------|------------|-----------|------------|
| 1         | ERD4       | 2         | ERD0       |
| 3         | ERD5       | 4         | ERD1       |
| 5         | ERD6       | 6         | ERD2       |
| 7         | ERD7       | 8         | ERD3       |
| 9         | GND        | 10        | NC         |

## 1.7.14.2 Second BIOS Connector: SP-J1

For Smart Panel connector(SP-J1) to M/B (SP-J1).

| Pin SP-J1 | Assignment | Pin SP-J1 | Assignment |
|-----------|------------|-----------|------------|
| 1         | VCC3       | 2         | +5V        |
| 3         | PCI_RST#   | 4         | 33MHz      |
| 5         | CLAD0      | 6         | P66DET     |
| 7         | CLAD1      | 8         | S66DET     |
| 9         | GND        | 10        | GND        |
| 11        | CLAD2      | 12        | HINT       |
| 13        | CLAD3      | 14        | FWH_IDD1   |
| 15        | CLAD4      | 16        | VCC3       |

## 1.7.14.3 AUX Line Connector: SP-J5

For Smart Panel connector(SP-J5) to M/B (SP-J5).

| Pin SP-J5 | Assignment | Pin SP-J5 | Assignment |
|-----------|------------|-----------|------------|
| 1         | LINE_OUT_L | 2         | LINE_OUT_R |
| 3         | LINE_IN_L  | 4         | LINE_IN_R  |
| 5         | MIC_IN_L   | 6         | MIC_IN_R   |

## 1.7.14.4 Front COM2 Header Conn.: SP-J7

For Smart Panel connector(SP-J7) to M/B (COM2).

| Pin SP-J7 | Assignment | Pin SP-J7 | Assignment |
|-----------|------------|-----------|------------|
| 1         | DCD        | 2         | RX         |
| 3         | TX         | 4         | DTR        |
| 5         | GND        | 6         | DSR        |
| 7         | RTS        | 8         | CTS        |
| 9         | RI         |           |            |

### 1.7.14.5 Front USB3,4 Header Conn.: SP-J8(USB2)

For Smart Panel connector(SP-J8) to M/B (USB3).

| Pin SP-J8 | Assignment | Pin SP-J8 | Assignment |
|-----------|------------|-----------|------------|
| 1         | VCC        | 2         | GND        |
| 3         | P2-        | 4         | GND        |
| 5         | P2+        | 6         | P3+        |
| 7         | GND        | 8         | P3-        |
| 9         | GND        | 10        | VCC        |

# Chapter 2

## Introduction

This chapter discusses the Award Setup program built into the ROM BIOS. The Setup program allows the user to modify the basic system configuration. This special information is then stored in battery-backed RAM so that it retains the setup information when the power is turned off.

The Award BIOS installed in your computer system's ROM (Read Only Memory) is a custom version of an industry standard BIOS. This means that it supports Intel P4 Processor. The BIOS provides critical low-level support for standard devices such as disk drives and serial and parallel ports.

The rest of this manual is intended to guide you through the process of configuring your system using Setup.

### Plug and Play Support

This AWARD BIOS supports the Plug and Play Version 1.0A specification. ESCD(Extended System Configuration Data)write is supported.

#### **EPA Green PC Support**

This AWARD BIOS supports Version 1.03 of the EPA Green PC specification.

#### **PCI Bus Support**

This AWARD BIOS also supports Version 2.1 of the Intel PCI (Peripheral Component Interconnect)local bus specification.

### **APM Support**

This AWARD BIOS supports Version 1.1&1.2 of the Advanced Power Management(APM) specification.Power management features are implemented via the System Management Interrupt(SMI). Sleep and Suspend power management modes are supported. Power to the hard disk drives and video monitors can be managed by this AWARD BIOS.

### **DRAM Support**

SDRAM (Synchronous DRAM) are supported.

## Support CPU

This AWARD BIOS supports the Intel P4 Processor.

## **Using Setup**

In general, you use the arrow keys to highlight items, press <Enter>to select, use the <PgUp>and <PgDn>keys to change entries, press<F1>for help and press <Esc>to quit. The following table provides more detail about how to navigate in the Setup program by using the keyboard.

Note:

(BIOS version 1.0 is for reference only. If there is a change in BIOS version, please use the actual version on the BIOS.)

| Keystroke   | Function                                       |
|-------------|------------------------------------------------|
| Up arrow    | Move to previous item                          |
| Down arrow  | Move to next item                              |
| Left arrow  | Move to the item on the left(menu bar)         |
| Right arrow | Move to the item on the right(menu bar)        |
| Esc         | Main Menu: Quit without saving changes         |
|             | Submenus: Exit Current page to the next higher |
|             | level menu                                     |
| Move Enter  | Move to item you desired                       |
| PgUp key    | Increase the numeric value or make changes     |
| PgDn key    | Decrease the numeric value or make changes     |
| +Key        | Increase the numeric value or make changes     |
| -Key        | Decrease the numeric value or make changes     |
| Esc Key     | Main menu-Quit and not save changes into       |
|             | CMOS                                           |
|             | Status Page Setup Menu and option Page Setup   |
|             | Menu-Exit Current page and return to Main      |
|             | Menu                                           |
| F1 Key      | General help on Setup navigation keys.         |
| F5 Key      | Load previous values from CMOS                 |
| F6 Key      | Load the fail-safe defaults from BIOS default  |
|             | table                                          |
| F7 Key      | Load the optimized defaults                    |
| F10 Key     | Save all the CMOS changes and exit             |
|             |                                                |

## **2.1 Main Menu**

Once you enter AWARD BIOS CMOS Set up Utility, the Main Menu will appear on the screen. The Main Menu allows you to select from several setup function. Use the arrow keys to select among the items and press<Enter> to accept and enter the sub-menu.

"WARNING"

The information about BIOS defaults on manual (Figure 1,2,3,4,5,6,7,8,9,10,11,12,13,14) is just for reference, please refer to the BIOS installed on the board for updated information.

## **©** Figure 1. Main Menu

CMOS Setup Utility-Copyright (C) 1984-2001 Award Software

| Standard CMOS Features       | Frequency/Voltage Control                                  |
|------------------------------|------------------------------------------------------------|
| Advanced BIOS Features       | Load Fail-Safe Defaults                                    |
| Advanced Chipset Features    | Load Optimized Defaults                                    |
| Integrated Peripherals       | Set Supervisor Password                                    |
| Power Management Setup       | Set User Password                                          |
| PNP/PCI Configurations       | Save & Exit Setup                                          |
| PC Health Status             | Exit Without Saving                                        |
| Esc : Quit F9 : Menu in BIOS | $\leftarrow \rightarrow \uparrow \downarrow$ : Select Item |
| F10 : Save & Exit Setup      |                                                            |
| Time , Date , Hard Disk Type |                                                            |

### Standard CMOS Features

This setup page includes all the items in standard compatible BIOS.

#### **Advanced BIOS Features**

This setup page includes all the items of the BIOS special enchanced features.

#### **Advanced Chipset Features**

This setup page includes all the items of the Chipset special enchanced features.

#### **Integrated Peripherals**

This selection page includes all the items of the IDE hard drive and Programmed Input/Output features.

#### **Power Management Setup**

This setup page includes all the items of the power manage ment features.

#### **PnP/PCI** Configurations

This setup page includes the user defined or default IRQ Setting.

#### **PC Health Status**

This page shows the hardware Monitor information of the system.

#### **Frequency / Voltage Control**

This setup page controls the CPU's clock and frequency ratio.

#### Load Fail-Safe Defaults

Use this menu to load the BIOS default values for the minimal/stable performance for your system to operate.

### Load Optimized Defaults

These settings are more likely to configure a workable computer when something is wrong. If you cannot boot the computer successfully, select the BIOS Setup options and try to diagnose the problem after the computer boots. These settings do not provide optional performance.

#### Set Supervisor Password

Change, set, or, disable password. It allows you to limit access to the system and Setup, or just to Setup.

### Set User Password

You can specify both a User and a Supervisor password. When you select either password option, you are prompted for a 1-6 character password. Enter the password and then retype the password when prompted.

#### Save & Exit Setup

Save CMOS value changes to CMOS and exit setup.

#### **Exit Without Saving**

Abandon all CMOS value changes and exit setup.

## 2.2 Standard CMOS Features

This item in the Standard CMOS Setup Menu is divided into 10 categories. Each category includes no, one or more than one setup items. Use the arrow keys to highlight the item and then use the <PgUp> or <PgDn> keys to select the value you want in each item.

### **©** Figure 2. Standard CMOS Features

CMOS Setup Utility-Copyright (C) 1984-2001 Award Software

| Standard | CMOS | Features |
|----------|------|----------|
|----------|------|----------|

| Date(mm:dd:yy)       | Tue,Jun 6 2000              | Item Help       |
|----------------------|-----------------------------|-----------------|
| Time (hh:mm:ss)      | 11:26:10                    | Manuel          |
| IDE Primary Master   | None                        | Menu Level      |
| IDE Primary Slave    |                             | Change the day, |
| IDE Secondary Master | None                        | and century.    |
| Drive A              | 1.44M,3.5 in                |                 |
|                      | None                        |                 |
| Video<br>Halt On     | EGA/VGA<br>All.But Keyboard |                 |
| Daga Mamanu          | CAOK                        |                 |
| Extended Memory      | 65472K                      |                 |
| Total                | 1024K                       |                 |

←→↑↓: Move Enter:Select +/-/PU/PD:Value F10:Save ESC:Exit F1:General Help F5:Previous Values F6:Fail-Safe Defaults F7:Optimized Defaults

## Main Menu Selections

This table shows the selections that you can make on the Main Menu.

| Item          | Options                | Description                                 |
|---------------|------------------------|---------------------------------------------|
| Date          | Month DD YYYY          | Set the system, date. Note that the         |
|               |                        | 'Day' automatically changes                 |
|               |                        | when you set the data.                      |
| IDE Primary   | Options are in its sub | Press <enter> to enter the sub menu</enter> |
| Master        | menu.                  | of detailed.                                |
| IDE Primary   | Options are in its sub | Press <enter> to enter the sub menu</enter> |
| Slave         | menu.                  | of detailed.                                |
| IDE Secondary | Options are in its sub | Press <enter> to enter the sub menu</enter> |
| Master        | menu.                  | of detailed.                                |
| IDE Secondary | Options are in its sub | Press <enter> to enter the sub menu</enter> |
| Slave         | menu.                  | of detailed.                                |
| Drive A       | None                   | Select the type of floppy disk drive        |
| Drive B       | 360K,5.25in            | installed in your system.                   |
|               | 1.2M,5.25in            |                                             |
|               | 720K,3.5in             |                                             |
|               | 1.44M,3.5in            |                                             |
|               | 2.88M,3.5in            |                                             |
| Video         | EGA/VGA                | Select the default video device.            |
|               | CGA 40                 |                                             |
|               | CGA 80                 |                                             |
|               | MONO                   |                                             |
|               |                        |                                             |

| Item        | Options           | Description                         |
|-------------|-------------------|-------------------------------------|
| Halt On     | All Errors        | Select the situation in which you   |
|             | No Errors         | want the BIOS to stop the POST      |
|             | All, but Keyboard | process and notify.                 |
|             | All, but Diskette |                                     |
|             | All, but Disk/Key |                                     |
| Base Memory | N/A               | Displays the amount of conventional |
|             |                   | memory detected during boot up.     |
| Extended    | N/A               | Displays the amount of conventional |
| Memory      |                   | memory detected during boot up.     |
| Total       | N/A               | Displays the total memory           |
| Memory      |                   | available in the system.            |
|             |                   |                                     |

## CMOS Setup Utility-Copyright (C) 1984-2001Award Software IDE Primary Master

| IDE HDD Auto-Detection            | Press Enter  | Item Help  |
|-----------------------------------|--------------|------------|
| IDE Primary Master<br>Access Mode | Auto<br>Auto | Menu Level |
| Capacity                          | 13022MB      |            |
| Cylinder                          | 25232        |            |
| Head                              | 16           |            |
| Precomp                           | 0            |            |
| Landing Zone                      | 25231        |            |
| Sector                            | 61           |            |

←→↑↓: Move Enter:Select +/-/PU/PD:Value F10:Save ESC:Exit F1:General Help F5:Previous Values F6:Fail-Safe Defaults

F7:Optimized Defaults

## **2.3 Advanced BIOS Features**

#### **©** Figure 3. Advanced BIOS Features

CMOS Setup Utility-Copyright (C) 1984-2001 Award Software

Advanced BIOS Features

| Virus Warning                                 | Disabled          | Item Help          |
|-----------------------------------------------|-------------------|--------------------|
| CPU L2 Cache ECC Checking                     | Enabled           | Menu Level         |
| Quick Power On Self Test<br>First Boot Device | Enabled<br>Floopy | Allows you to      |
| Second Boot Device                            | HDD-0             | choose the         |
| Third Boot Device                             | LS120             | VIRUS warning      |
| Boot Other Device                             | Enabled           | feature for IDE    |
| Swap Floppy Drive                             | Disabled          | Hard Disk boot     |
| Boot Up Floppy Seek                           | On                | If this function   |
| Typematic Rate Setting                        | Disabled          | is enabled and     |
| Typematic Rate (Chars/Sec)                    | 6                 | someone attempts   |
| Typematic Delay (Msec)                        | 250               | to write data into |
| Security Option                               | Setup             | this area,BIOS     |
| OS Select For DRAM                            | Non-OS2           | will show a        |
| Video BIOS Shadow                             | Enabled           | warning message    |
| Small Logo(EPA) Show                          | Disabled          | alarm been         |
|                                               |                   | a.a 250p           |
|                                               |                   |                    |

 $\leftarrow \rightarrow \uparrow \downarrow$ : Move Enter:Select +/-/PU/PD:Value F10:Save ESC:Exit F1:General Help F5:Previous Values F6:Fail-Safe Defaults F7:Optimized Defaults

#### Virus Warning

This option allows you to choose the VIRUS Warning feature for IDE Hard Disk boot sector protection. If this function is enabled and someone attempts to write data into this area, BIOS will show a warning message on screen and alarm beep.

The Choices: Disabled(default), Enabled.

### CPU L1 & L2 Cache

This fields allow you to Enable or Disable the CPU'S "Level 1" & "Level 2" cache. Caching allows better performance.

| Enabled  | (default) |
|----------|-----------|
| Disabled | l         |

Enabled cache. Disabled cache.

#### **CPU L2 Cache ECC Checking**

The item allows you to enable/disable CPU L2 Cache ECC Checking.

The Choices: Enabled(default), Disabled.

#### **Quick Power On Self Test**

This category speeds up Power on Self-Test(POST) afteryou power up the computer. If it is set to Enable, BIOSwill shorten or skip some check items during POST.Enabled (default)DisabledNormal POST.

#### First/Secondary/Third Boot Device

This BIOS attempts to load the operating system from the devices in the sequence selected in these items. **The Choices:** Floppy, LS120, HDD-0, SCSI, CDROM, HDD-1, HDD-2, HDD-3, ZIP100, LAN, Disabled.

#### **Boot Other Device**

The Choices: Enabled(default), Disabled.

#### **Swap Floppy Drive**

If the system has two floppy drives, you can swap the logical drive name assignments. **The Choices: Disabled**(default), Enabled.

#### **Boot Up Floppy Seek**

Seek disk drives during boot up. Disabled speeds boot-up. **The Choices: Enabled**(default), Disabled.

#### **Boot Up NumLock Status**

Select power on state for Numlock.On (default)Numpad is number keys.OffNumpad is arrow keys.

| Typematic Rate Setting |                               |
|------------------------|-------------------------------|
| Enabled                | Enabled this option to adjust |
|                        | the keystroke repeat rate.    |
| Disabled (default)     | Disabled.                     |
|                        |                               |

#### **Typematic Rate (Char/Sec)**

Range between 6(default) and 30 characters per second. This option controls the speed of repeating keystrokes.

#### Typematic Delay (Msec)

This option sets the time interval for displaying the first and the second characters.

The Choices: 250(default), 500, 750, 1000.

### **Security Option**

This category allows you to limit access to the system and Setup, or just to Setup.

| System          | The system will not boot and   |
|-----------------|--------------------------------|
|                 | access to Setup will be denied |
|                 | if the correct password is not |
|                 | entered in prompt.             |
| Setup (default) | The system will boot, but      |
|                 | access to Setup will be denied |
|                 | if the correct password is not |
|                 | entered in prompt.             |

#### **OS Select For DRAM**

Select the operating system that is running with greater than 64MB of RAM on the system.

The Choices: Non-OS2(default), OS2.

#### Video BIOS Shadow

Determines whether video BIOS will be copied to RAM for faster execution.

| Enabled (default) | Optional ROM is enabled.  |
|-------------------|---------------------------|
| Disabled          | Optional ROM is disabled. |
#### C8000-CFFFF Shadow / D0000-DFFFF Shadow

Determines whether video BIOS will be copied to RAM for faster execution.

| Enabled            | Optional ROM is Shadowed. |
|--------------------|---------------------------|
| Disabled (default) | Optional ROM is not       |
|                    | Shadowed.                 |

**Note:** For C8000-DFFFF option-ROM on PCI BIOS, BIOS will automatically enable the shadow RAM. User does not have to select the item.

#### Small Logo(EPA) Show The Choices: Disabled(default), Enabled.

### 2.4 Advanced Chipset Features

This section allows you to configure the system based on the specific features of the installed chipset. This chipset manages bus speeds and access to system memory resources, such as DRAM and external cache. It also coordinates communications of the PCI bus. It must be stated that these items should never need to be altered. The default settings have been chosen because they provide the best operating conditions for your system. The only time you might consider making any changes would be if you discovered that data was lost while using your system.

#### **©** Figure 4. Advanced Chipset Features

CMOS Setup Utility-Copyright(C) 1984-2001 Award Software

| DRAM Clock / Drive Control | Press Enter | Item Help  |
|----------------------------|-------------|------------|
| AGP & P2P Bridge Control   | Press Enter |            |
| CPU & PCI Bus Control      | Press Enter | Menu Level |
| Memory Hole                | Disabled    |            |
| System BIOS Cacheable      | Disabled    |            |
| Video RAM Cacheable        | Disabled    |            |
| Delay Prior to Thermal     | 16 min      |            |
| VGA Sharw Memory Size      | 32M         |            |
| VGA Engine Clock           | 143MHz      |            |
| FB Address Convertion      | Disabled    |            |
| FB Page Close Prediction   | Disabled    |            |

F7:Optimized Defaults

CMOS Setup Utility-Copyright (C) 1984-2001 Award Software DRAM Clock / Drive Control

| Current FSB Frequency      |            | Item Help   |
|----------------------------|------------|-------------|
| DRAM Clock                 |            | Monu Loval  |
| DRAM Timing                | By SPD     | Wellu Level |
| *SDRAM CAS Latency         | 2          |             |
| *Bank Interleave           | Disabled   |             |
| *Precharge to Active(Trp)  | 3T         |             |
| *Active to Precharge(Tras) | 6T         |             |
| *Active to CMD(Trcd)       | 3T         |             |
| DRAM Command Rate          | 2T Command |             |
| CPU Read DRAM Mode         | Medium     |             |

 $\leftarrow \rightarrow \uparrow \downarrow$ : Move Enter:Select +/-/PU/PD:Value F10:Save ESC:Exit F1:General Help F5:Previous Values F6:Fail-Safe Defaults F7:Optimized Defaults

#### **DRAM Clock**

This item determines DRAM Clock following the CPU host clock.

The Choices: By SPD(default), 100, 133.

#### **DRAM Timing**

The DRAM timing is controlled by the DRAM Timing Registers. The Timings programmed into this register are dependent on the system design.

The Choices: By SPD(default), Manual.

#### SDRAM CAS Latency

| 2 (default) | Set SDRAM latency Time to 2. |
|-------------|------------------------------|
| 3           | Set SDRAM latency Time to 3. |

#### **Bank Interleave**

The Choices: Disabled(default), Enabled.

#### Active to Precharge

| <b>7</b> T   | Set DRAM Precharge in 7. |
|--------------|--------------------------|
| 6T (default) | Set DRAM Precharge in 6. |
| 5T           | Set DRAM Precharge in 5. |

#### **DRAM Command Rate**

The Choices: 2T Command(default), 1T Command.

#### CPU Read DRAM Mode The Choices: Medium(default), Slow, Fast.

CMOS Setup Utility-Copyright (C) 1984-2001 Award Software

| AGP Aperture Size   | 64M      | Item Help  |
|---------------------|----------|------------|
| AGP Mode            | 4X       |            |
| AGP Driving Control | Auto     | Menu Level |
| AGP Driving Value   | DA       |            |
| AGP Fast Wille      | Disabled |            |
| AGP Master 1WS Read | Disabled |            |
|                     | Bioabioa |            |

AGP & P2P Bridge Control

←→1↓: Move Enter:Select +/-/PU/PD:Value F10:Save ESC:Exit F1:General Help F5:Previous Values F6:Fail-Safe Defaults F7:Optimized Defaults

#### AGP Aperture Size

Select the size of the Accelerated Graphic Port(AGP) aperture. The aperture is a portion of the PCI memory address range dedicated for graphics memory address space. Host cycle that hit the aperture range are forwarded to the AGP without any translation.

The Choices: 64M(default), 32M, 16M, 8M, 4M, 128M.

#### AGP Mode

The Choices: 4X(default), 2X, 1X.

#### **AGP Driving Control**

By choosing "Auto" the system BIOS will enable the AGP output Buffer Drive strength that were defined by AGP Card. By choosing "Manual", it allows user to set AGP output Buffer Drive strength by manual. **The Choices: Auto**(default), Manual.

#### AGP Fast Write

The Choices: Disabled(default), Enabled.

#### AGP Master 1WS Write

When Enabled, write data to the AGP (Accelerated Graphic Port) that will be executed with one wait states. **The Choices: Disabled**(default), Enabled.

#### AGP Master 1WS Read

When Enabled, read data to the AGP (Accelerated Graphic Port) that will be executed with one wait states. **The Choices: Disabled**(default), Enabled.

CMOS Setup Utility-Copyright (C) 1984-2001 Award Software

#### CPU & PCI Bus Control

| CPU to PCI Write Buffer                        | Enabled             | Item Help  |
|------------------------------------------------|---------------------|------------|
| PCI Master 0 WS Write<br>PCI Delay Transaction | Enabled<br>Disabled | Menu Level |

←→↑↓: Move Enter:Select +/-/PU/PD:Value F10:Save ESC:Exit F1:General Help F5:Previous Values F6:Fail-Safe Defaults F7:Optimized Defaults

#### **CPU to PCI Write Buffer**

When this field is Enabled, write from the CPU to the PCI bus are buffered, to compensate for the speed differences between the CPU and the PCI bus. When Disabled, the are not buffered and the CPU must wait until the write is complete before starting another write cycle. **The Choices: Enabled**(default), Disabled.

#### PCI Master 0 WS Write

When this field is Enabled, write data to the PCI bus are executed with zero wait states.

The Choices: Enabled(default), Disabled.

#### **PCI Delay Transaction**

The Choices: Disabled(default), Enabled.

#### Memory Hole

In order to improve performace, certain space in memory can be reserved for ISA cards. This memory must be mapped into the memory's space below 16MB. **The Choices: Diasbled**(default), 15M-16M.

#### System BIOS Cacheable

When enabled, the access to the system BIOS ROM address at F0000H-FFFFFFH is cached. **The Choices: Disabled**(default), Enabled.

| Video RAM Cacheable |                    |
|---------------------|--------------------|
| Enabled             | Enabled Video RAM  |
|                     | Cacheable.         |
| Disabled (default)  | Disabled Video RAM |
|                     | Cacheable.         |

#### **Delay Prior to Thermal**

The Choices: 16 min(default), 4min, 8min, 32min.

#### VGA Share Memory Size

The item onchip VGA share memory size. **The Choices: 32M**(default), 16M, 8M, 4M, 2M, Disabled.

#### VGA Engine Clock

The Choices: 143MHz(default), 133MHz, 120MHz.

### 2.5 Integrated Peripherals

#### **©** Figure 5. Integrated Peripherals

CMOS Setup Utility-Copyright (C) 1984-2001 Award Software

#### **Integrated Peripherals**

| VIA Onchip IDE Device                                          | Press Enter                | Item Help  |
|----------------------------------------------------------------|----------------------------|------------|
| VIA Onchip PCI Device<br>Super IO Device<br>Init Display First | Press Enter<br>Press Enter | Menu Level |
| Onchip USB Connetor<br>USB Keyboard Support                    | All Enabled<br>Disabled    |            |
| USB Mouse Support<br>IDE HDD Block Mode                        | Disabled<br>Enabled        |            |

 $\leftarrow \rightarrow \uparrow \downarrow$ : Move Enter:Select +/-/PU/PD:Value F10:Save ESC:Exit F1:General Help F5:Previous Values F6:Fail-Safe Defaults F7:Optimized Defaults

CMOS Setup Utility-Copyright (C) 1984-2001 Award Software

#### VIA Onchip IDE Device

| On-Chip IDE Channel 0                       | Enabled                    | Item Help  |
|---------------------------------------------|----------------------------|------------|
| IDE Prefetch Mode<br>Primary Master PIO     | Enabled<br>Enabled<br>Auto | Menu Level |
| Primary Slave PIO<br>Secondary Master PIO   | Auto<br>Auto               |            |
| Secondary Slave PIO<br>Primary Master UDMA  | Auto<br>Auto               |            |
| Primary Slave UDMA<br>Secondary Master UDMA | Auto<br>Auto               |            |
| Secondary Slave UDMA                        | Auto                       |            |

←→1↓: Move Enter:Select +/-/PU/PD:Value F10:Save ESC:Exit F1:General Help F5:Previous Values F6:Fail-Safe Defaults F7:Optimized Defaults

| <b>On-Chip IDE Channel 0</b> |                                                        |
|------------------------------|--------------------------------------------------------|
| Enabled (default)            | Enabled onboard 1st channel                            |
| Disabled                     | IDE port.<br>Disabled onboard 1st channel<br>IDE port. |
| <b>On-Chip IDE Channel 1</b> |                                                        |
| Enabled (default)            | Enabled onboard 2nd channel IDE port.                  |
| Disabled                     | Disabled onboard 2nd channel IDE port.                 |
|                              |                                                        |

| IDE Prefetch Mode                                                                                                    |                                |  |  |
|----------------------------------------------------------------------------------------------------|--------------------------------|--|--|
| The onboard IDE drive interface supports IDE prefetching,<br>for faster drive access. If you install a primary and or<br>secondary add-in IDE interface, set this field to Disabled if<br>the interface does not support prefetching.<br><b>The Choices: Enabled(default)</b> , Disabled. |                                |  |  |
| Primary Master PIO(for onbo                                                                                                    | ard IDE 1st channel)           |  |  |
| Auto (default)                                                                                                    | BIOS will automatically detect |  |  |
|                                                                                                    | the IDE HDD Accessing mode.    |  |  |
| Mode 0~4                                                                                                    | Manually set the IDE           |  |  |
|                                                                                                    | Accessing mode.                |  |  |
| Primary Slave PIO(for onboard                                                                                                    | d IDE 2nd channel)             |  |  |
| Auto (default)                                                                                                    | BIOS will automatically detect |  |  |
|                                                                                                    | the IDE HDD Accessing mode.    |  |  |
| Mode 0~4                                                                                                    | Manually set the IDE           |  |  |
|                                                                                                    | Accessing mode.                |  |  |
| Secondary Master PIO(for onb                                                                                                    | oard IDE 1st channel)          |  |  |
| Auto (default)                                                                                                    | BIOS will automatically detect |  |  |
|                                                                                                    | the IDE HDD Accessing mode.    |  |  |
| Mode 0~4                                                                                                    | Manually set the IDE           |  |  |
|                                                                                                    | Accessing mode.                |  |  |
| Secondary Slave PIO(for onboa                                                                                                    | ard IDE 2nd channel)           |  |  |
| Auto (default)                                                                                                    | BIOS will automatically detect |  |  |
|                                                                                                    | the IDE HDD Accessing mode.    |  |  |
| Mode 0~4                                                                                                    | Manually set the IDE           |  |  |
|                                                                                                    | Accessing mode.                |  |  |
| Primary Master UDMA                                                                                                    |                                |  |  |
| Auto (default)                                                                                                    | BIOS will automatically detect |  |  |
|                                                                                                    | the IDE HDD Accessing mode.    |  |  |
| Disabled                                                                                                    | Disabled.                      |  |  |

| Primary Slave UDMA<br>Auto (default) | BIOS will automatically detect the IDE HDD Accessing mode. |
|--------------------------------------|------------------------------------------------------------|
| Disabled                             | Disabled.                                                  |
| Secondary Master UDMA                |                                                            |
| Auto (default)                       | BIOS will automatically detect the IDE HDD Accessing mode. |
| Disabled                             | Disabled.                                                  |
| Secondary Slave UDMA                 |                                                            |
| Auto (default)                       | BIOS will automatically detect the IDE HDD Accessing mode. |
| Disabled                             | Disabled.                                                  |

CMOS Setup Utility-Copyright (C) 1984-2001 Award Software

VIA Onchip PCI Device

| VIA-3058 AC97 Au | dio Auto  | Item Help  |
|------------------|-----------|------------|
| VIA-3068 AC97 Mc | idem Auto | Menu Level |
|                  |           |            |

#### VIA-3058 AC97 Audio

The default setting of this item utilizes an onboard sound chip for audio output. There is no need to buy and insert a sound card. If a sound card is installed, disable this item. **The Choices: Auto**(default), Disabled

#### VIA-3068 AC97 Modem

The item allows you to control the onboard MC97 Modem controller.

The Choices: Auto(default), Disabled.

#### CMOS Setup Utility-Copyright (C) 1984-2001 Award Software Super IO Device

| Onboard FDC Controller                                                                                                    | Enabled                                                                                                    | Item Help  |
|----------------------------------------------------------------------------------------------------|----------------------------------------------------------------------------------------------------|------------|
| Onboard Serial Port 1<br>Onboard Serial Port 2<br>UART Mode Select<br>RxD,TxD Active<br>IR Transmission Delay<br>UR2 Duplex Mode<br>Use IR Pins<br>Onboard Parallel Port<br>Parallel Port Mode<br>EPP Mode Type<br>ECP Mode Use DMA<br>Game Port Address<br>Midi Port IRQ | 3F8/IRQ4<br>2F8/IRQ3<br>Normal<br>Hi,Lo<br>Enabled<br>Half<br>IR-Rx2Tx2<br>278/IRQ5<br>SPP<br>EPP1.7<br>3<br>201<br>330<br>10 | Menu Level |

←→↑↓: Move Enter:Select +/-/PU/PD:Value F10:Save ESC:Exit F1:General Help F5:Previous Values F6:Fail-Safe Defaults F7:Optimized Defaults

#### Onboard FDC Controller Enabled (default)

Disabled

Enabled onboard FDC Controller. Disabled onboard FDC Controller.

#### **Onboard Serial Port1**

Select an address and corresponding interrupt for the first and second serial ports.

**The Choices: 3F8/IRQ4**(default), Auto, (3F8/IRQ4), (3E8/IRQ4), (2E8/IRQ3), Disabled.

#### **Onboard Serial Port 2**

Select an address and corresponding interrupt for the first and second serial ports.

**The Choices: 2F8/IRQ3**(default), Auto, (2F8/IRQ3), (3E8/IRQ4), (2E8/IRQ3), Disabled.

#### **UART Mode Select**

This item allows you to select which Infra Red(IR) function of the onboard I/O chip you wish to use.

The Choices: Normal(default), IrDA, SCR, ASKIR.

#### **UR2 Duplex Mode**

This item allows you to select which Infra Red(IR) function of the onboard I/O chip you wish to use. **The Choices: Half**(default), Full.

#### **Onboard Parallel Port**

This item allows you to select the I/O address with which to access the onboard parallel port controller. **The Choices: 278/IRQ5**(default), Disabled, 378/IRQ7, 3BC/IRQ7.

| Parallel Port Mode |                                 |
|--------------------|---------------------------------|
| SPP (default)      | Using Parallel port as Standard |
|                    | Parallel Port.                  |
| EPP                | Using Parallel port as Ex-      |
|                    | hanced Parallel Port.           |
| ЕСР                | Using Parallel port as Ex-      |
|                    | tended Capabilites Port.        |
| ECP/EPP            | Using Parallel port as          |
|                    | ECP/EPP mode.                   |
| Game Port Address  |                                 |
| 201 (default)      | Set onboard game port to 201.   |
| 209                | Set onboard game port to 209.   |
| Disabled           | Disabled.                       |
| Midi Port Address  |                                 |
| Disabled           | Disabled.                       |
| 290                | Set Midi Port address to 290.   |
| 300                | Set Midi Port address to 300.   |
| 330 (default)      | Set Midi Port address to 330.   |
|                    |                                 |

| 0 <b>Midi Port IRQ</b> |                                        |
|------------------------|----------------------------------------|
| 10 (default)           | Set Midi Port IRQ to 10.               |
| 5                      | Set Midi Port IRQ to 5.                |
| Init Display First     |                                        |
| PCI Slot (default)     | Set Init Display First to PCI          |
|                        | Slot.                                  |
| AGP                    | Set Init Display First to              |
|                        | onboard AGP.                           |
| AGP                    | Set Init Display First to onboard AGP. |

#### **Onchip USB Connector**

This should be enabled if your system has a USB installed on the system board and you wish to use it. Even when so equipped, if you add a higher performance controller, you will need to disable this feature.

**The Choices: All Enabled**(default), All Disabled, 1&2 USB Port, 2&3 USB Port, 1&3 USB Port, 1 USB Port, 2 USB Port, 3 USB Port.

#### **USB Keyboard Support**

Select Enabled if your system contains a Universal Serial Bus(USB) controller and you have a USB keyboard. **The Choices: Disabled**(default), Enabled.

#### **USB Mouse Support**

Select Enabled if your system contains a Universal Serial Bus(USB) controller and you have a USB mouse. **The Choices: Disabled**(default), Enabled.

#### IDE HDD Block Mode

| Enabled (default) | Enabled. |
|-------------------|----------|
| Disabled          | Disabled |

# 2.6 Power Management Setup

The Power Management Setup allows you to configure your system to most effectively save energy while operating in a manner consistent with your own style of computer use.

#### **©** Figure 6. Power Management Setup

CMOS Setup Utility-Copyright (C) 1984-2001 Award Software

| ACPI Function               | Enabled        | Item Help  |
|-----------------------------|----------------|------------|
| ACPI Suspend Type           | S1(POS)        |            |
| Power Management Option     | User Define    | Menu Level |
| HDD Power Down              | Disabled       |            |
| Suspend Mode                | Disabled       |            |
| Video Off Option            | Suspend->Off   |            |
| Video Off Method            | V/H SYNC+Blank |            |
| Modem Use IRQ               | 3              |            |
| Soft-Off by PWRBTN          | Instant-Off    |            |
| Run VGABIOS if S3 Resume    | Yes            |            |
| PWRON After PWR-Fail        | Off            |            |
| IRQ / Event Activity Detect | Press Enter    |            |
|                             |                |            |

#### Power Management Setup

←→1↓: Move Enter:Select +/-/PU/PD:Value F10:Save ESC:Exit F1:General Help F5:Previous Values F6:Fail-Safe Defaults F7:Optimized Defaults

#### **ACPI** Function

This item display status of the Advanced Configuration and Power Management (ACPI).

#### **ACPI Suspend Type**

The item allows you to select the suspend type under ACPI operating system.

| S1(POS) (default) | Power on Suspend. |
|-------------------|-------------------|
| 83(STR)           | Suspend to RAM.   |
| S1&S3             |                   |

#### **Power Management Option**

This option allows you to set each mode individually. When not disabled, each of the ranges are from 1 min. to 1 hr. except for HDD Power Down which ranges from 1 min. to 15 min. and disable. **The Choices: User Define** (default), Min Saving, Max Saving.

#### **HDD Power Down**

By default, this is "Disabled", meaning that no matter the mode of the rest of the system, the hard drive will remain ready. Otherwise, you have a range of choices from 1 to 15 minutes or Suspend. This means that you can select to have your hard disk drive be turned off after a selected number of minutes or when the rest or the system goes into a suspend mode.

The Choices: Disabled(default).

#### **Suspend Mode**

The **Suspend Mode** fields set the Period of time after each of these modes activates. At Max Saving, these modes activate sequentially (in the given order) after one minute; at Min Saving after one hour.

The Choices: Disabled(default).

#### Video Off Option

This field determines when to activate the video off feature for monitor power management.

The Choices: Suspend->off(default), Always on.

#### Video Off Method

This determines the manner in which the monitor is blanked.

| V/H SYNC+Blank<br>(default) | This selection will cause the<br>system to turn off the vertical<br>and horizontal synchronization<br>ports and write blanks to the |
|-----------------------------|----------------------------------------------------------------------------------------------------|
| Blank Screen                | video buffer.<br>This option only writes blanks<br>to the video buffer.                                                             |

| DPMS Support | Initial display power |
|--------------|-----------------------|
|              | management signaling. |

#### Modem Use IRQ

This determines the IRQ, which can be applied in Modem use.

3(default) 4/5/7/9/10/11/NA

#### Soft-Off by PWRBTN

Pressing the power button for more than 4 seconds forces the system to enter the Soft-Off state when the system has "hung".

The Choices: Instant-Off(default), Delay 4 Sec.

#### **Run VGABIOS if S3 Resume**

The Choices: Yes(default), No, Auto.

#### **PWRON After PWR-Fail**

This option will determine how the system will power on after a power failure.

The Choices: Off(default), On, Former-Sts.

CMOS Setup Utility-Copyright (C) 1984-2001 Award Software

| PS2KB Wakeup Select                                                                                                    | Hot key                                                                                                    | Item Help  |
|----------------------------------------------------------------------------------------------------|----------------------------------------------------------------------------------------------------|------------|
| PS2KB Wakeup From S3/S4/S5<br>USB Resume From S3/S4/S5<br>VGA<br>LPT & COM<br>HDD & FDD<br>PCI Master<br>PowerOn by PCI Card<br>Modem Ring Resume<br>RTC Alarm Resume<br>Date (of Month)<br>Resume Time (hh:mm:ss)<br>IRQs Activity Monitoring | Disabled<br>Disabled<br>OFF<br>LPT/COM<br>OFF<br>Disabled<br>Disabled<br>Disabled<br>0<br>21 0 0<br>Press Enter | Menu Level |
|                                                                                                    |                                                                                                    |            |

IRQ / Event Activity Detect

←→↑↓: Move Enter:Select +/-/PU/PD:Value F10:Save ESC:Exit F1:General Help F5:Previous Values F6:Fail-Safe Defaults F7:Optimized Defaults

#### **IRQs / Event Activity Monitoring**

If you highlight the "Press Enter" next to the "Wake Up Events" label and then press the enter key, it will take you to a submenu with the following options:

#### VGA

When set to On, any event occurring at a VGA port will awaken a system which has been powered down.

#### LPT & COM

When set to On, any event occurring at a COM(serial) / LPT (printer) port will awaken a system which has been powered down.

#### HDD & FDD

When set to On(default), any event occurring at a hard or floppy drive will awaken a system which has been powered down.

#### **PCI Master**

When set to On, any event occurring at a PCI port will awaken a system which has been powered down.

#### **Modem Ring Resume**

To use this function, you need a LAN add-on card which supports power on function. It should also support the wake-up on LAN jump. **The Choices: Disabled**(default).

#### **RTC Alarm Resume**

When "Enabled", you can set the date and time at which the RTC (real-time clock) alarm awakens the system from Suspend mode.

#### CMOS Setup Utility-Copyright (C) 1984-2001 Award Software IRQs Activity Monitoring

| Primary INTR         | ON       | Item Help  |
|----------------------|----------|------------|
| IRQ 3 (COM2)         | Disabled |            |
| IRQ 4 (COM1)         | Enabled  | Menu Level |
| IRQ 5 (LPT2)         | Enabled  |            |
| IRQ 6 (Flppy Disk)   | Enabled  |            |
| IRQ 7 (LPT1)         | Enabled  |            |
| IRQ 8 (RTC Alarm)    | Disabled |            |
| IRQ 9 (IRQ2 Redir)   | Disabled |            |
| IRQ 10 (Reserved)    | Disabled |            |
| IRQ 11 (Reserved)    | Disabled |            |
| IRQ 12 (PS2/Mouse)   | Enabled  |            |
| IRQ 13 (Coprocessor) | Enabled  |            |
| IRQ 14 (Hard Disk)   | Enabled  |            |
| IRQ 15 (Reserved)    | Disabled |            |

←→1↓: Move Enter:Select +/-/PU/PD:Value F10:Save ESC:Exit F1:General Help F5:Previous Values F6:Fail-Safe Defaults F7:Optimized Defaults

#### **IRQs Activity Monitoring**

When set to On(default), any event occurring at Primary INTR will awaken a system which has been powered down.

The following is a list of IRQ, Interrupt ReQuests, which can be exempted much as the COM ports and LPT ports above can. When an I/O device wants to gain the attention of the operating system, it signals this by causing an IRQ to occur. When the operating system is ready to respond to the request, it interrupts itself and performs the service. As above, the choices are On and Off. Off is the default. When set On, activity will neither prevent the system from going into a power management mode nor awaken it.

## **2.7 PnP/PCI Configurations**

This section describes configuring the PCI bus system. PCI or Personal Computer Interconnect, is a system which allows I/O devices to operate at speeds nearing the speed of the CPU itself when communicating with its own special components. This section covers some very technical items and it is strongly recommended that only experienced uses make any changes to the default settings.

#### **©** Figure 7. PnP/PCI Configurations

CMOS Setup Utility-Copyright (C) 1984-2001 Award Software PnP/PCI Configurations

| PNP OS Installed                                                  | No                             | Item Help                                                                        |
|-------------------------------------------------------------------|--------------------------------|----------------------------------------------------------------------------------|
| Reset Configuration Data                                          | Disabled                       | Menu Level                                                                       |
| Resources Controlled By<br>IRQ Resources                          | Auto(ESCD)<br>Press Enter      | Select Yes if<br>you are using a<br>Plug and Play<br>capable<br>operating system |
| PCI/VGA Palette Snoop<br>Assign IRQ For VGA<br>Assign IRQ For USB | Disabled<br>Enabled<br>Enabled | select No if you<br>need the BIOS<br>to configure non<br>boot devices            |

 $\leftarrow \rightarrow \uparrow \downarrow$ : Move Enter:Select +/-/PU/PD:Value F10:Save ESC:Exit F1:General Help F5:Previous Values F6:Fail-Safe Defaults F7:Optimized Defaults

#### **PNP OS Installed**

When set to YES, BIOS will only initialize the PnP cards used for booting (VGA, IDE, SCSI). The rest of the cards will be initialized by the PnP operating system like Windows 95. When set to No, BIOS will initialize all the PnP cards. Therefore for non-PnP operating systems (DOS, Netware), this option must be set to No.

#### **Reset Configuration Data**

The system BIOS supports the PnP feature so the system needs to record which resource is assigned and proceeds resources from conflict. Every peripheral device has a node, which is called ESCD. This node records which resources are assigned to it. The system needs to record and update ESCD to the memory locations. These locations (4K) are reserved at the system BIOS. If Disabled (Default)is chosen, the system's ESCD will update only when the new configuration varies from the last one. If Enabled is chosen, the system is forced to update ESCDs and then is automatically set to the "Disabled" mode.

| IRQ3  | assigned to: PCI PnP |
|-------|----------------------|
| IRQ4  | assigned to: PCI PnP |
| IRQ5  | assigned to: PCI PnP |
| IRQ6  | assigned to: PCI PnP |
| IRQ7  | assigned to: PCI PnP |
| IRQ8  | assigned to: PCI PnP |
| IRQ9  | assigned to: PCI PnP |
| IRQ10 | assigned to: PCI PnP |
| IRQ11 | assigned to: PCI PnP |
| IRQ12 | assigned to: PCI PnP |
| IRQ13 | assigned to: PCI PnP |
| IRQ14 | assigned to: PCI PnP |
| IRQ15 | assigned to: PCI PnP |
|       |                      |

The above settings will be shown on the screen only if "Manual" is chosen for the resources controlled by function.

#### **Resources Controlled By**

By Choosing "Auto" (default), the system BIOS will detect the system resources and automatically assign the relative IRQ and DMA channel for each peripheral. By Choosing "Manual" the user will need to assign IRQ & DMA for add-on cards. Be sure that there are no IRQ/DMA and I/O port conflicts.

#### **IRQ** Resources

When resources are controlled manually, assign each system interrupt a type, depending on the type of device using the interrupt.

#### PCI / VGA Palette Snoop

Choose Disabled or Enabled. Some graphic controllers which are not VGA compatible take the output from a VGA controller and map it to their display as a way to provide boot information and VGA compatibility.

| Disabled (default) | Function Disabled. |
|--------------------|--------------------|
| Enabled            | Function Enabled.  |

#### Assign IRQ For VGA

Lets the user choose which IRQ to assign for the VGA.

#### Assign IRQ For USB

Lets the user choose which IRQ to assign for the USB.

# **2.8 PC Health Status**

#### **©** Figure 8. PC Health Status

CMOS Setup Utility-Copyright (C) 1984-2001 Award Software

| PC Health | Status |
|-----------|--------|
|-----------|--------|

| CPU Warning Temperature                                                                                                    | Disabled | Item Help  |
|----------------------------------------------------------------------------------------------------|----------|------------|
| Current System Temp.<br>Current CPU Temperature<br>Current CPU Tan Speed<br>Current System Fan Speed<br>Vcore<br>+3.3V<br>+5V<br>+12V<br>-12V<br>-5V<br>VBAT(V)<br>CURDAU |          | Menu Level |
| Shutdown Temperature                                                                                                    | Disabled |            |

←→1↓: Move Enter:Select +/-/PU/PD:Value F10:Save ESC:Exit F1:General Help F5:Previous Values F6:Fail-Safe Defaults F7:Optimized Defaults

# Current Voltage(V) Vcore +12V / -12V / +-5V / +3.3V / 5VSB / VBAT

Detect system's voltage status automatically.

#### Current CPU / System Temperature(℃/°F)

This field displays the current CPU temperature, if your computer contains a monitoring system.

#### Current CPU Fan / System Fan Speed

These field displays the current speed of up to System Fans, if your computer contains a monitoring system.

| Disabled (default)Disabled.50°C / 122°FMonitor CPU Temp.at 50°C53°C / 127°FMonitor CPU Temp.at 53°C56°C / 133°FMonitor CPU Temp.at 56°C                                                                     | /<br>/ |
|----------------------------------------------------------------------------------------------------|--------|
| 50°C / 122°F       Monitor CPU Temp.at 50°C         122°F.       122°F.         53°C / 127°F       Monitor CPU Temp.at 53°C         127°F.       127°F.         56°C / 133°F       Monitor CPU Temp.at 56°C | / /    |
| 53°C / 127°F       122°F.         53°C / 127°F       Monitor CPU Temp.at 53°C         127°F.       127°F.         56°C / 133°F       Monitor CPU Temp.at 56°C                                               | /      |
| 53°C / 127°F       Monitor CPU Temp.at 53°C         127°F.       127°F.         56°C / 133°F       Monitor CPU Temp.at 56°C                                                                                 | /      |
| <b>56°C / 133°F</b> 127°F.<br><b>56°C / 133°F</b> Monitor CPU Temp.at 56°C                                                                                                    | /      |
| 56°C / 133°F Monitor CPU Temp.at 56°C                                                                                                    | 1      |
|                                                                                                    | '      |
| 133°F                                                                                                    |        |
| 60°C / 140°F Monitor CPU Temp.at 60°C                                                                                                    | /      |
| $140^{\circ}\mathrm{F}$                                                                                                    |        |
| <b>63℃ / 145°F</b> Monitor CPU Temp.at 63℃                                                                                                    | /      |
| 145°F                                                                                                    |        |
| 66℃ / 151°F Monitor CPU Temp.at 66°C                                                                                                    | /      |
| 151°F                                                                                                    |        |
| <b>70℃ / 158°F</b> Monitor CPU Temp.at 70°C                                                                                                    | /      |
| 158°F                                                                                                    |        |

#### Shutdown Temperature(°C/°F)

| Disabled(default) | Disabled.                                                   |
|-------------------|-------------------------------------------------------------|
| 60℃/140°F         | Monitor CPU Temp.at 60°C /                                  |
|                   | $140^{\circ}$ F, if Temp.> $60^{\circ}$ C / $140^{\circ}$ F |
|                   | system will automatically                                   |
|                   | power off.                                                  |
| 65℃/149°F         | Monitor CPU Temp.at 65°C /                                  |
|                   | 149°F, if Temp.>65°C / 149°F                                |
|                   | system will automatically                                   |
|                   | power off.                                                  |
| 70℃/158°F         | Monitor CPU Temp.at 70°C /                                  |
|                   | 158°F, if Temp.>70°C / 158°F                                |
|                   | system will automatically                                   |
|                   | power off.                                                  |
| 75℃/167°F         | Monitor CPU Temp.at 75°C /                                  |
|                   | 167°F, if Temp.>75°C / 167°F                                |
|                   | system will automatically                                   |
|                   | power off.                                                  |

## 2.9 Frequency / Voltage Control

#### **©** Figure 9. Frequency / Voltage Control

CMOS Setup Utility-Copyright (C) 1984-2001 Award Software

Frequency / Voltage Control

| Default CPU Vcore   | 1.475V   |
|---------------------|----------|
| CPU Vcore Select    | Default  |
| Auto Detect PCI CLK | Enabled  |
| Spread Spectrum     | Disabled |
| CPU Clock           | 100MHz   |
| CPU Clock Ratio     | 24X      |
|                     |          |

Item Help Menu Level

←→1↓: Move Enter:Select +/-/PU/PD:Value F10:Save ESC:Exit F1:General Help F5:Previous Values F6:Fail-Safe Defaults F7:Optimized Defaults

#### **CPU Vcore Select**

This option is support CPU vcore select. **The Choices: Default**, +0.025V~+0.275V, -0.025V~-0.1V.

#### Auto Detect PCI CLK

This item allows you to enable/disable auto detect DIMM / PCI CLOCK.

The Choices: Enabled(default), Disabled.

#### **Spread Spectrum**

This function is designed for the EMI test only. **The Choices: Disabled**(default), Enabled.

#### **CPU Clock**

This item allows you to select the CPU Host Clock (CPU/ PCI).

The Choices: 100MHz(default)~165MHz.

#### **CPU Clock Ratio**

This option will not be shown if you are using a CPU with the locked ratio.

The Choices: X8~X50.

# 2.10 Load Fail-Safe Defaults

When you press <Enter> on this item, you get a

confirmation dialog box with a message similar to:

#### **©** Figure 10. Load Fail-Safe Defaults

CMOS Setup Utility-Copyright (C) 1984-2001 Award Software

| Standard CMOS Features                         | Frequency/Voltage Control                                  |  |
|------------------------------------------------|------------------------------------------------------------|--|
| Advanced BIOS Features                         | Load Fail-Safe Defaults                                    |  |
| Advanced Chipset Features                      | Load Optimized Defaults                                    |  |
| Integrated Peripherals Set Supervisor Password |                                                            |  |
| Power Ma Load Fail-Safe Default (Y/N)? N       |                                                            |  |
| PNP/PCI Configuration                          | Save & Exit Setup                                          |  |
| PC Health Status                               | Exit Without Saving                                        |  |
| Esc : Quit F9 : Menu in BIOS                   | $\leftarrow \rightarrow \uparrow \downarrow$ : Select Item |  |
| F10 : Save & Exit Setup                        |                                                            |  |
| Time , Date , Hard Disk Type                   |                                                            |  |

Pressing 'Y' loads the default values that are factory settings for optimal performance of system operations.

# 2.11 Load Optimized Defaults

When you press <Enter> on this item, you get a

confirmation dialog box with a message similar to:

#### **©** Figure 11. Load Optimized Defaults

CMOS Setup Utility-Copyright (C) 1984-2001 Award Software

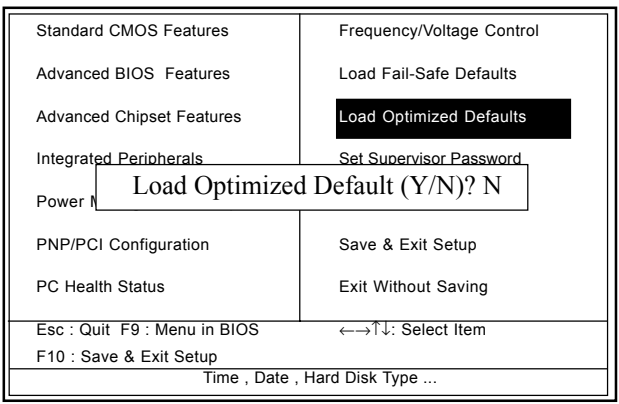

Pressing 'Y' loads the default values that are factory settings for optimal performance of system operations.

### 2.12 Set Supervisor / User Password

#### **O** Figure 12. Set Supervisor / User Password

CMOS Setup Utility-Copyright (C) 1984-2001 Award Software

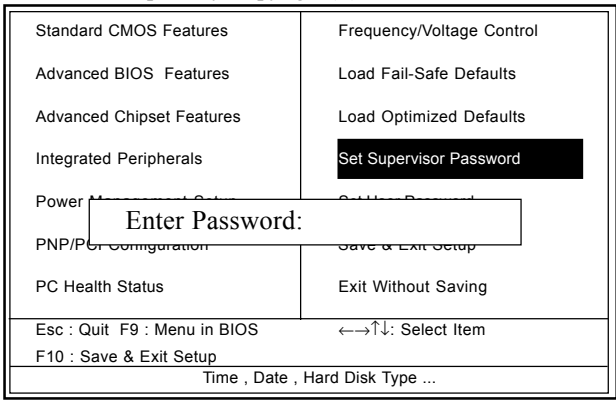

When you select this function, the following message will appear at the center of the screen to assist you in creating a password.

#### **Enter Password**

Type a password, up to eight characters, and press <Enter>. The password you type now will clear any previously entered password from CMOS memory. You will be asked to confirm the password. Type the password again and press <Enter>. You may also press <ESC> to abort the selection and not enter a password. To disable the password, just press <Enter> when you are prompted to enter a password. A message will confirm that you wish to disable the password. Once the password is disabled, the system will boot and you can enter setup freely.

#### **Password Disabled**

If you select "System" at the Security Option of BIOS Features Setup Menu, you will be prompted for the password every time when the system is rebooted, or any time when you try to enter Setup. If you select "Setup" at the Security Option of BIOS Features Setup Menu, you will be prompted only when you try to enter Setup.

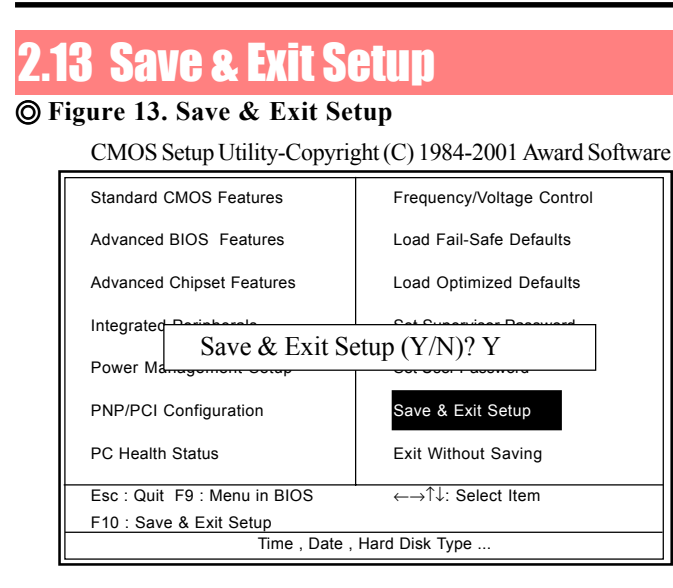

Typing "Y" will quit the Setup Utility and save the user setup value to RTC CMOS RAM.

Typing "N" will return to the Setup Utility.

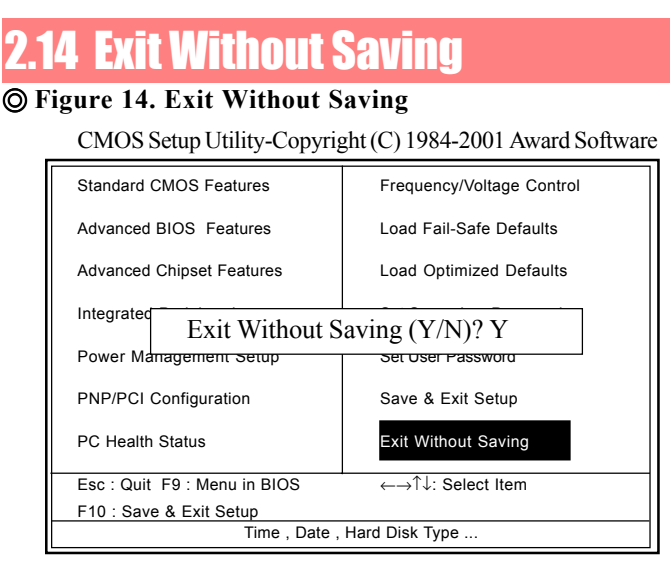

Typing "Y" will quit the Setup Utility without saving to RTC CMOS RAM.

Typing "N" will return to the Setup Utility.

# Chapter 3

There are motherboard drivers and utilities included in ACORP Bonus CD disc. You don't need to install all of them in order to boot your system. But after you finish the hardware installation, you have to install your operation system first (such as windows 98) before you can install any drivers or utilities. Please refer to your operation system installation guide.

**Note**: Please follow recommended procedure after install Windows ME and Windows XP.

# 3.1 Auto-run Menu

You can use the auto-run menu of Bonus CD disc. Choose the utility or driver and select model name.

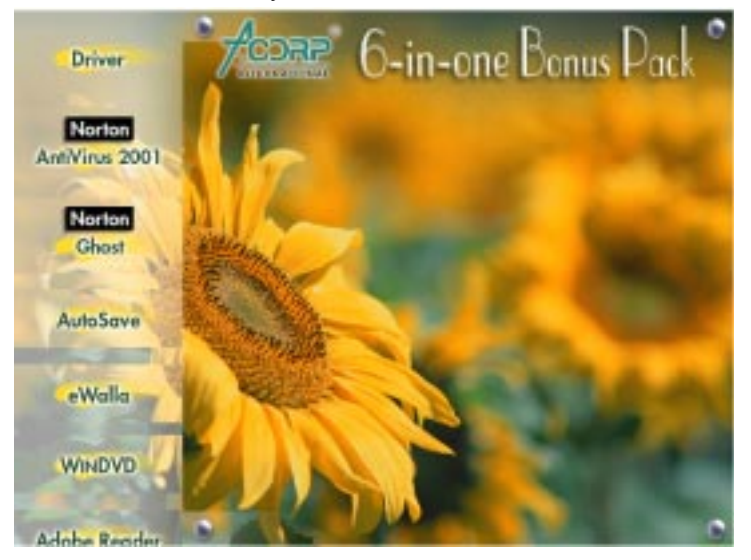

## **3.2 Installing VIA 4 in 1 Driver**

You can install the VIA 4 in 1 driver (IDE Bus master (For Windows NT use), VIA ATAPI Vendor Support Driver, VIA AGP, IRQ Routing Driver (For Windows 98 use), VIA Registry (INF) Driver) from the Bonus Pack CD disc auto-run menu.

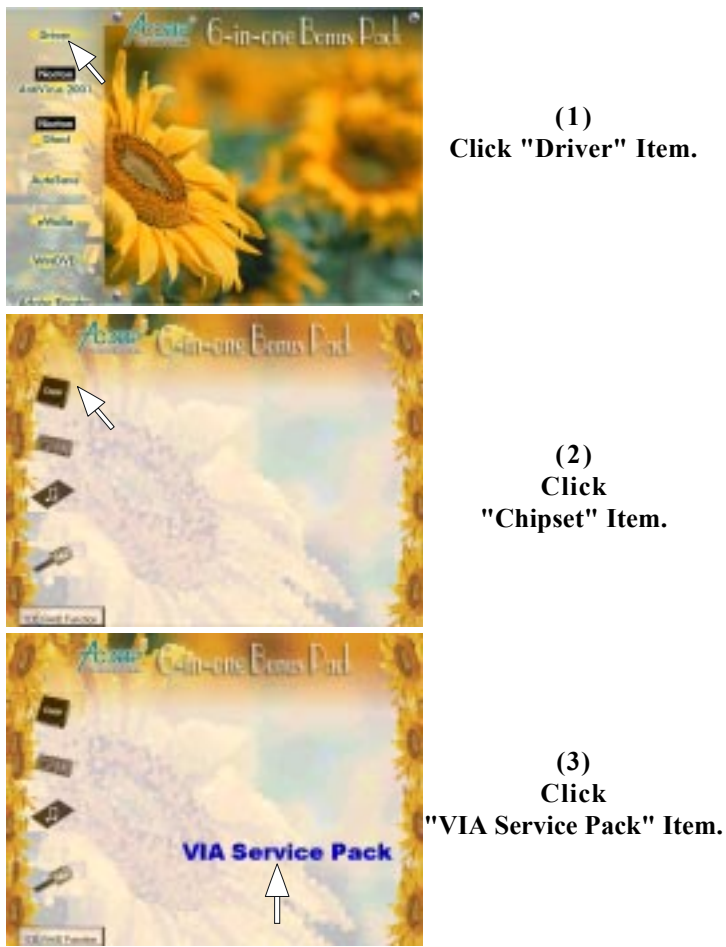

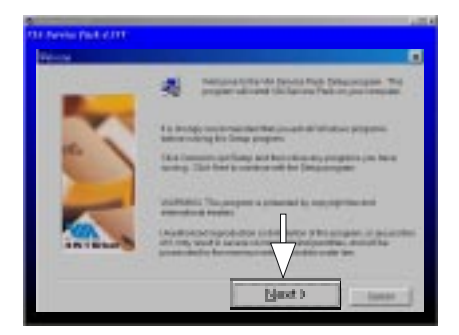

(4) Click "Next".

# **3.3 Installing Audio Driver**

This motherboard comes with an AC97 CODEC and the sound controller is in VIA South Bridge chipset. You can find the audio driver from the Bonus Pack CD disc autorun menu.

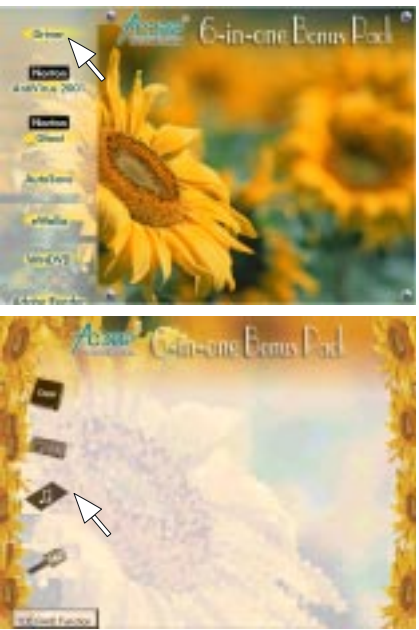

(1) Click "Driver" Item.

(2) Click "Audio" Item.

#### Chapter 3

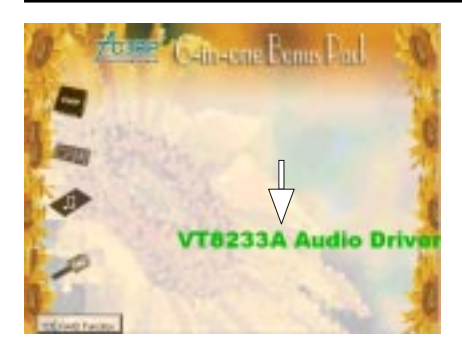

(3) Click "VT8233A" Item.

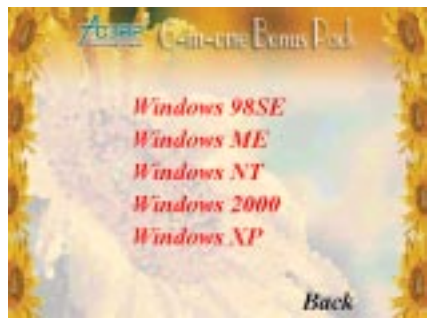

(4) For Win NT &Win 2000 &Win 9X\_ME system. Select your O.S. system.

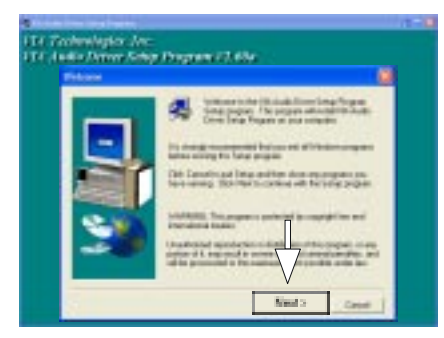

(5) Click "Next".

#### Chapter 3

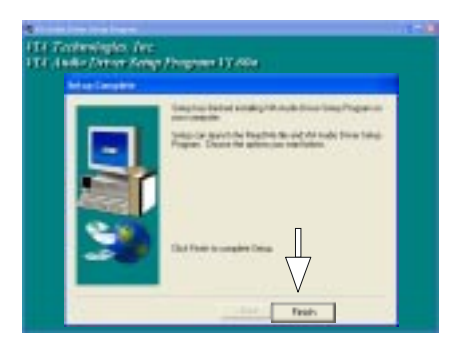

(6) Click "Finish".

# **3.4 Installing VGA Driver**

VIA PM266M chipset integrated a 2D/3D graphics

acceleration.

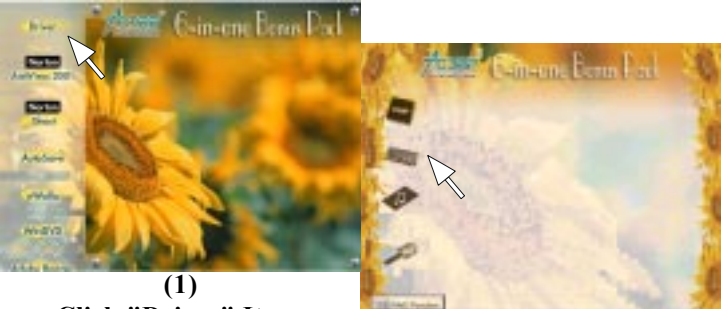

Click "Driver" Item.

(2) Click "VGA" Item.

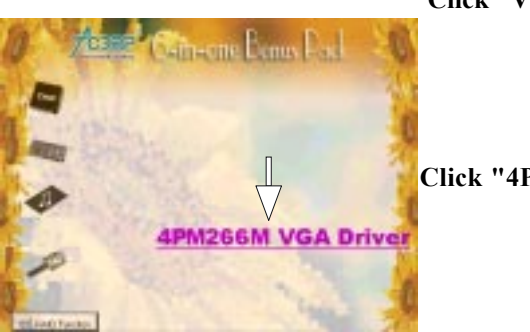

(3) Click "4PM266M" Item.

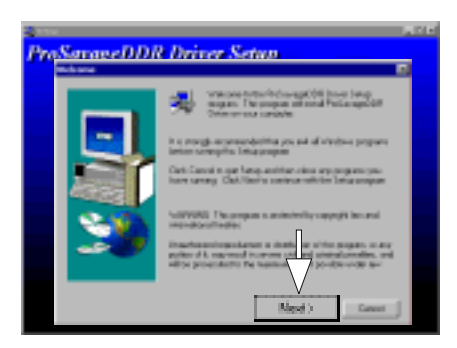

(4) Click "Next" Item.

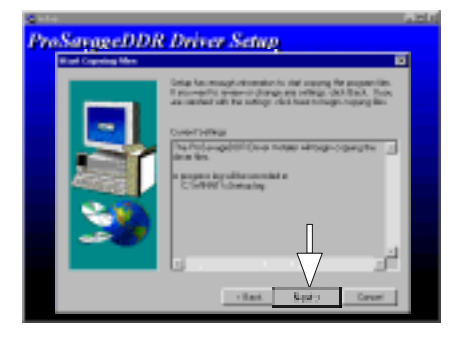

(5) Click "Next" Item.

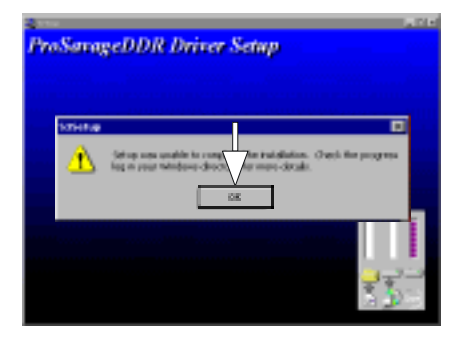

(6) Click "OK".

# **3.5 Installing LAN Driver**

When your mainboard comes with the Realtek® RT8100 LAN controller, you must install the Realtek® LAN driver to support the LAN function. In some operating systems like Windows 98, Windows 200, Windows NT the provided CD will auto-run when you insert the CD disk into the CD-ROM drive.

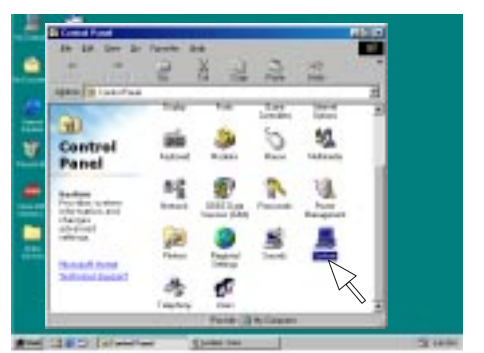

(1) Click "System" Item.

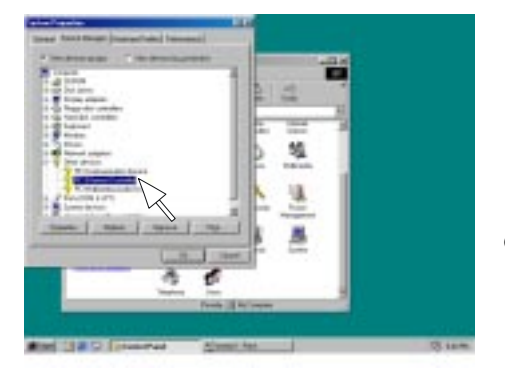

(2) Select "Other Devices" then Click "PCI Ethernet Controller" Item.
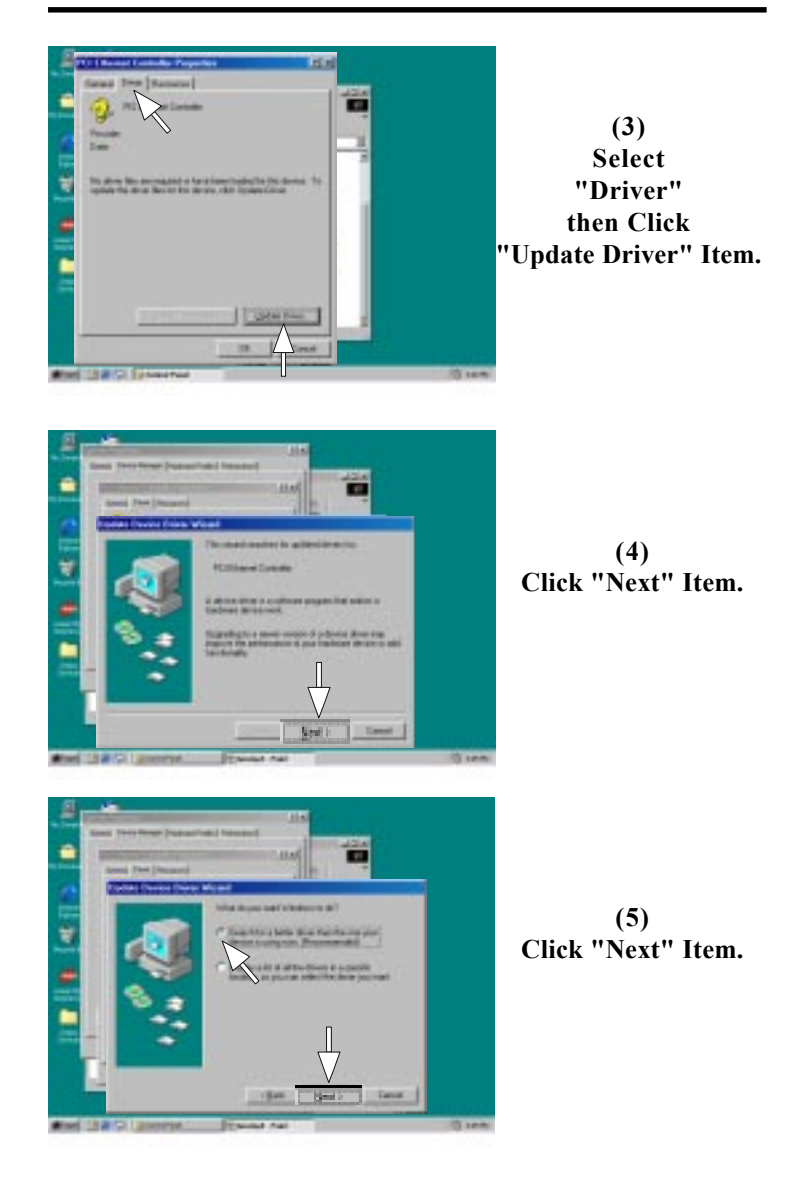

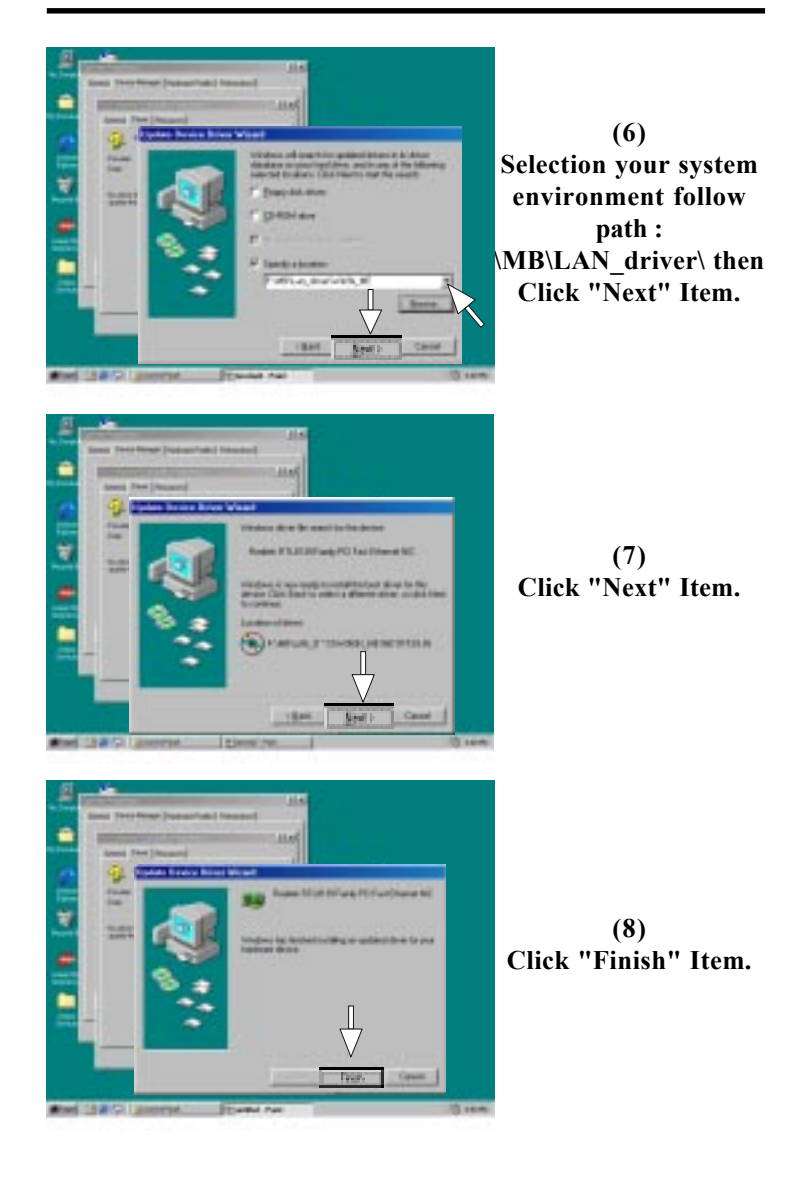

### The 4PM266M Jumper Setting Summary

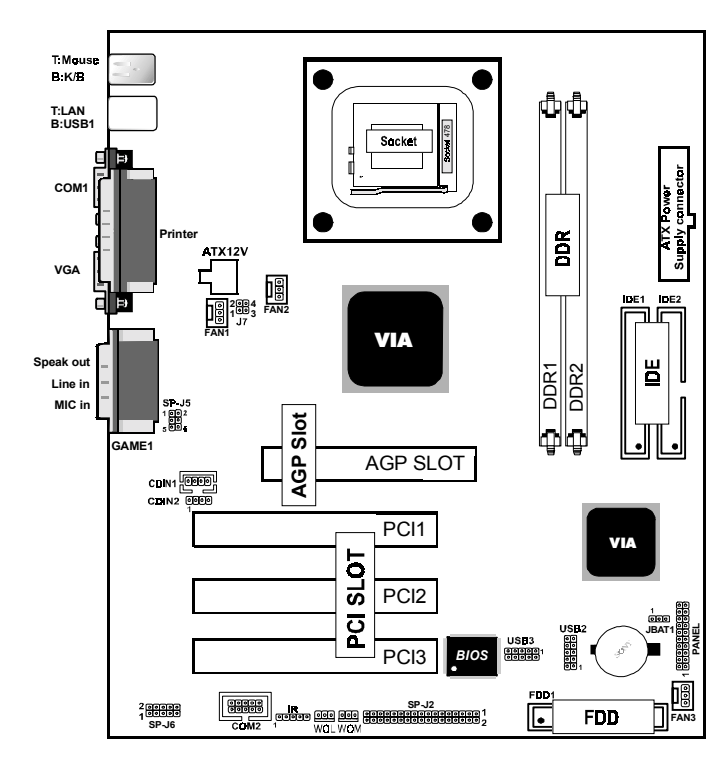

# CPU Clock Frequency Setting: J7

| Pin J7 | 1-2 | 3-4 | CPU(MHz) |
|--------|-----|-----|----------|
| ON     | OFF | OFF | 66MHz    |
| •••    | OFF | ON  | 100MHz   |
| OFF    | ON  | ON  | 133MHz   |
| 00     | ON  | OFF | 200MHz   |

#### CMOS Function Selection: JBAT1

| Pin JP7 | Definition |
|---------|------------|
| 1-2     | Normal     |
|         | (Default)  |
| 2-3     | Clear CMOS |

## Fan Connectors: Fan1/2/3

| Pin              | Assignment |
|------------------|------------|
| <b>₀</b> ₁ 1     | Signal     |
| 0 2 2            | +12VDC     |
| 0 <sup>3</sup> 3 | Ground     |

#### Wake-On LAN Header: WOL

| Pin          | Assignment |
|--------------|------------|
| <b>1</b>     | 5V_SB      |
| 2            | Ground     |
| <b>0</b> ₃ 3 | Signal     |

#### Wake-On Modem Header: WOM

| Pin          | Assignment |
|--------------|------------|
| <b>1</b>     | 5V_SB      |
| 0 2          | Ground     |
| <b>0</b> ₃ 3 | Signal     |

#### **Panel Connector**

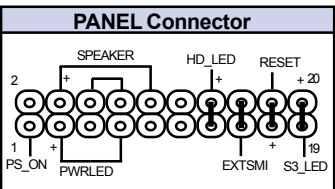

#### CD Audio-In Connectors: CDIN1/CDIN2

| Pin CDIN1 | Assignment |
|-----------|------------|
| 1         | CD-L       |
| 2         | GND        |
| 3         | GND        |
| 4         | CD-R       |
|           |            |

| Pin CDIN2 | Assignment |
|-----------|------------|
| 1         | GND        |
| 2         | CD-L       |
| 3         | GND        |
| 4         | CD-R       |
|           |            |